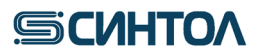

HG-403p

## **RealQuantH3**

Набор реагентов для обнаружения и определения концентрации ДНК человека методом полимеразной цепной реакции в реальном времени

ИНСТРУКЦИЯ по применению (АНК, CFX96, Dt-prime/Dt-lite)

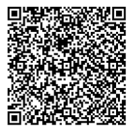

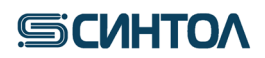

### Содержание

| 1.              | ОПИСАНИЕ НАБОРА И ОБЛАСТЬ ПРИМЕНЕНИЯ                                    | 3   |
|-----------------|-------------------------------------------------------------------------|-----|
| 1.1.            | Описание набора                                                         | 3   |
| 1.2.            | Область применения                                                      | 4   |
| 2.              | ХАРАКТЕРИСТИКА НАБОРА                                                   | 5   |
| 2.1.            | Состав набора                                                           | 5   |
| 2.2.            | Количество анализируемых проб                                           | 5   |
| 2.3.            | Условия хранения и транспортирования, срок годности                     | 5   |
| 2.4.            | Оборудование и материалы, необходимые при работе с набором              | 5   |
| 3.              | ПОДГОТОВКА К АМПЛИФИКАЦИИ                                               | 6   |
| 3.1.            | Подготовка калибровочных образцов                                       | 6   |
| 3.2.            | Подготовка к проведению реакции ПЦР-РВ                                  | 6   |
| 4.              | ПРОГРАММНОЕ ОБЕСПЕЧЕНИЕ И ПРОВЕДЕНИЕ АМПЛИФИКАЦИИ                       | 8   |
| 4.1.            | Программное обеспечение и проведение ПЦР-РВ на приборе АНК              | 8   |
| 4.1.1.          | Установка шаблонов в программу ANKShell                                 | 8   |
| 4.1.2.<br>калиб | Запуск ПЦР-РВ с использованием шаблонов RQ, RQ-F (с проведением повки)  | 9   |
| 4.1.3.          | Созлание и использование внутренней калибровочной кривой                | 11  |
| 4.2.            | Программное обеспечение и провеление ППР-РВ на приборе CFX96            | 15  |
| 4.2.1.          | Запуск ПЦР-РВ с использованием программного обеспечения CFX96           | 15  |
| 4.3.            | Программное обеспечение и проведение ПЦР-РВ на приборе Dt-prime/Dt-lite | .17 |
| 4.3.1.          | Создание теста (шаблона эксперимента)                                   | 17  |
| 4.3.2.          | Установка шаблона                                                       | 21  |
| 4.3.3.          | Запуск ПЦР-РВ с использованием шаблона RealQuant H3                     | 22  |
| 4.4.            | Программное обеспечение и проведение ПЦР-РВ на приборе Gentier 96       | 24  |
| 4.4.1.          | Создание шаблона эксперимента                                           | 24  |
| 5.              | АНАЛИЗ ДАННЫХ                                                           | 28  |
| 5.1.            | Обработка результатов работы прибора АНК                                | 28  |
| 5.2.            | Обработка результатов работы прибораСFX96                               | 30  |
| 5.3.            | Обработка результатов работы прибора Dt-prime/Dt-lait                   | 30  |
| 5.3.1.          | Анализ данных                                                           | 30  |
| 5.3.2.          | Автоматическая оценка результатов полученных на амплификаторе Dt-       |     |
| prime           | /Dt-lait                                                                | 33  |
| 6.              | ИНТЕРПРЕТАЦИЯ РЕЗУЛЬТАТОВ                                               | 36  |
| Интер           | опретацию результатов анализа проводят согласно таблице                 | 36  |
| 6.1.            | Оценка результатов анализа                                              | 37  |

# **ΞCUHTO**Λ

#### 1. ОПИСАНИЕ НАБОРА И ОБЛАСТЬ ПРИМЕНЕНИЯ

#### 1.1. Описание набора

Набор реагентов «RealQuant H3» предназначен для обнаружения и определения количества ДНК человека, степени ее деградации и половой принадлежности.

В основе работы набора лежит метод полимеразной цепной реакции в реальном времени (ПЦР-РВ) с использованием ТаqMan зондов.

Для повышения чувствительности детекции в наборе «RealQuantH3» используются многокопийные локусы генома человека. Амплификация многокопийных аутосомных фрагментов разного размера позволяет провести достоверную оценку количества и качества ДНК в исследуемом образце, а амплификация многокопийного фрагмента Y-хромосомы определить половую принадлежность.

В таблице приведены мишени, размер ампликонов и используемые красители:

| N⁰ | Мишень | Описание фрагмента                | Краситель |
|----|--------|-----------------------------------|-----------|
| 1  | aS     | короткий фрагментаутосомной ДНК   | FAM       |
| 2  | aL     | длинный фрагмент аутосомной ДНК   | R6G/HEX   |
| 3  | Y      | ДНК Ү-хромосомы                   | ROX       |
| 4  | IPC    | внутренний положительный контроль | Cy5       |

Короткий фрагмент аутосомной ДНК (aS) используется для определения концентрации общей ДНК в исследуемом образце.

Длинный фрагмент аутосомной ДНК (aL) необходим для определения степени деградации ДНК в исследуемом образце. По соотношению полученных в ходе ПЦР значений концентраций короткого и длинного аутосомного фрагмента можно судить о деградации ДНК в образце и спрогнозировать необходимое количество ДНК, которое требуется внести в STR-реакцию для получения полного профиля.

Фрагмент Ү-хромосомы (Ү) позволяет определить половую принадлежность образца ДНК уже перед проведением STR-анализа. Данная мишень может использоваться для оценки смесевых образцов мужской и женской геномной ДНК, а также служить дополнительным половым маркером при возникновении сложностей с интерпретацией данных STR-анализа.

Внутренний положительный контроль (IPC) позволяет выявить искусственный, не встречающийся в природе, фрагмент ДНК. IPC подтверждает, что все компоненты набора функционируют правильно. С помощью IPC можно оценить наличие или отсутствие ингибиторов в образце ДНК и принять решение о возможности его использования в STR-реакции.

Определение концентрации ДНК проводят с помощью калибровочнойпрямой, построенной по пяти точкам с десятикратным разведением от первой точки с концентрацией 50 нг/мкл. Диапазон достоверной оценки концентрации ДНК в образце составляет от 50 до 0,005 нг/мкл.

Набор реагентов «RealQuant H3» специфичен только к ДНК человека. В результате исследований выявлено отсутствие специфичности к ДНК, наиболее часто встречающихся в обиходе человека животных, птиц и рыб (Таблица 1).

В результате набор «RealQuant H3» позволяет достоверно определить наличие или отсутствие ДНК человека, концентрацию, степень деградации и половую принадлежность даже в образцах содержащих ДНК животных, птиц и рыб.

Таблица 1. Животные к ДНК, которых проводились испытания по определению специфичности набора «RealQuant H3»

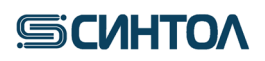

|               | макака |
|---------------|--------|
|               | кошка  |
|               | собака |
|               | хомяк  |
|               | хорёк  |
| Млекопитающие | мышь   |
|               | кролик |
|               | коза   |
|               | овца   |
|               | свинья |
|               | корова |
|               | лошадь |
| Птицы         | курица |
|               | гусь   |
| Рыбы          | карп   |

#### 1.2. Область применения

Набор может быть использован в лабораториях бюро судебно-медицинских экспертиз ив лабораториях экспертно-криминалистических центров. Результаты, полученные с использованием набора «RealQuantH3» могут помочь в:

- определении наличия ДНК человека в образце;
- определении концентрации общегеномной ДНК человека в образце;
- оценке деградации ДНК в образце;
- определении половой принадлежности ДНК в образце;
- оценке наличия ингибиторов в ДНК образце;

- определении количества образца ДНК для использования в STR-анализе в зависимости от степени деградации образца и наличия ингибиторов.

#### 2. ХАРАКТЕРИСТИКА НАБОРА

Компоненты набора являются одноразовыми.

| № | Наименование   | Состав                                                                                   | Объем   | Количество                      |
|---|----------------|------------------------------------------------------------------------------------------|---------|---------------------------------|
| 1 | PC RQ+         | Реакционная смесь, содержащая<br>специфические праймеры и<br>флуоресцентно-меченые зонды | 0,02 мл | 104<br>пробирки<br>(13 стрипов) |
| 3 | ДНК человека 💍 | Стабилизированный раствор ДНК<br>человека мужского пола в<br>концентрации 50 нг/мкл      | 0,03 мл | 1 пробирка                      |
| 4 | ДНК-буфер      | Буфер для разведения ДНК человека                                                        | 1,2 мл  | 1 пробирка                      |
| 5 | ОКО            | Отрицательный контрольный образец                                                        | 0,2 мл  | 1 пробирка                      |

#### 2.1. Состав набора

#### 2.2. Количество анализируемых проб

Набор HG-403р рассчитан на проведение 104реакций, включая контрольные образцы.

#### 2.3. Условия хранения и транспортирования, срок годности

Температура хранения – от -18до -20°С.

Транспортирование – при температуре -18 до -20°С.

Срок годности набора – 14 месяцев при соблюдении условий хранения и транспортировки.

#### 2.4. Оборудование и материалы, необходимые при работе с набором

1. Штатив для микропробирок объемом 1,5/2,0 мл ("PM-96x1,5 /2,0", кат. № СТ-17).

- 2. Пробирки типа «эппендорф» объемом 1,5 или 2,0 мл.
- 3. Штатив для ПЦР плашек или стрипов. ("ПЦР-96", кат. № СТ-12).
- 4. Дозаторы переменного объема на 1000, 200, 20 и 10мкл.
- 5. Наконечники с аэрозольным барьером для дозаторов переменного объема на 1000, 200, 20 и 10 мкл.
- 6. ПЦР микропробирки объемом 0,2 мл для ПЦР-РВ.
- 7. Центрифуга для микропробирок объемом 0,2 мл.

8. Прибор ПЦР-РВ, имеющий каналы детекции, соответствующие красителям FAM, R6G/HEX, ROX, Cy5 (AHK 32, AHK 48, CFX-96).

## 3. ПОДГОТОВКА К АМПЛИФИКАЦИИ

#### 3.1. Подготовка калибровочных образцов

Для количественной оценки концентрации ДНК с помощью набора реагентов «RealQuant H3» требуется калибровочная прямая, получаемая с помощью постановки в ПЦР-РВ калибровочных образцов. Для приготовления калибровочных образцов используется стабилизированный раствор ДНК человека мужского пола в концентрации 50 нг/мкл, входящий в состав набора.

1. Пробирки с ДНК человека, 50 нг/мкл (КО1), и ДНК-буфером разморозить, перемешать на вортексе и центрифугировать для сброса капель.

2. Отобрать и маркировать 4 микропробирки объемом 1,5 мл (КО2, КО3, КО4, КО5).

3. Приготовить калибровочные образцы **КО2**, **КО3**, **КО4**, **КО5** в соответствии с протоколом в приведенной ниже таблице:

| Стандарт | Концентрация, | Объемы                                       | Разведение |
|----------|---------------|----------------------------------------------|------------|
| 1        | НГ/МКЛ        |                                              |            |
| КО1      | 50            | ДНК человека, 50 нг/мкл                      | 1x         |
| КО2      | 5             | 10 мкл <b>КО1</b> + 90 мкл <b>ДНК-буфера</b> | 10x        |
| КОЗ      | 0,5           | 10 мкл <b>КО2</b> + 90 мкл <b>ДНК-буфера</b> | 10x        |
| КО4      | 0,05          | 10 мкл <b>КОЗ</b> + 90 мкл <b>ДНК-буфера</b> | 10x        |
| КО5      | 0,005         | 10 мкл <b>КО4</b> + 90 мкл <b>ДНК-буфера</b> | 10x        |

- в подготовленные пробирки для калибровочных образцов КО2, КО3, КО4, КО5 добавить 90 мкл ДНК-буфера;

- в пробирку для **КО2**добавить 10 мкл **КО1**, используя наконечник с аэрозольным барьером; тщательно перемешать сначала пипетированием, затем на вортексе, кратковременно центрифугировать для сброса капель;

- в пробирку для **КОЗ** добавить 10 мкл **КО2**, используя наконечник с аэрозольным барьером; тщательно перемешать сначала пипетированием, затем на вортексе, кратковременно центрифугировать для сброса капель;

- в пробирку для **КО4** добавить 10 мкл **КО3**, используя наконечник с аэрозольным барьером; тщательно перемешать сначала пипетированием, затем на вортексе, кратковременно центрифугировать для сброса капель;

- в пробирку для **КО5** добавить 10 мкл **КО4**, используя наконечник с аэрозольным барьером; тщательно перемешать сначала пипетированием, затем на вортексе, кратковременно центрифугировать для сброса капель.

**ВНИМАНИЕ!!!** После добавления каждого образца КО необходимо менять наконечник. После добавления ДНК раствор необходимо пипетировать не менее 10 раз. Приготовленные калибровочные образцы ДНК могут храниться при температуре от +2°C до +8°C в течение 10 сутокдля повторного использования.

### 3.2. Подготовка к проведению реакции ПЦР-РВ

1. Разморозить требуемое количество стрипованых пробирок с PC RQ+ кратковременно центрифугировать для сброса капель.

2. Используя наконечники с аэрозольным барьером, внести в пробирки (на стенку) по 2 мкл исследуемых образцов, отрицательный контрольный образец (ОКО), калибраторы КО5, КО4, КО3, КО2 и КО1.

3. Закрыть ПЦР пробирки.

4. Перемешать содержимое микропробирок на вортексе и центрифугировать 30 секунд при 3000 об. мин. Убедиться в отсутствии пузырей в пробирках.

# **СИНТО**

5. Поместить пробирки в прибор в соответствии с порядком следования образцов и запустить программу амплификации.

|   | А   | В   | С   | D   | Е   | F   | G   | Η   |
|---|-----|-----|-----|-----|-----|-----|-----|-----|
| 1 | КО1 | КО1 | КО2 | КО2 | КОЗ | КОЗ | КО4 | КО4 |
| 2 | КО5 | КО5 | ОКО | ОКО | ИО1 | ИО2 | ИО  |     |
| 3 |     |     |     |     |     |     |     |     |
| 4 |     |     |     |     |     |     |     |     |
| 5 |     |     |     |     |     |     |     |     |
| 6 |     |     |     |     |     |     |     |     |

Рекомендуемый порядок следования образцов в приборе АНК

Рекомендуемый порядок следования образцов в приборе CFX96

|   |     |     |   |   | 11 | 11 |   |   |   |    |    |    |
|---|-----|-----|---|---|----|----|---|---|---|----|----|----|
|   | 1   | 2   | 3 | 4 | 5  | 6  | 7 | 8 | 9 | 10 | 11 | 12 |
| Α | КО1 | КО1 |   |   |    |    |   |   |   |    |    |    |
| В | КО2 | КО2 |   |   |    |    |   |   |   |    |    |    |
| С | КОЗ | КОЗ |   |   |    |    |   |   |   |    |    |    |
| D | КО4 | КО4 |   |   |    |    |   |   |   |    |    |    |
| Е | КО5 | КО5 |   |   |    |    |   |   |   |    |    |    |
| F | ОКО | ОКО |   |   |    |    |   |   |   |    |    |    |
| G | ИО1 | ИО  |   |   |    |    |   |   |   |    |    |    |
| Η | ИО2 |     |   |   |    |    |   |   |   |    |    |    |

где КО – калибровочный образец, ОКО – отрицательный контрольный образец, ИО – исследуемый образец.

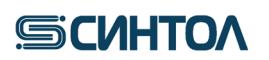

# 4. ПРОГРАММНОЕ ОБЕСПЕЧЕНИЕ И ПРОВЕДЕНИЕ АМПЛИФИКАЦИИ 4.1. Программное обеспечение и проведение ПЦР-РВ на приборе АНК

**ВАЖНО!!!** Перед использованием набора реагентов «RealQuant H3» на приборе АНК 32/48 необходимо установить шаблон набора в программное обеспечение прибора.

Существуют несколько различных шаблонов для работы с набором «RealQuantH3» на приборе АНК, устанавливаемые в зависимости от модели прибора:

| Название шаблона | Описание шаблона                                 |
|------------------|--------------------------------------------------|
| RQ               | Стандартный шаблон                               |
| RQ-test          | Шаблон с использованием внутренней калибровки    |
| RQ-F             | Шаблон для быстрой ПЦР (40 мин)                  |
| RQ-F-test        | Шаблон для быстрой ПЦР (40 мин) с использованием |
|                  | внутренней калибровки                            |

Шаблоны RQ и RQ-F предназначены для проведения анализа с обязательной постановкой калибровки.

ШаблоныRQ-testuRQ-F-test предназначены для проведения анализа с использованием внутренней калибровки, полученной предварительно при использовании шаблонов RQ и RQ-F.

#### 4.1.1. Установка шаблонов в программу ANKShell

1. Включить прибор в соответствии с инструкцией по эксплуатации.

2. Для установкишаблона открыть программу ANKShell, открыть папку«Новое исследование».

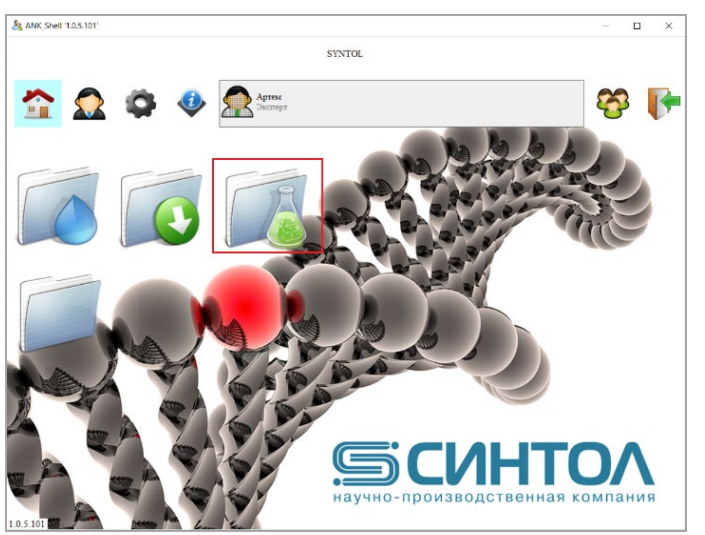

3. В открывшемся окне выбрать функцию «Импорт шаблона».

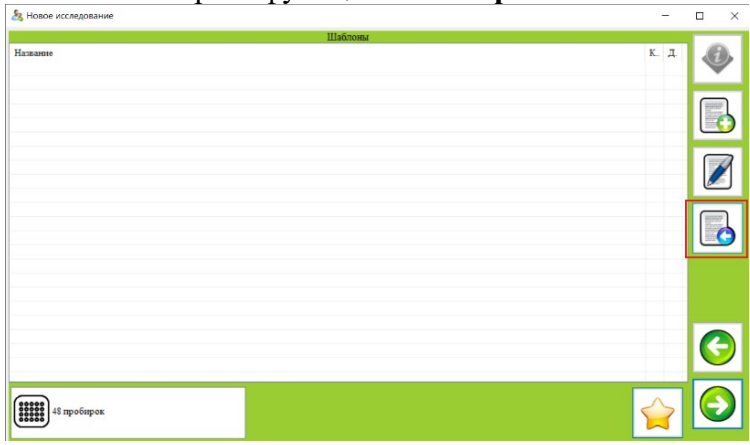

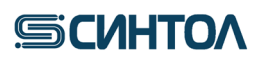

4. В проводнике выбрать файл шаблона и нажать клавишу открыть.

| Открытие          |                                |                   |                      | ×      |       | 0              |
|-------------------|--------------------------------|-------------------|----------------------|--------|-------|----------------|
| > · · 🕇 📙 « Kj    | риминалистика > RealQuant > Ша | блоны для АNК 🗸 🖑 | Поиск: Шаблоны для А | NK ,P  | К. Д. | <b>U</b>       |
| Ипорядочить - Нов | ая папка                       |                   |                      |        |       | -              |
| Этот компьютер    | Имя                            | Дата изменения    | Tun                  | Размер |       | and the second |
| 🗑 Видео           | RQ.mank                        | 22.01.2020 14:40  | Файл "МАНК"          | 10     |       |                |
| Документы         | RQ-F.mank                      | 23.01.2020 13:55  | Файл "MANK"          | 10     |       | -              |
| . Загодин         | RQ-F-test.mank                 | 23.01.2020 13:55  | Файл "MANK"          | 7      |       |                |
| Изображения       | RQ-test.mank                   | 23.01.2020 13:54  | Файл "MANK"          | 6      |       |                |
| Музыка            |                                |                   |                      |        |       |                |
| 🗊 Объемные объ    |                                |                   |                      |        |       | 1000           |
| Рабочий стол      |                                |                   |                      |        |       |                |
| 🎬 OS (C:)         |                                |                   |                      |        |       |                |
| 🚔 other (D:)      |                                |                   |                      |        |       |                |
| scaner (\\192.16  |                                |                   |                      |        |       |                |
| 💣 Сеть 🗸 🗸        | ٢                              |                   |                      | >      |       |                |
| Vina              | файла: RQ.mank                 | ~                 | Шаблон (*.mank)      | ~      |       | 0              |
|                   |                                |                   | Открыть О            | тмена  |       | G              |
|                   |                                |                   |                      | al.    |       |                |
|                   |                                |                   |                      |        |       | F              |
| 48 пробирок       |                                |                   |                      |        |       |                |

Шаблон будет установлен в программу ANKShell.

# 4.1.2. Запуск ПЦР-РВ с использованием шаблонов RQ, RQ-F (с проведением калибровки)

1. Включить прибор в соответствии с инструкцией по эксплуатации.

2. Открыть программу **ANKShell**, открыть папку **«Новое исследование»**. В отрывшемся окне выбрать нужный шаблон: **RQ**, **RQ-F**. В левом нижнем углу указать тип прибора.

| 8 Новое исследование      | -                                                                                           |            |
|---------------------------|---------------------------------------------------------------------------------------------|------------|
|                           | Шаблоны                                                                                     |            |
| Hassanse<br>RQ-test<br>RQ | Красителя: Дата<br>"FAM" "R6G" "ROX" "Су5" 22.01.2020<br>"FAM" "R6G" "ROX" "Су5" 04.12.2019 | •          |
|                           |                                                                                             |            |
|                           |                                                                                             |            |
|                           |                                                                                             |            |
|                           |                                                                                             |            |
|                           |                                                                                             | $\bigcirc$ |
| 48 пробирок               |                                                                                             | $\bigcirc$ |

- 3. Нажать клавишу «Далее» В правом нижнем углу.
- 4. Установить повторность исследуемых образцов (ИО) и их число.

|                                             |                                                   | Выбор количества образцов и контро | лей             |            |
|---------------------------------------------|---------------------------------------------------|------------------------------------|-----------------|------------|
| унки 48/48                                  |                                                   |                                    | Повторы ИО 2    | ~ <b>(</b> |
| еактор \"RQ\<br>Линимальное<br>азмерность " | кол-во КО=5, ОКО=1, ПКО=0<br>", Число<br>Конгроли |                                    | Число ИО – 18,0 |            |
| Выбор Тип                                   | Название                                          | Повторов                           |                 |            |
| 🖌 着                                         | KO1                                               | 2                                  |                 |            |
| 🖌 🏅                                         | KO2                                               | 2                                  |                 |            |
| 🖌 🏅                                         | KO3                                               | 2                                  |                 |            |
| 🖌 🏅                                         | KO4                                               | 2                                  |                 |            |
| 🖌 🏅                                         | KO5                                               | 2                                  |                 |            |
| 🖌 🥈                                         | око                                               | 2                                  |                 | G          |
|                                             |                                                   |                                    |                 |            |
|                                             |                                                   |                                    |                 |            |

5. Нажать клавишу «Далее» 🕑 в правом нижнем углу.

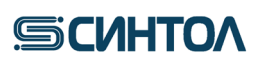

6. Внести названия исследуемых образцов.

|        | Ввод исследуемых образцов |         |         |
|--------|---------------------------|---------|---------|
| ¥а Тип | Описание                  | Реактор | Повторы |
| u 🦲    | 12-1                      | RQ      | 2       |
| 2 👗    | 13-65                     | RQ      | 2       |
| 3      | I                         | RQ      | 2       |
|        |                           | RQ      | 2       |
| ; 👗    |                           | RQ      | 2       |
| 5      |                           | RQ      | 2       |
| , 🧵    |                           | RQ      | 2       |
| 3      |                           | RQ      | 2       |
|        |                           | RQ      | 2       |
| 0      |                           | RQ      | 2       |

**ПРИМЕЧАНИЕ!!!** Необходимо обозначить ВСЕ исследуемые образцы, в противном случае они будут заблокированы, и программа не будет выполнять с ними расчетных действий. Не допускается одинаковых названий для разных образцов!

7. Нажать клавишу «Далее» 🕑 в правом нижнем углу.

8. Расставить контрольные образцы и исследуемые образцы в порядке следования образцов в плашке прибора.

|   |   |   |   |   |   | Расстан | овка проб |   |     |          |       |
|---|---|---|---|---|---|---------|-----------|---|-----|----------|-------|
|   | 1 | 2 | 3 | 4 | 5 | 6       | 7         | 8 | à   | KO1 [RQ] | î 🦸   |
| A |   |   |   |   |   |         |           |   |     | KO1 [RQ] |       |
| В |   |   |   |   |   |         |           |   | -   | KO2 [RQ] |       |
| с |   |   |   |   |   |         |           |   |     | KO2 [RQ] |       |
| D |   |   |   |   |   |         |           |   |     | KO3 [RQ] | (**** |
| 2 |   |   |   |   |   |         |           |   |     | KO3 [RQ] | (**** |
| E |   |   |   |   |   |         |           |   |     | KO4 [RQ] | 0000  |
| F |   |   |   |   |   |         |           |   |     | K04 [RQ] |       |
|   |   |   |   |   |   |         |           |   |     | KO5 [RQ] | G     |
|   |   |   |   |   |   |         |           |   | , 👗 | KO5 [RQ] | . 6   |

Для расстановкиобразцов существует два способа:

а) Расстановка образцов вручную с помощью курсора «мышки»;

б) Автоматическая расстановка (клавиша «Цветная плашка» справа), если порядок следования образцов (КО и ИО) в приборе совпадает с порядком, рекомендуемым в п.3.2 п.8.

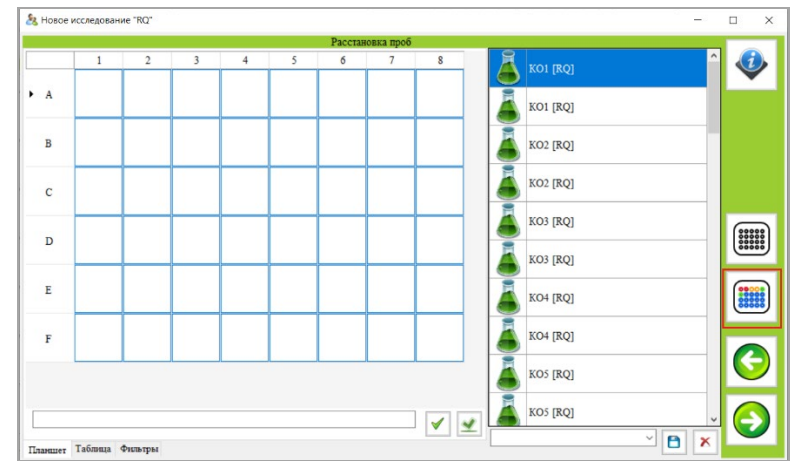

**ПРИМЕЧАНИЕ!!!** Для сброса расстановки можно использовать клавишу «Сброс»

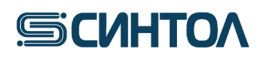

9. Нажать клавишу «Далее» 🕑 в правом нижнем углу.

10. Ввести название файла, номер серии pearentroв «RealQuantH3» и, по необходимости, комментарий.

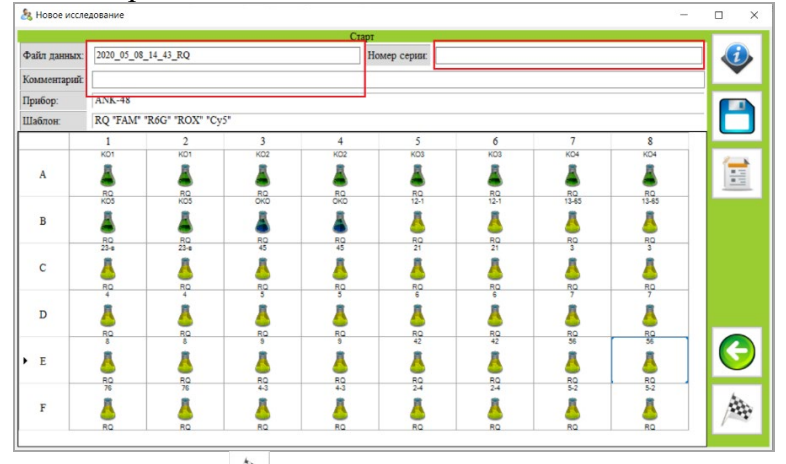

11. Нажать клавишу «Старт» 🏝 в правом нижнем углу.

12. Во всплывшем окне выбрать прибор по серийному номеру и нажать клавишу «Пуск» .

#### 4.1.3. Создание и использование внутренней калибровочной кривой

В программном обеспечении ANKShell предусмотрена функция внутренней калибровочной кривой. Это позволяет проводить калибровку не при каждой постановке ПЦР-РВ, а только при поступлении новой серии наборов. То есть исследователь получает калибровочную кривой при поступлении новой серии наборов и использует ее для расчета концентрации ДНК в исследуемых образцах при последующих постановках ПЦР-РВ на этой серии наборов.

Для использования функции внутренней калибровки, при поступлении новой серии наборов RealQuant, необходимо провести ПЦР-РВ с использованием КО, а затем сохранить калибровочную кривую, полученную в результате постановки.

**ВАЖНО!!!** Внутренняя калибровочная кривая, полученная с использованием шаблона RQ, может использоваться только для проведения ПЦР-РВ с использованием шаблона RQ-test. Внутренняя калибровочная кривая, полученная с использованием шаблона RQ-F, может использоваться только для проведения ПЦР-РВ с использованием шаблона RQ-F.

#### 4.1.3.1 Создание внутренней калибровочной кривой

1. Используя шаблон «**RQ**» или «**RQ-F**» (в зависимости от типа амплификатора и выбранной циклограммы (быстрой или стандартной)), провести ПЦР-РВ с получением калибровочной кривой.

2. После проведения ПЦР-РВ убедиться, что калибровочная кривая соответствует необходимым параметрам по каждому из красителей. Для этого в правом нижнем углу экрана кликнуть по графе «Калибровка».

Для калибровочной прямой должны выполняться ВСЕ нижеперечисленные условия:

- коэффициент корреляции R<sup>2</sup> не ниже 0,99;

- эффективность ПЦР Е составляет не менее 95%.

Получение иных значений этих параметров для калибровочной кривой свидетельствует об ухудшении работы реактивов или неправильной подготовке к проведению реакции.

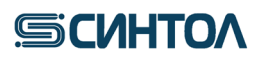

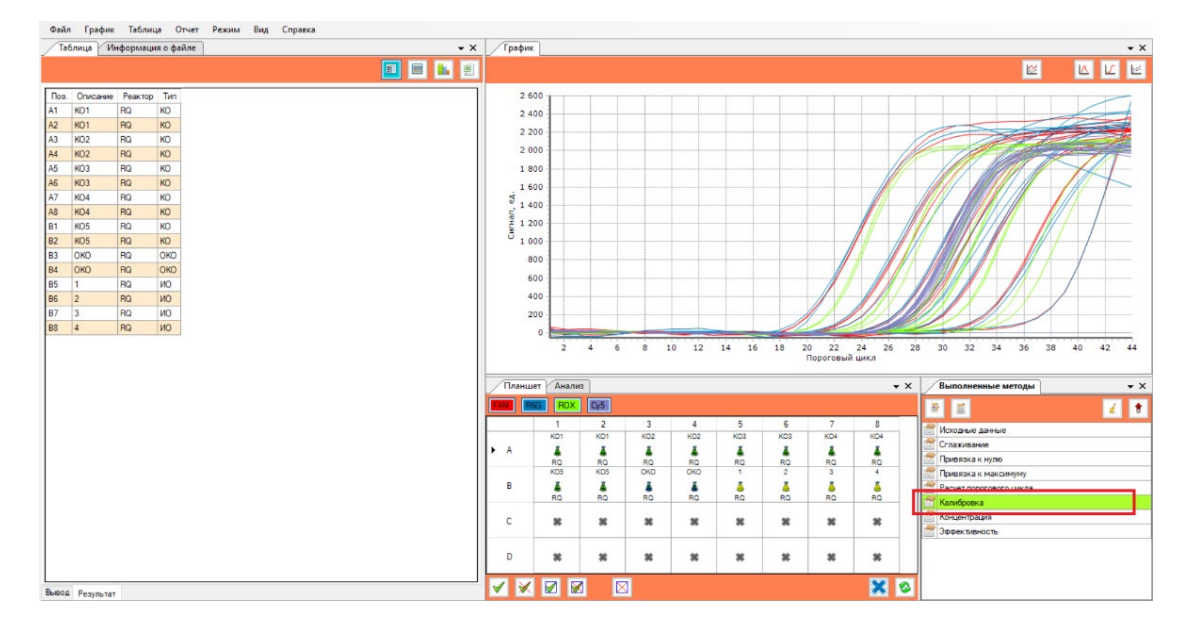

3. В открывшемся окне выбрать поочередно каждый краситель и удостовериться, что значения Еи  $\mathbf{R}^2$ отвечают требуемым критериям.

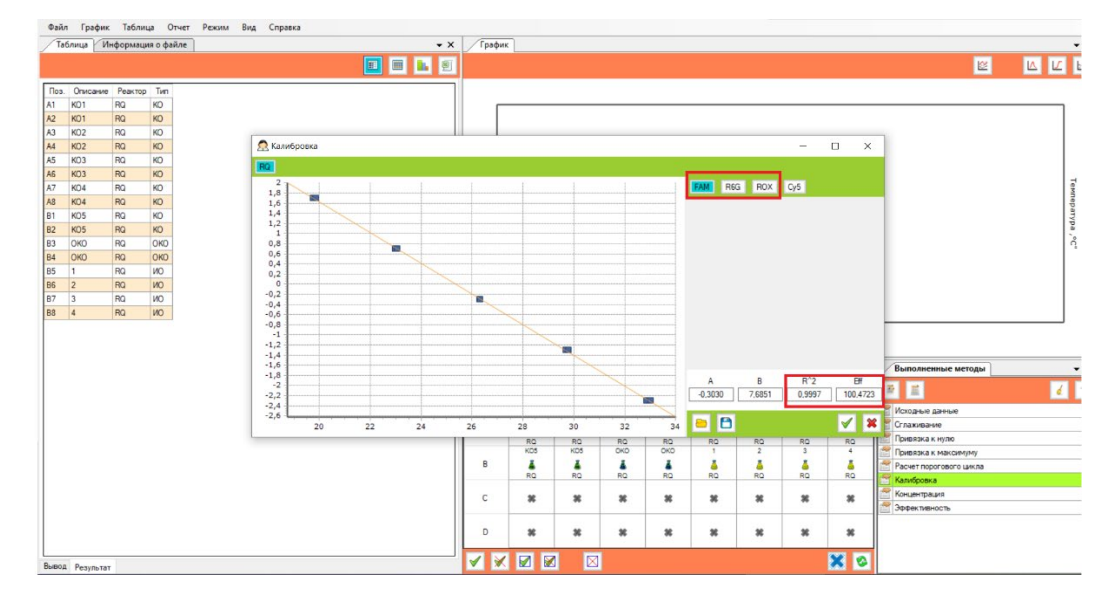

4. Если значения E и  $\mathbb{R}^2$  укладываются в требуемые параметры, кликнуть по иконке «Сохранить».

ВАЖНО!!! Если значения E и  $\mathbb{R}^2$  не соответствуют критериям, необходимо вновь провести ПЦР-РВ с приготовленными КО. Если параметры калибровочной кривой снова не будут соответствовать требуемым значениям, приготовить новые калибраторы и провести ПЦР-РВ. Использовать для количественного анализа калибровочную прямую с параметрами, не соответствующим требуемым критериям, ЗАПРЕЩЕНО!

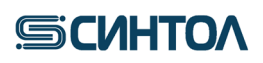

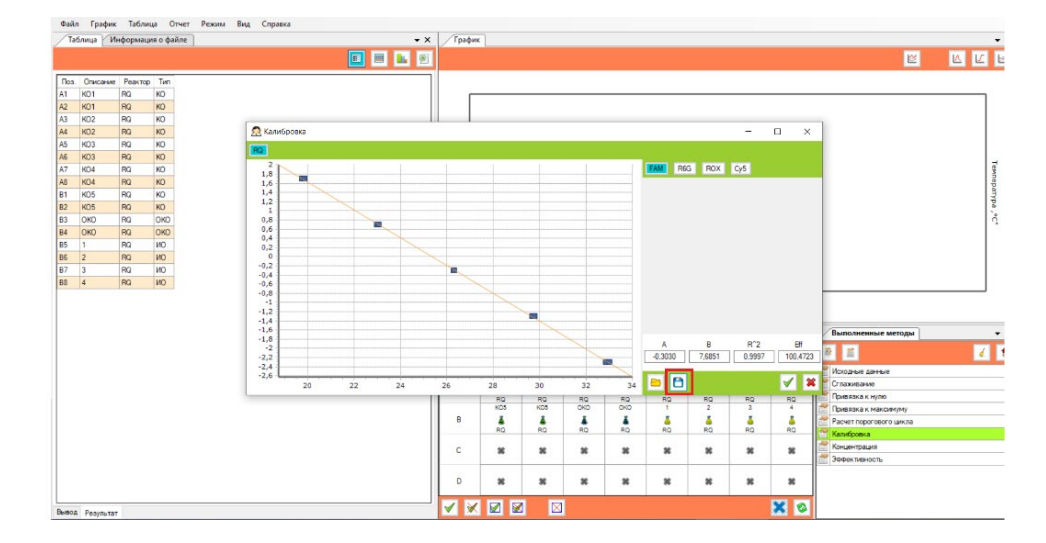

5. Во всплывшем окне сохранить файл калибровки с использованием названия набора и датой получения калибровки. Сохраненный файл с калибровочной кривой можно использовать для расчета концентрации ДНК в исследуемых образцах при последующих постановках ПЦР-РВ на этой серии наборов.

| 130018 | ца Ин   | формац   | ня о файле |                                  | ۰×              | График     | c             |                        |               |         |         |        |            | _                       | _ |
|--------|---------|----------|------------|----------------------------------|-----------------|------------|---------------|------------------------|---------------|---------|---------|--------|------------|-------------------------|---|
|        |         |          |            |                                  | 1 1 2           |            |               |                        |               |         |         |        |            | <u>≅</u>                | 6 |
| os. 0  | писание | Реактор  | Тип        |                                  |                 |            |               |                        |               |         |         |        |            |                         |   |
| KC     | 01      | RQ       | KD         |                                  |                 |            |               |                        |               |         |         |        |            |                         |   |
| K(     | 01      | RQ       | KD         |                                  |                 |            |               |                        |               |         |         |        |            |                         |   |
| RC.    | 02      | RQ       | KD         |                                  |                 | _          |               |                        |               |         |         |        |            | 2                       |   |
| K      | 02      | RQ       | KD         | 🧟 Калибровка                     |                 |            |               |                        |               |         |         | -      |            |                         |   |
| K      | 03      | RQ       | KD         |                                  |                 |            |               |                        |               |         | ~       |        |            |                         |   |
| KC     | 03      | RQ       | KD         | S Coxpanenze                     |                 |            |               |                        |               |         | ~       |        |            |                         |   |
| K      | 04      | RQ       | KD         | ← → ~ ↑ • « OS (C:) >            | ANKDevices > Cr | olibration |               | v ð                    | Поиск: Со!    | bration | p       | Cy5    |            |                         |   |
| K      | 04      | RQ       | KD         |                                  |                 |            |               |                        |               |         |         |        |            |                         |   |
| K      | 05      | RQ       | KD         | Упорядочить • Новая папка        |                 |            |               |                        |               | 1122    | • 😧     |        |            |                         |   |
| K      | 05      | RQ       | NO         | Accounts ^ Mus                   |                 | <          |               | Data uta concentration | Tun           |         | Dames   |        |            |                         |   |
| 0      | KD      | RQ.      | OKO        |                                  |                 |            |               | para namenena          |               |         | - manuf |        |            |                         |   |
| 0      | KO      | RQ.      | OKO        | Загрузки                         |                 | Нет элем   | CHT05, V208/H | TEOOROLLINX VC/N       | овиям поиска. |         |         |        |            |                         |   |
| 1      |         | RQ       | NO         | изображения                      |                 |            |               |                        |               |         |         |        |            |                         |   |
| 2      |         | 80       | NO         | Музыка                           |                 |            |               |                        |               |         |         |        |            |                         |   |
| 3      |         | RO.      | 100        | Concernance of the               |                 |            |               |                        |               |         |         |        |            |                         |   |
| 4      |         | PO       | 100        |                                  |                 |            |               |                        |               |         |         |        |            |                         |   |
|        | ·       | The last | 10         | Расочии стол                     |                 |            |               |                        |               |         |         |        |            |                         |   |
|        |         |          |            | OS (C:)                          |                 |            |               |                        |               |         |         |        |            |                         |   |
|        |         |          |            | dther (D:)                       |                 |            |               |                        |               |         |         |        |            |                         |   |
|        |         |          |            | — НИКУЛИНА (E:                   |                 |            |               |                        |               |         |         |        |            | (P                      |   |
|        |         |          |            | 01102161                         |                 |            |               |                        |               |         |         | P*2    | -          | выполненные методы      |   |
|        |         |          |            | Scarler (((192.10)               |                 |            |               |                        |               |         | -       | 0.9997 | 100,4723   | # <u></u>               |   |
|        |         |          |            |                                  | -               |            |               |                        |               |         | - '     | 0,000  | 100,4120   | 10.00                   |   |
|        |         |          |            | Имя файла: rQ110220              |                 |            |               |                        |               |         | ~       |        |            | Искодные данные         |   |
|        |         |          |            | Two dation * Calib               | -               |            |               |                        |               |         |         |        | <b>V A</b> | Сглахивание             |   |
|        |         |          |            | Thu danas                        |                 |            |               |                        |               |         |         | RQ     | RQ         | Привязка к нулю         |   |
|        |         |          |            |                                  |                 |            |               |                        |               | -       |         |        | :          | Привязка к максимуму    |   |
|        |         |          |            | <ul> <li>Скрыть папки</li> </ul> |                 |            |               |                        | Содрания      | 16 O1   | мена    |        |            | Расчет порогового цикла |   |
|        |         |          |            | L                                |                 | -          | -             |                        |               |         |         | 14     | -          | Калибровка              |   |
|        |         |          |            |                                  |                 | С          | ж             |                        | ж ж           |         |         | *      | *          | Концентрация            |   |
|        |         |          |            |                                  |                 |            |               |                        |               |         |         |        |            | Паранк тивность         |   |
|        |         |          |            |                                  |                 | D          | *             | *                      |               |         |         |        |            |                         |   |
|        |         |          |            |                                  |                 |            |               |                        |               |         |         |        |            |                         |   |

#### 4.1.3.2 Настройка и использование внутренней калибровочной кривой

1. Для использования при расчете концентрации ДНК в исследуемых образцах внутренней калибровочной кривой необходимо, при запуске ПЦР-РВ в программе «ANK Shell», выбрать шаблон «RQ-test» или «RQ-F-test» (в зависимости от типа шаблона, который был выбран при получении калибровки).

2. Провести ПЦР-РВ, используя только **ОКО** (отрицательный контрольный образец) и **ПКО** (один из калибровочных образцов).

3. После прохождения ПЦР-РВ открыть файл с результатами исследования. Во время анализа данных появится окно, в котором кликнуть по правой иконке

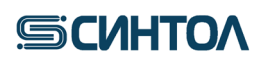

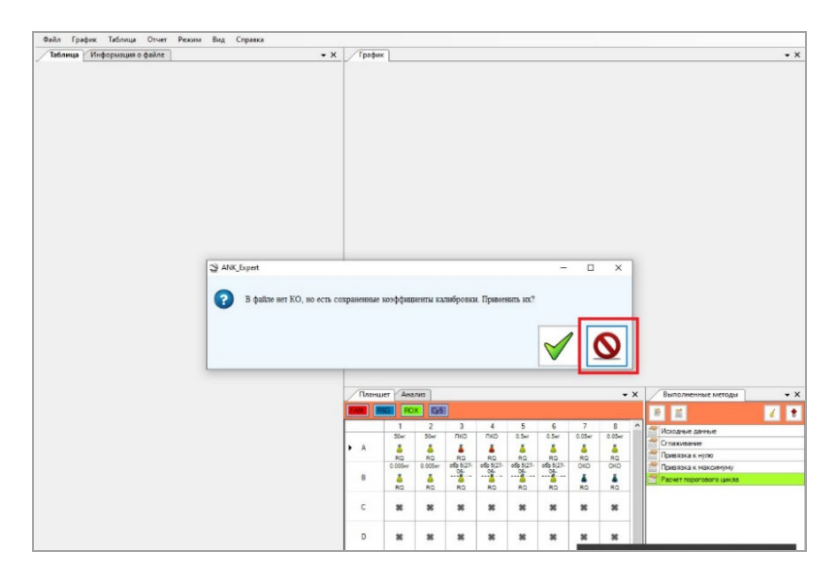

4. Во всплывшем окне кликнуть по папке «Открыть»

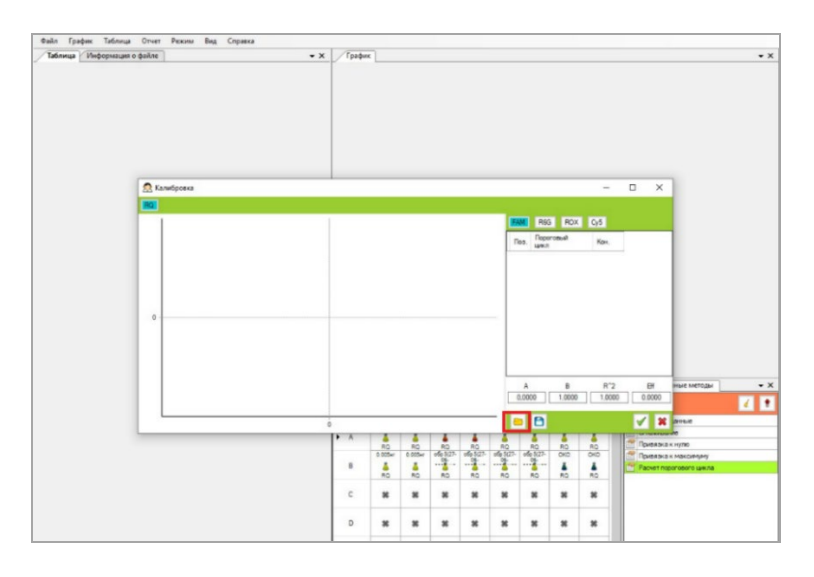

5. В окне с файлами калибровок выбрать необходимый файл и нажать «Открыть». После этого калибровка будет применена к анализируемому файлу с исследуемыми образцами.

| профик пролица | dalas                                                                                                    | • X                                                                                                    | Toober                                           |                                                                                       |                                           |                                                                 |                              |                                    |                |                           |              |                                              |
|----------------|----------------------------------------------------------------------------------------------------|----------------------------------------------------------------------------------------------------|--------------------------------------------------|---------------------------------------------------------------------------------------|-------------------------------------------|-----------------------------------------------------------------|------------------------------|------------------------------------|----------------|---------------------------|--------------|----------------------------------------------|
|                |                                                                                                    |                                                                                                    |                                                  |                                                                                       |                                           |                                                                 |                              |                                    |                |                           |              |                                              |
|                | 👧 Kanedpoexa                                                                                                    |                                                                                                    |                                                  |                                                                                       |                                           |                                                                 |                              |                                    |                | -                         | o x          |                                              |
|                | 🙍 Открытие                                                                                                    |                                                                                                    |                                                  |                                                                                       |                                           | _                                                               | ×                            |                                    |                |                           |              |                                              |
|                | ← → · ↑ 🔤 = AJ                                                                                                    | RDevices > Colibration                                                                                                    | ~ ð                                              | Reecc Colibs                                                                          | noite                                     | p                                                               |                              | M R6G                              | RDX            |                           |              |                                              |
|                | Упорядочить - Нов                                                                                                    | an merika                                                                                                    |                                                  |                                                                                       | 81 -                                      |                                                                 |                              | es. Report                         | (ware          | Kon.                      |              |                                              |
|                | OneDrive     Three constructions     The constructions     Th | Vise<br>S.Celib<br>R0210120.Calib<br>R0210120.calib<br>R0210120.calib<br>R0210120.calib<br>R021017.Calib<br>XV000177.Calib<br>XV100717.Calib | т: Фейл "САЦВ<br>знер: 2,24 КБ<br>та изменение 2 | Дата изме<br>21.01.2018<br>21.01.2020<br>21.01.2020<br>03.00.2017<br>11.01.2020 19:30 | 10:57<br>16:01<br>19:30<br>11:41<br>18:54 | Tan<br>Baile 10<br>Baile 10<br>Baile 10<br>Baile 10<br>Baile 10 | CALE<br>CALE<br>CALE<br>CALE | A<br>2.0000                        | B<br>1,0000    | R*2                       | B#<br>0.0000 | Place NetTrague                              |
|                | Pose                                                                                                    | failer [                                                                                                    | ,                                                | *.Calib<br>Orepurs                                                                    | 1                                         | Отмена                                                          | 2.1                          | #0<br>ofg.5(27.<br>05.<br>#0<br>#0 | RG<br>KD<br>RG | R0<br>010<br>#<br>R0<br># | Paperov.     | а к нулю<br>а к наконтуну<br>аропового цекла |
|                |                                                                                                    |                                                                                                    | D                                                | х х<br>х х                                                                            | ж<br>ж                                    | ж<br>ж                                                          | *                            | x<br>x                             | ж<br>ж         | *                         |              |                                              |
|                |                                                                                                    |                                                                                                    |                                                  |                                                                                       | 121                                       |                                                                 |                              |                                    |                | ¥ 0                       |              |                                              |

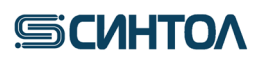

6. Далее открыть вкладку «Файл» в левом верхнем углу и выбрать пункт «Сохранить как шаблон».

|     | Открыть              |            |     | • | • × | График             |           |         |       |                                  |            |              |    |
|-----|----------------------|------------|-----|---|-----|--------------------|-----------|---------|-------|----------------------------------|------------|--------------|----|
|     | Сохранит<br>Сохранит | ь<br>ь как |     |   |     |                    |           |         |       |                                  |            | 2            |    |
|     | Сохранит             | ь как шаб  | юн  |   |     | 2 600              |           |         |       |                                  | T          |              | 1  |
| 91  | Параметр             | ы          |     |   |     | 2 400              |           |         |       |                                  |            |              |    |
| ē 1 | Описание             | образцов   |     |   |     | 2 200              |           |         |       |                                  |            | 2 Port       | 71 |
|     | Компенса             | ILINA      |     |   |     | 2 000              |           |         |       |                                  | 111        | applinence - |    |
|     | Матрица              |            |     |   |     | 1 800              |           |         |       |                                  |            |              | 1  |
|     |                      |            |     |   |     | 1 600              |           |         |       |                                  |            |              | M  |
| •   | Выход                |            |     |   |     | \$                 |           |         |       |                                  |            |              | IX |
| 8   | KO4                  | RQ         | KO  |   |     | 5 1400             |           |         |       |                                  | 111 110111 |              | 1  |
| 1   | KO5                  | RQ         | KO  |   |     | ž 1 200            |           |         |       |                                  |            |              | 11 |
| 2   | KO5                  | RQ         | KO  |   |     | <sup>0</sup> 1 000 |           |         |       |                                  |            | 9 11/        | 1  |
| 3   | ОКО                  | RQ         | OKO |   |     | 800                |           |         |       |                                  |            |              | /  |
| 4   | ОКО                  | RQ         | OKO |   |     | 600                |           |         |       |                                  |            |              | 1  |
| 5   | 1                    | RQ         | ON  |   |     | 000                |           |         |       |                                  |            |              | /  |
| 6   | 2                    | RQ         | NO  |   |     | 400                |           |         |       |                                  |            | 11 1         |    |
| 17  | 3                    | RQ         | NO  |   |     | 200                |           |         |       |                                  |            |              |    |
| 8   | 4                    | RQ         | ON  |   |     | 0                  | -         |         |       |                                  |            |              | _  |
|     |                      |            |     |   |     | -                  | 4 6       | 8 10 12 | 14 16 | 18 20 22 24 26<br>Пороговый цикл | 28 30 32 3 | 4 36 38      | 40 |
|     |                      |            |     |   |     | Планшет Ан         | ализ      |         |       | <b>~</b> ×                       | Выполненны | е методы     |    |
|     |                      |            |     |   |     |                    | and local |         |       |                                  |            |              |    |

7. В окне с шаблонами выбрать «**RQ-test**» или«**RQ-F-test**» (в зависимости от типа шаблона, который был выбран в п.1) и нажать Сохранить. Файл шаблона сохранится с использованием выбранной внутренней калибровки.

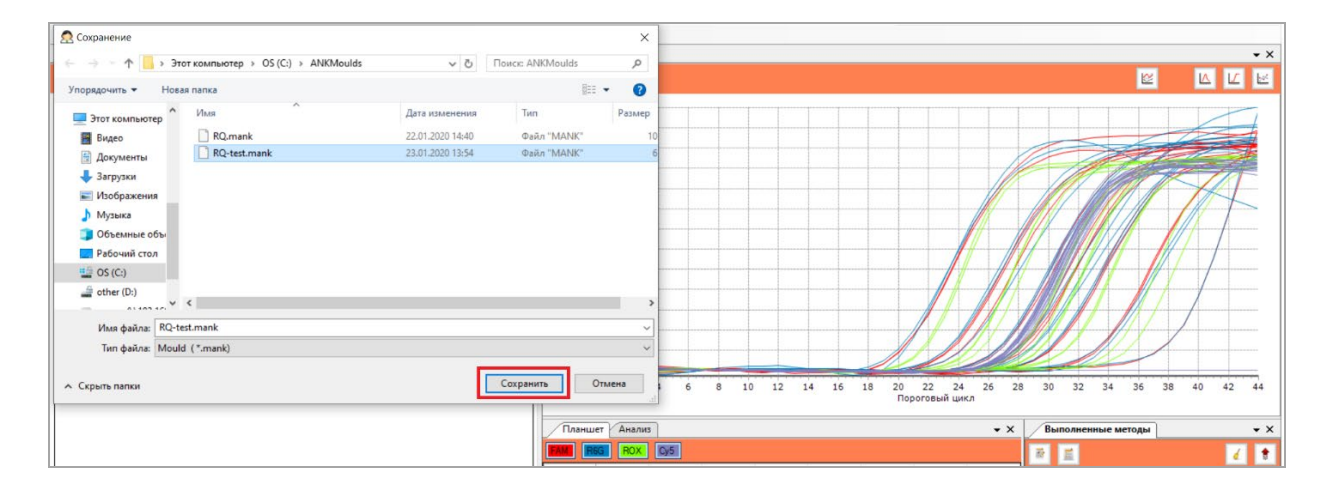

8. При последующих запусках ПЦР-РВ с использованием шаблона «**RQ-test**» или «**RQ-F-test**» для расчета концентрации ДНК исследуемых образцов будет использоваться «привязанная» внутренняя калибровка.

**ПРИМЕЧАНИЕ!!!** При получении новой серии наборов необходимо получить новую калибровочную прямую в соответствии с п.4.1.2-4.1.3.

**4.2.** Программное обеспечение и проведение ПЦР-РВ на приборе CFX96 ВНИМАНИЕ!!! Проведение ПЦР-РВ-анализа с помощью набора «RealQuantH3» на приборе CFX возможно только с получением калибровочной прямой при каждой постановке.

#### 4.2.1. Запуск ПЦР-РВ с использованием программного обеспечения CFX96

1. Включить прибор в соответствии с инструкцией по эксплуатации.

2. Запустить программу «Bio-Rad CFX Manager».

3. В меню File выбрать New→Protocol. В появившемся окне задать циклограмму со следующими параметрами:

Sample Volume 25 µl

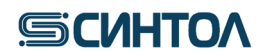

- 1. 95,0C for 1:40
- 2. 95,0 C for 0:12
- 3. 57,0 C for 0:15
- 4. 64, 0 C for 0:15 +Plate read
- 5. GOTO 2, 44

END

Нажать ОК и сохранить протокол на компьютере в удобной рабочей папке.

4. Для внесения сведений об образцах и красителях во вкладке Plate выбрать опцию Create New. Курсором выделить поле с лунками, в которых установлены пробирки, и в графе SampleType временно обозначить все занятые лунки как Unknown, выбрав в правом верхнем углу соответствующую строчку Unknown.

5. Нажать кнопку Select Fluorophores. В появившемся окне выбрать красители FAM, HEX, ROX, Cy5. Нажать OK. Задать измерение сигнала во всех пробирках по выбранным красителям: поставить «галочки» в колонке Load напротив названий всех выбранных красителей.

| Plate             | Editor - Ne                      | 200                              |                                         |                                 |                                 |                                 |                                 |                                 |                                 |          |        |               |        | - 0                                                                                        | ×        |
|-------------------|----------------------------------|----------------------------------|-----------------------------------------|---------------------------------|---------------------------------|---------------------------------|---------------------------------|---------------------------------|---------------------------------|----------|--------|---------------|--------|--------------------------------------------------------------------------------------------|----------|
| File<br>Tur<br>Se | Edit<br>ndo   (22)<br>tup Wizard | Settings<br>Redo   🔚<br>I   🚨 Us | Editing Too<br>Save   🔯<br>ser Preferen | ls<br> Zoom 10<br>ces   🔫       | 10% ∨<br>Plate Load             | ing Guide                       | n Mode 🛛                        | II Channels                     | ~                               | 😤 Well ( | Groups | \land Trace : | Styles | 🔍 Spreadsheet View/Importer                                                                |          |
|                   | 1<br>Unk                         | 2<br>Unk                         | 3<br>Unk                                | 4<br>Unk                        | 5<br>Unk                        | 6<br>Unk                        | 7<br>Unk                        | 8<br>Unk                        | 9<br>Unk                        | 10       | 11     | 12            |        | Select Fluorophores                                                                        |          |
| A                 | FAM<br>HEX<br>ROX<br>Cy5         | FAM<br>HEX<br>ROX<br>Cy5         | FAM<br>HEX<br>ROX<br>Cy5                | FAM<br>HEX<br>ROX<br>Cy5        | FAM<br>HEX<br>ROX<br>Cy5        | FAM<br>HEX<br>ROX<br>Cy5        | FAM<br>HEX<br>ROX<br>Cy5        | FAM<br>HEX<br>ROX<br>Cy5        | FAM<br>HEX<br>ROX<br>Cy5        |          |        |               |        | Sample Type Unknown                                                                        | ~        |
| в                 | Unk<br>FAM<br>HEX<br>ROX<br>Cy5  | Unk<br>FAM<br>HEX<br>ROX<br>Cy5  | Unk<br>FAM<br>HEX<br>ROX<br>Cy5         | Unk<br>FAM<br>HEX<br>ROX<br>Cy5 | Unk<br>FAM<br>HEX<br>ROX<br>Cy5 | Unk<br>FAM<br>HEX<br>ROX<br>Cy5 | Unk<br>FAM<br>HEX<br>ROX<br>Cy5 | Unk<br>FAM<br>HEX<br>ROX<br>Cy5 | Unk<br>FAM<br>HEX<br>ROX<br>Cy5 |          |        |               | =      | Target Names       Load     ✓ FAM       ✓       Load     ✓ HEX       ✓       Inord       ✓ | +++      |
| с                 | Unk<br>FAM<br>HEX<br>ROX<br>Cy5  | Unk<br>FAM<br>HEX<br>ROX<br>Cy5  | Unk<br>FAM<br>HEX<br>ROX<br>Cy5         | Unk<br>FAM<br>HEX<br>ROX<br>Cy5 | Unk<br>FAM<br>HEX<br>ROX<br>Cy5 | Unk<br>FAM<br>HEX<br>ROX<br>Cy5 | Unk<br>FAM<br>HEX<br>ROX<br>Cy5 | Unk<br>FAM<br>HEX<br>ROX<br>Cy5 | Unk<br>FAM<br>HEX<br>ROX<br>Cy5 |          |        |               |        | Load Cy5 (none) V<br>Sample Names                                                          | +        |
| D                 | Unk<br>FAM<br>HEX<br>ROX<br>Cy5  | Unk<br>FAM<br>HEX<br>ROX<br>Cy5  | Unk<br>FAM<br>HEX<br>ROX<br>Cy5         | Unk<br>FAM<br>HEX<br>ROX<br>Cy5 | Unk<br>FAM<br>HEX<br>ROX<br>Cy5 | Unk<br>FAM<br>HEX<br>ROX<br>Cy5 | Unk<br>FAM<br>HEX<br>ROX<br>Cy5 | Unk<br>FAM<br>HEX<br>ROX<br>Cy5 | Unk<br>FAM<br>HEX<br>ROX<br>Cy5 |          |        |               |        | Load Crone>                                                                                | +        |
| E                 | Unk<br>FAM<br>HEX<br>ROX<br>Cy5  | Unk<br>FAM<br>HEX<br>ROX<br>Cy5  | Unk<br>FAM<br>HEX<br>ROX<br>Cy5         | Unk<br>FAM<br>HEX<br>ROX<br>Cy5 | Unk<br>FAM<br>HEX<br>ROX<br>Cy5 | Unk<br>FAM<br>HEX<br>ROX<br>Cy5 | Unk<br>FAM<br>HEX<br>ROX<br>Cy5 | Unk<br>FAM<br>HEX<br>ROX<br>Cy5 | Unk<br>FAM<br>HEX<br>ROX<br>Cy5 |          |        |               |        | Show Biological Groups                                                                     | <b>i</b> |
| Plate             | e Type: BR I                     | Clear 🗸                          | w<br>Sample 🗌                           | Well Group                      | Well I                          | Note                            |                                 |                                 |                                 |          |        |               |        | OK Car                                                                                     | ncel     |

6. Задать сведения об образцах (тип, имя, концентрация):

- Лунки A1-2-E1-21 и 2 ряда калибровочные контрольные образцы КО. Выделить лунки, в которых находятся пробирки с КО, и в графе Sample Type выбрать строчку Standard. Обязательно задать концентрацию каждого калибровочного образца, для чего выделить A1-2 лунки, куда внесен КО1, в графе Concentration вписать концентрацию КО1 50, повторить тоже самое для КО2 5, КО3 0,5, КО4 0,05, КО5 0,005.
- Лунки F1-2 **ОКО.** Выделить лунки, в которых находится пробирки с ОКО, и в графе **Sample Type** выбрать строчку **Negative Control**.
- Следующие лунки исследуемые образцы в соответствии с порядком внесения образцов и ОКО-В. Выбранный тип образца Unknown. Задать названия всех исследуемых образцов. Выделить лунки, в которых находятся пробирки с обозначаемым образцом, и в графе Sample Name ввести (или выбрать из уже имеющихся) имя соответствующего образца, затем поставить

**SCИНТО**Л

«галочку» в соседней графе Load или нажать клавишу Enter. Повторить то же самое для оставшихся образцов.

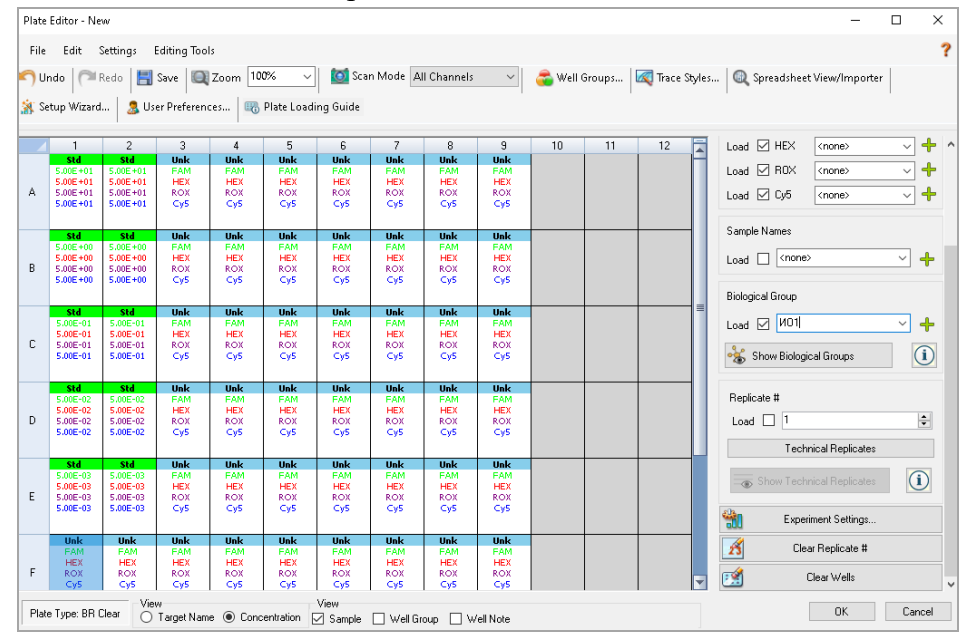

7. Нажать **ОК**. Дать имя плашке с указанием даты эксперимента и сохранить полученный файл на компьютере в удобной рабочей папке.

8. Начать работу прибора. Для этого выбрать закладку **Start Run**, в которой нажать клавишу **Start Run**. Задать имя будущего файла с указанием даты проведения эксперимента. Сохранить файл на компьютере в удобной рабочей папке.

**4.3.** Программное обеспечение и проведение ПЦР-РВ на приборе Dt-prime/Dt-lite ВНИМАНИЕ!!! Проведение ПЦР-РВ-анализа с помощью набора «RealQuantH3» на приборе Dt-prime/Dt-lite возможно только с получением калибровочной прямой при каждой постановке.

#### 4.3.1. Создание теста (шаблона эксперимента)

#### 1. Открыть программу RealTime PCR

2. Выбрать «Тест» в верхнем меню. Из выпавшего списка нажать «Создать/Редактировать тест»

| RealTime_PCR_A5F802                   |                                       |                              | – 🗆 ×                           |
|---------------------------------------|---------------------------------------|------------------------------|---------------------------------|
| Режим Тест Настройки Помощь           | -                                     |                              |                                 |
| Создать/Редактировать тест            | ограммы амплификации                  | 🔢 Новый протокол 🛛 🔓 Открыть | . Сохранить 🛛 🛺 Просмотр архива |
| 🈁 Копировать группы тестов            |                                       | L                            |                                 |
| Номер протокола: 0                    | Имя Оператора: Гость                  | V                            | Дата: 28 Июнь 2022              |
| № Идентификатор R Тест Тип<br>пробирк | Концентрация<br>и 🥥 🔉 🔉 🖉 Fam Hex Rox | Су5 Су5.5                    | Лультитест<br>Добавить          |

3. В открывшемся окне кликнуть по иконке «Создать новый тест» создать/Редактировать тест

|    | 1<br>Amplitub-BV     | ^     | 🛃 Редактиров | зать текущий тест   |
|----|----------------------|-------|--------------|---------------------|
|    | HY                   | - I I | <br>(2)      | алать новый тест    |
|    | LAMP-01              |       |              | одать повыл тест    |
|    | SARS                 |       | 😂 Копиров    | вать текущий тест   |
|    | SARS короткий        |       | Vna Vna      | пить текущий тес:   |
|    | SARS-CoV-2           |       |              | in to rongagini roo |
| q+ | SARS-CoV-2 Syntol    |       |              |                     |
| q+ | SARS-CoV-2_Syntol q+ | v2.0  |              |                     |
|    | SARS-CoV-2 Syntol g+ | ~     |              | Отмена              |

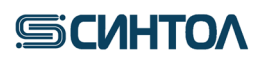

4. Ввести «RealQuantH3» в поле имени нового теста и нажать клавишу «Ok»

| Введите имя нового т | еста |        |
|----------------------|------|--------|
| RealQuant H3         |      |        |
| многотестовый ре     | жим  |        |
|                      | Ok   | Отмена |

5. Во всплывшем окне в пункте 1 «Анализ» в строке «Тип» выбрать «Количественный со стандартами»

| Тест:         | RealQuant H3                                 | ·               |                     |     |     |           |     |      |                                       |     |     |   |     |            |      |
|---------------|----------------------------------------------|-----------------|---------------------|-----|-----|-----------|-----|------|---------------------------------------|-----|-----|---|-----|------------|------|
| Описание:     |                                              |                 |                     |     |     |           |     |      |                                       |     |     |   |     |            |      |
| Параметры:    |                                              |                 |                     |     |     |           |     |      |                                       |     |     |   |     |            |      |
| 1 Анализ:     |                                              | 5 0             | бъём ра             | боч | ей  | сме       | зи  | вп   | ообири                                | e.  |     |   | 35  |            | мкл  |
| Тип:          | Количественный со стандартами                |                 | e e e e e e e e e e |     |     |           |     |      | e e e e e e e e e e e e e e e e e e e |     |     |   |     |            |      |
| Метод:        | Количественный со стандартами                | - 6. 9<br>^   _ | Рлуороф<br>Бат      | оры |     | Hev       |     |      | Ro                                    |     | 0   | 0 | 5   | <u>a</u> 0 | .5.5 |
| 2. Пробирки:  | Относительный                                | lĒ              | C N                 |     | 0   |           | ~   |      | -                                     | ~   |     | - | ~   |            |      |
|               | Анализ полиморфизмов, 2 краски               | 7. П            | lараметр            | ыа  | на  | пиза      | па  | лик  | лорфи                                 | зма | B:  |   |     |            |      |
|               | Анализ полиморфизмов, плавление (a)          |                 |                     |     |     |           |     |      |                                       |     |     |   |     |            |      |
| з. стандарты: | Анализ полиморфизмов, плавление              |                 |                     | Г   | ете | ерози     | па  | та   | dCp <                                 |     | 2.0 |   | ÷.  |            |      |
|               | Анализ полиморфизмов, эталоны<br>Н Δ DBB     |                 |                     | Г   | ом  | озиг      | ота | a dO | Cp >                                  |     | 5,0 |   | A V |            |      |
|               | HLA DQ                                       |                 |                     |     |     |           |     |      |                                       |     |     |   |     |            |      |
| Раститровка   | RHD                                          |                 |                     |     |     |           |     |      |                                       |     |     |   |     |            |      |
|               | Gender                                       |                 |                     |     |     |           |     |      |                                       |     |     |   |     |            |      |
| Формат:       | EMIA                                         | 8 1             |                     |     | MAT | niachi    | -   |      |                                       |     |     |   |     |            |      |
| Обычный       | 1 1 1 1 1 1                                  | 0.11            | ipoi paivii         |     |     | u interne | INC |      | a.                                    | _   |     |   |     |            |      |
| Научный       | Биоценоз                                     |                 |                     |     |     |           |     |      |                                       |     |     | 4 | 7   |            |      |
|               | Мультиплекс_q+                               |                 |                     |     |     |           |     |      |                                       |     |     |   |     |            |      |
|               | LIDV                                         |                 |                     |     |     |           |     |      |                                       |     |     |   |     |            |      |
|               | FIF V                                        |                 |                     |     |     |           |     |      |                                       |     |     |   |     |            |      |
|               | <br>                                         |                 |                     |     |     |           |     |      |                                       |     |     |   |     |            |      |
| 4. Контроли:  | Мультиплекс                                  |                 |                     |     |     |           |     |      |                                       |     |     |   |     |            |      |
| 4. Контроли:  | Мультиплекс<br>АZF                           |                 |                     |     |     |           |     |      |                                       |     |     |   |     |            |      |
| 4. Контроли:  | нг v<br>Мультиплекс<br>АZF                   |                 |                     |     |     |           |     |      |                                       |     |     |   |     |            |      |
| 4. Контроли:  | нг v<br>Мультиплекс<br>АZF<br>ИммуноКвантэкс |                 |                     |     |     |           |     |      |                                       |     |     |   |     |            |      |

6. В строке «Метод» выбрать «Пороговый (Сt)»

| Описание:     |                                            |               |       |          |       |             |         |       |       |       |
|---------------|--------------------------------------------|---------------|-------|----------|-------|-------------|---------|-------|-------|-------|
| Параметры:    |                                            |               |       |          |       |             |         |       |       |       |
| 1. Анализ:    |                                            |               | 5.00  | бъём раб | бочей | смеси в     | пробирк | e:    | 35    | MK    |
| Тип:          | Количественный со                          | стандартами 🗸 |       |          |       |             |         |       |       |       |
| Метод:        | Геометричес                                | кий (Ср) 🗸    | 6. 4  | луорофо  | ры:   | 11          |         |       | 0.5   |       |
|               | Порогов                                    | ый (Ct)       |       | Fam ∨    | •     | Hex V       | Hox     | ~ •   | Cy5 V | Uy5.: |
| 2 Пробирки:   | Геометриче                                 | еский (Ср)    |       | c v      |       | c v         | -       | ~     | - ~   | -     |
|               | Стандарт                                   |               | 7. Па | араметри | ы ана | ализа пол   | иморфи: | SMOB: |       |       |
|               | ⊠контроль+                                 |               |       |          |       |             |         |       |       |       |
| 3. Стандарты: | K                                          | D. d          |       |          | Гет   | ерозигота   | a dCp < | 2,0   | *     |       |
|               | Количество: 4                              | Дуоли: 2      |       |          | For   | 40914E0T3 ( | 1Co >   | 5.0   |       |       |
|               |                                            |               |       |          | 1.01  | 10001101010 | Job >   |       | Ŧ     |       |
| Раститровка   |                                            | копии •       |       |          |       |             |         |       |       |       |
|               | Стандарт_1                                 | 0,00E+00      |       |          |       |             |         |       |       |       |
| Conter        | Стандарт_2                                 | 0,00E+00      |       |          |       |             |         |       |       |       |
| О Обычный     | Стандарт_0                                 | 0.00E+00      | 8. Np | ограмм   | а амі | плификац    | ии:     |       | _     | _     |
| • Научный     | erender _ r                                | 0,002.00      |       |          |       |             |         |       | 2     |       |
|               |                                            |               |       |          |       |             |         |       |       |       |
| Cridyandar    |                                            |               |       |          |       |             |         |       |       |       |
| () Hayanbur   |                                            |               |       |          |       |             |         |       |       |       |
| () Hay those  |                                            |               |       |          |       |             |         |       |       |       |
| 4. Контроли:  |                                            |               |       |          |       |             |         |       |       |       |
| 4. Контроли:  | Положительный (К+):                        | 2             |       |          |       |             |         |       |       |       |
| 4. Контроли:  | Положительный (К+):<br>Отрицательный (К-): | 2             |       |          |       |             |         |       |       |       |
| 4. Контроли:  | Положительный (К+):<br>Отрицательный (К-): | 2 ×<br>2 ×    |       |          |       |             |         |       |       |       |

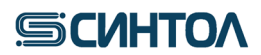

7. В пункте 2 «Пробирки» снять отметку у «контроль+»

| 2. Пробирки: | ✓ образец ✓ стандарт ○ контроль+ | ⊠контроль- |  |
|--------------|----------------------------------|------------|--|
|--------------|----------------------------------|------------|--|

8. В пункте 3 «Стандарты» в строке «Количество» установить значение 5 в строке «Дубли» – 2. Выбрать формат «Научный».

- 3. Стандарты Количество: 5 Дубли: 2 Hex • • копий Раститровка Стандарт\_1 5,00E+01 Стандарт\_2 5,00E+00 Стандарт\_3 5,00E-01 Формат: Обычный Стандарт\_4 Стандарт\_5 5,00E-03 • Научный
- 9. В графе каналов выбрать FAM

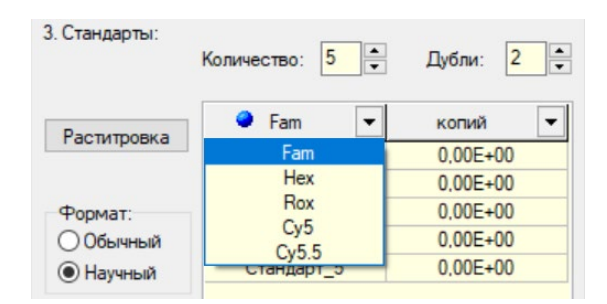

10. Установить следующие значения концентраций для стандартных образцов (контрольные образцы-КО) в графе «Копий»

| Название         | Концентрация 50нг/мкл |
|------------------|-----------------------|
| Стандарт_1 (КО1) | 50                    |
| Стандарт_2 (КО2) | 5                     |
| Стандарт_3 (КОЗ) | 0,5                   |
| Стандарт_4 (КО4) | 0,05                  |
| Стандарт_5 (КО5) | 0,05                  |

11. Такие же концентрации стандартов (КО) установить для каналов НЕХ и ROX

|             | <b>A</b> 11-11 |          |
|-------------|----------------|----------|
| Раститровка | Hex •          | копии    |
| . domposite | Стандарт_1     | 5,00E+01 |
|             | Стандарт_2     | 5,00E+00 |
| Формат:     | Стандарт_3     | 5,00E-01 |
| Обычный     | Стандарт_4     | 5,00E-02 |
| Научный     | Стандарт_5     | 5,00E-03 |

12. В пункте 4 «Контроли» установить значение 2 в графе «Отрицательный (К-)»

| ч. поптроли. |                     |   |   |
|--------------|---------------------|---|---|
|              | Положительный (К+): | 2 | Ť |
|              |                     |   |   |
|              | Отрицательный (К-): | 2 |   |

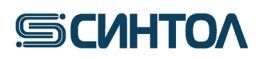

13. Установить объем рабочей смеси – 22 мкл

14. В пункте 6 **«Флуорофоры»** для каналов FAM, HEX, ROX выбрать **«Специфика»**, для канала Cy5 – **«ВК»**.

| <ol> <li>5. Объём</li> <li>6. Флуора</li> </ol> | раб       | іочеі<br>ры: | й смес | СИЕ | впр | обирке | 9: |    | 2   | 2      |   | Mł   | кл  |
|-------------------------------------------------|-----------|--------------|--------|-----|-----|--------|----|----|-----|--------|---|------|-----|
| Fam                                             | ~         | •            | Hex    | ~   | •   | Rox    | ~  | •  | Cy5 | ~      | • | Cy5. | 5 ~ |
| С                                               | ~         |              | С      | ~   |     | С      | ~  |    | BK  | $\sim$ |   |      | ~   |
| Специфи<br>ВК<br>отсутству                      | ка<br>ует | ан           | ализа  | по  | лим | юрфиз  | мо | в: |     |        |   |      |     |

15. Создать программу амплификации кликнув по иконке.

| 3. Программа амплификации: | _ |
|----------------------------|---|
|                            |   |

16. В открывшемся окне отметить «Предварительный нагрев» и нажать клавишу «Применить»

| ]*           | <b>—</b> ]× |    | _  | Настроить |
|--------------|-------------|----|----|-----------|
| ]×<br>]×     |             | ]× | ]× |           |
| Предварителы | ный нагрев  |    |    |           |

17. В поле «Имя программы» написать «RealQuantH3» и установить следующие параметры амплификации

| рограммы: RealQuantH3 Описание:<br>N 6 блока Температура °С минн Сек Число циклов<br>1 95.0 1 40 1<br>95.0 0 12<br>2 57 0 15 44<br>64.0 0 15<br>1 64.0 0 15<br>1 64.0 0 15<br>1 64.0 0 15<br>1 64.0 0 15<br>1 64.0 0 15<br>1 7 6 лока<br>• Цасальть блок • • Одо<br>Уделить строку Уделить блок • • Одо<br>Уделить строку Фа<br>Уделить блок • • Одо<br>Уделить блок • • Одо<br>Уделить блок • • Одо<br>Уделить блок • • Одо<br>Уделить строку Фа<br>Уделить блок • • Одо<br>Уделить блок • • Одо<br>Уделить блок • • Одо<br>Уделить блок • • Одо<br>Уделить блок • • Одо<br>Уделить блок • • Одо<br>Уделить блок • • Одо<br>Уделить блок • • Одо<br>Уделить блок • • Одо<br>Уделить блок • • Одо<br>Уделить блок • • Одо<br>Уделить блок • • Одо<br>Уделить блок • • Одо<br>• Одо<br>Уделить блок • • Одо<br>• Одо<br>Уделить блок • • Одо<br>• Одо<br>Уделить блок • • Одо<br>• Одо<br>• ОДО<br>• ОДО<br>• ОДОО<br>• ОДО<br>• ОДО<br>• ОДО<br>• ОДОО<br>• ОДОО<br>• ОДОО<br>• ОДОО<br>• ОДОО<br>• | ř          |                  |           |     |              |         |        |                               |
|----------------------------------------------------------------------------------------------------|------------|------------------|-----------|-----|--------------|---------|--------|-------------------------------|
| № блока         Температура °С         мин         сек         Число циклов         С         (++ Добавить блок)         © после           1         95,0         0         12                                                                                                    | программы: | RealQuantH3      | Описание: |     |              |         |        | обавить строку Одо            |
| 1         95,0         1         40         1           2         57         0         15         44         Im Gnoka           64.0         0         15         44         Im Gnoka         Other is the second second sec                                                                                                    | N≌блока    | [ Температура °С | [ мин     | сек | Число циклов | ŵ       | ▲      | Добавить блок 💿 после         |
| 95.0         0         12           57         0         15         44         Im fineka           64.0         0         15         44         Im fineka           93.0         0         15         44         Im fineka           93.0         0         15         44         Im fineka           93.0         0         15         44         Im fineka           93.0         0         15         95         Nparter Grack           1         1         1         1         1         1           1         1         1         1         1         1           1         1         1         1         1         1           1         1         1         1         1         1           1         1         1         1         1         1         1           1         1         1         1         1         1         1         1           1         1         1         1         1         1         1         1         1           1         1         1         1         1         1         1                                                                                                    | 1          | 95,0             | 1         | 40  | 1            |         |        | /далить строку                |
| 2         57         0         15         44         Гип блока           64.0         0         15         Шкл         Пауза         Уранение         Уранение         Уране                                                                                                    |            | 95.0             | 0         | 12  |              |         |        | Удалить блок                  |
| 64.0         0         15           Пауза         Уранение           Уранение         "Кривая плавления"           Пемпературный перепад по матри.         Инкремент по времени           Инкремент по температуре         Инкремент по температуре           1         95,0°C         95,0°C           0:01:40         0:00:12         57,0°C           0:00:15         0:00:15         0:00:15                                                                                                    | 2          | 57               | 0         | 15  | 44           | ∢       | Тип бл | юка                           |
| х1<br>95,0°С<br>0:01:40<br>x 44<br>95,0°С<br>0:00:15<br>0:00:15<br>0:00:15<br>0:00:15                                                                                                    |            | 64,0             | 0         | 15  |              |         |        | кл                            |
| x1         Ублос         95,0°С         95,0°С         x 44           95,0°С         95,0°С         95,0°С         64,0°С           0:01:40         0:00:12         57,0°С         0:00:15                                                                                                    |            |                  |           |     |              |         | Xp     | анение                        |
| x1         у         Пемпературный перепад по матриц           95,0°С         95,0°С         x 44           95,0°С         95,0°С         x 44           0:01:40         0:00:12         64,0°С           57,0°С         0:00:15         0:00:15                                                                                                    |            |                  |           |     |              |         | O"K    | ривая плавления"              |
| x1         у         Инкремент по времени           95,0°С         95,0°С         x 44           95,0°С         95,0°С         x 44           0:01:40         0:00:12         64,0°С           57,0°С         0:00:15         0:00:15                                                                                                    |            |                  |           |     |              |         | Te     | мпературный перепад по матри. |
| х 1<br>95,0°С<br>0:01:40                                                                                                    |            |                  |           |     |              |         | II     | кремент по времени            |
| x1<br>95,0°C<br>0:01:40<br>57,0°C<br>0:00:12<br>57,0°C<br>0:00:15<br>57,0°C<br>0:00:15                                                                                                    |            |                  |           |     |              |         |        | кремент по температуре        |
| 95,0°C<br>0:01:40<br>0:01:40<br>0:00:12<br>0:00:15<br>0:00:15                                                                                                    |            |                  | x l       |     |              |         |        | x 44                          |
| 0:00:12<br>0:00:12<br>64,0°C<br>57,0°C<br>0:00:15<br>0:00:15                                                                                                    |            |                  | 95,0°C    |     |              | 95,0°C  |        |                               |
| 64,0°C<br>57,0°C<br>0:00:15                                                                                                    |            |                  | 0:01:4    | •   |              | 0:00:12 |        |                               |
| 57,0°C 0.00.15<br>0:00:15                                                                                                    | -          |                  |           |     |              |         |        | 64.0°C                        |
| 0:00:15                                                                                                    |            |                  |           |     |              |         |        | 57,0°C 0:00:15                |
|                                                                                                    | -          |                  |           |     |              |         |        | 0:00:15                       |
|                                                                                                    |            |                  |           |     |              |         |        |                               |
|                                                                                                    |            |                  |           |     |              |         |        |                               |
|                                                                                                    |            |                  |           |     |              |         |        |                               |
|                                                                                                    |            |                  |           |     |              |         |        |                               |

# SCUHTON

- 18. Кликнуть по клавише «Ok», в открывшемся окне выбрать директорию для сохранения программы амплификации и сохранить.
- 19. Затем нажать клавишу «Ок» в окне теста и выбрать папку для его сохранения. ô Тест

| lect:         | RealQuant H3        | ~                    | ]    |              |       |      |       |      |      |       |      |     |     |      |       |     |
|---------------|---------------------|----------------------|------|--------------|-------|------|-------|------|------|-------|------|-----|-----|------|-------|-----|
| Описание:     |                     |                      |      |              |       |      |       |      |      |       |      |     |     |      |       |     |
| Параметры:    |                     |                      | 1    |              |       |      |       |      |      |       |      |     |     |      |       |     |
| 1. Анализ:    |                     |                      | 5.0  | Объём        | 1 pa6 | боче | й сме | СИВ  | зпр  | обирк | e:   |     | [   | 22   | A M   | кл  |
| Тип:          | Количественный со   | стандартами 🗸        | 6    | Daver        |       |      |       |      |      |       |      |     |     |      |       |     |
| Метод:        | Пороговый           | й (Ct) 🗸             |      | +луор<br>Fan | n v   | ры:  | Her   | ~    | 0    | Box   | ~    | •   | Cv5 |      | Cv5   | 5 \ |
|               |                     |                      | Ĩ    | C            | ~     | -    | C     | ~    | -    | C     | ~    | -   | C,0 | ~    | - 0,0 |     |
| 2. Пробирки:  | 🗹 образец           | Иконтроль-           |      | -            |       |      | -     |      |      | -     |      |     |     |      |       |     |
|               | Контроль+           |                      | 7. [ | TapaM        | етры  | ы ан | ализа | по   | лим  | орфи  | BMOE | 80  |     |      |       |     |
| 3. Стандарты: |                     | 1.000 co. co <u></u> |      |              |       | -    |       |      |      | C     |      | 2.0 |     | *    |       |     |
|               | Количество: 5       | Дубли: 2             |      |              |       | Te   |       | ИГО  | та о | up <  | 4    | 2,0 |     | *    |       |     |
|               |                     |                      |      |              |       | Гот  | мозиг | ота  | dC   | p >   | Ę    | 5,0 |     | Ŧ    |       |     |
| Pactutoopra   | 🗢 Fam 🔻             | копий 🔻              |      |              |       |      |       |      |      |       |      |     |     |      |       |     |
| Гастипровка   | Стандарт_1          | 5.00E+01             |      |              |       |      |       |      |      |       |      |     |     |      |       |     |
|               | Стандарт_2          | 5,00E+00             |      |              |       |      |       |      |      |       |      |     |     |      |       |     |
| Формат:       | Стандарт_3          | 5,00E-01             | 8. [ | Прогр        | амм   | а ам | плиф  | ика  | ции  |       |      |     |     |      |       |     |
| Обычный       | Стандарт_4          | 5,00E-02             |      |              | Г     |      | Real  | Oua  | ntF  | 13    | _    |     | 2   |      | 1     |     |
| Научный       | Стандарт_5          | 5,00E-03             |      |              |       |      |       | 2 au |      |       |      |     |     |      |       |     |
|               |                     |                      |      |              | 1.    | 95   | 0°C   | - 0  | :01: | 40    |      |     |     |      |       |     |
|               |                     |                      |      |              |       |      |       |      |      |       |      |     |     |      |       |     |
| 4. Контроли:  |                     |                      |      |              | 2.    | 95   | 0°℃.  | - 0  | :00: | 12    |      |     | ٦   |      |       |     |
|               | Положительный (К+): | 2                    |      |              |       | 57   | 0°C   | - 0  | :00: | 15 🗑  | 1    |     |     | x 44 |       |     |
|               |                     |                      |      |              |       | 64   | 0°℃   | - 0  | :00: | 15    |      |     |     |      |       |     |
|               | Отрицательный (К-): | 2                    |      |              |       |      |       |      |      |       |      |     |     |      |       |     |
|               |                     |                      |      |              |       |      |       |      |      |       |      |     |     |      |       |     |
|               |                     |                      |      |              |       |      |       |      |      |       |      |     |     |      |       |     |

#### 4.3.2. Установка шаблона

Актуальную версию готового Шаблона можно получить по запросу от производителя набора.

- Открыть программу RealTime PCR 1.
- 2. Выбрать «Тест» в верхнем меню. Из выпавшего списка нажать «Копировать группы тестов»

RealTime PCR

| 🔇 Real1  | Time_P | CR                         |                      |                |           |             | —      |           | $\times$ |
|----------|--------|----------------------------|----------------------|----------------|-----------|-------------|--------|-----------|----------|
| Режим    | Тест   | Настройки Помощь           |                      |                |           |             |        |           |          |
| $\Delta$ | 4      | Создать/Редактировать тест | ограммы амплификации | Новый протокол | 🚰 Открыть | . Сохранить | 🕴 🗔 Пр | осмотр ар | жива     |
|          | 3      | Копировать группы тестов   |                      |                |           |             |        |           |          |

3. В открывшемся окне выбрать «из ini файла»

| Гость 🗸       |      | ~ |      |
|---------------|------|---|------|
| Гость         |      |   | <br> |
| RealQuantH3   | v1.1 |   |      |
|               |      |   |      |
|               |      |   |      |
|               |      |   |      |
|               |      |   |      |
|               |      |   |      |
|               |      |   |      |
|               |      |   |      |
|               |      |   |      |
|               |      |   |      |
| / 2 теста(ов) | Se   |   |      |

# **СИНТО**

4. Во всплывшем окне выбрать файл с шаблоном и нажать «Открыть» для импорта в программное обеспечение RealTime PCR.

#### 4.3.3. Запуск ПЦР-РВ с использованием шаблона RealQuant H3

- 1. Открыть программу **RealTime PCR**
- 2. Кликнуть по клавише «Добавить тест».

| ven r  | _             |   |      |                 |                |     | 1   |       |       | - IODDATE |        |       |          |        |       |     |                | -     |         | -  |
|--------|---------------|---|------|-----------------|----------------|-----|-----|-------|-------|-----------|--------|-------|----------|--------|-------|-----|----------------|-------|---------|----|
| -icp i | протокола: 0  |   |      | ÷               | Имя Оператора: |     |     | Гость |       | ~         |        |       |          |        |       | I   | Дата:          | 28 MH | онь 202 | 22 |
| Nº     | Идентификатор | R | Тест | Тип<br>пробирки | Концентрация   | Fam | Hex | Rox   | Cy5 C | 5.5       | Xmil N | мпорт | <b>1</b> | Мульт  | итест | Доб | авить          |       |         |    |
|        |               |   |      |                 |                |     |     |       | _     |           | (*     | Д     | обавит   | љ тест |       | 0,  | 10             |       | Опос    | ле |
|        |               |   |      |                 |                |     |     |       |       |           | ে ব    | Доб   | авить    | строк) | r     |     |                |       |         |    |
|        |               |   |      |                 |                |     |     |       |       |           | -      | Удал  | пить с   | троку  |       |     | омат<br>Обычны | ый    |         |    |
|        |               |   |      |                 |                |     |     |       |       |           |        | Отмен | ить про  | йствия |       | 0   | Научнь         | NA.   |         |    |
|        |               |   |      |                 |                |     |     |       |       |           |        |       |          |        |       |     |                |       |         |    |
|        |               |   |      |                 |                |     |     |       |       |           |        | 1 2   | 3        | 4      | 5 6   | 7   | 8              | 9     | 10 1    | 1  |
|        |               |   |      |                 |                |     |     |       |       |           | A      |       | ⊢        | -      | +     | ┿   | ⊢              | -     | _       | -  |
|        |               |   |      |                 |                |     |     |       |       |           | c      | +-    | H        |        | ╈     | ╈   | H              |       | +       | -  |
|        |               |   |      |                 |                |     |     |       |       |           | D      |       | П        |        | Ť     |     | Ħ              |       |         | -  |
|        |               |   |      |                 |                |     |     |       |       |           | E      |       |          |        |       |     |                |       |         |    |
|        |               |   |      |                 |                |     |     |       |       |           | F      |       |          |        |       | ļ   |                |       |         |    |
|        |               |   |      |                 |                |     |     |       |       |           | G      |       | Щ        | 4      |       |     | Ц              | _     |         | _  |
|        |               |   |      |                 |                |     |     |       |       |           | H      |       |          |        |       |     |                |       |         | _  |
|        |               |   |      |                 |                |     |     |       |       |           |        |       |          |        |       |     |                |       |         |    |

3. В открывшемся окне в строке «**Tect**» выбрать шаблон **RealQuant H3**, в пункте 1 «**Образцы**» установить 0 и нажать клавишу «**Ok**».

| Tech.                                            | RealQuantH3                     | ~          | Все тесты | • |
|--------------------------------------------------|---------------------------------|------------|-----------|---|
| Описание:                                        |                                 |            |           | 1 |
|                                                  |                                 |            |           |   |
| Тип анализа:                                     | Ka                              | чественный |           | 2 |
| <ol> <li>Образцы:</li> <li>Стандарты:</li> </ol> | Количество: 0 💌                 | Дубли: 1   | •         |   |
| 3начения                                         | стандартов из другого протокола | 3          |           |   |
|                                                  | Количество: 5                   | Дубли: 2   | ▲<br>▼    |   |
| 3. Контроли:                                     |                                 |            |           |   |
|                                                  | Положительные (к+).             |            |           |   |
|                                                  |                                 | -          |           |   |

4. Выделить строку под «К-» и используя клавишу «Добавить строку» добавить необходимое кол-во исследуемых образцов.

## RealQuant H3

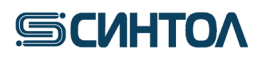

| ким      | Te         | ст Настройки  |        | Помощь      |                 |                |                 | ,        |       |                        |            |     | _ ,                                                 |
|----------|------------|---------------|--------|-------------|-----------------|----------------|-----------------|----------|-------|------------------------|------------|-----|-----------------------------------------------------|
| ×<br>××× | ž×x<br>ž×x | Протокол      | 1      | <u>•</u> -Q | Запуск про      | граммы амплифи | кации           |          |       |                        | Ho         | вый | протокол 🚰 Открыть Сохранить 🕴 🗔 Просмотр архив     |
| Hon      | иер п      | ротокола: 0   |        |             | <b>•</b>        | Имя Оператора: |                 |          | Гость |                        | ~          |     | Дата: 28 Июнь 2022                                  |
|          | N≏         | Идентификатор | R      | Тест        | Тип<br>пробирки | Концентрация   | <b>e</b><br>Fam | )<br>Hex | Rox   | Oy5                    | Q<br>Cy5.5 | ^   | импорт Мультитест Добавить                          |
| A1       | 1          | Стандарт_1    | Q      | RealQuantH  | 0               | 0              | *               | -        | *     | <b>√</b> <sub>BK</sub> | -          |     | СН≘ Добавить тест                                   |
| 81       | 2          | Стандарт_1    |        | RealQuantH  | 0               | 0              | *               | *        | *     | €к                     | -          |     |                                                     |
| 1        | 3          | Стандарт_2    | 9      | RealQuantH  | 0               | 0              | •               | •        | •     | <b>√</b> <sub>BK</sub> | -          |     | Формат                                              |
| )1       | 4          | Стандарт_2    | 0      | RealQuantH  | 0               | 0              | *               | *        | *     | <b>₩</b> BK            |            |     | <ul> <li>Удалить строку</li> <li>Обычный</li> </ul> |
| 1        | 5          | Стандарт_3    | 3      | RealQuantH  | 0               | 0              | *               | *        | *     | <b>₩</b> BK            | -          |     | Х Очистить протокол                                 |
| 1        | 5          | Стандарт_3    | 0      | RealQuantH  | 0               | 0              | *               | *        | *     | *BK                    | -          |     | Отменить действие                                   |
|          | 2          | Стандарт_4    | 3      | RealQuantH  | 0               | 0              | -               | -        | -     | BK                     | -          |     |                                                     |
| 2        | 9          | Стандарт_4    | 0      | RealQuantH  | ŏ               | 0              | 2               | -        | -     | ВК                     |            |     | 1 2 3 4 5 6 7 8 9 10 11 12                          |
| 2        | 10         | Стандарт 5    | 3      | RealQuantH  | õ               | 0              | 4               | 4        | ~     | EK                     |            |     |                                                     |
| 2        | 11         | K-            | $\cap$ | RealQuantH  | K-              |                | *               | *        | *     |                        | -          |     |                                                     |
| 2        | 12         | K-            | Ō      | RealQuantH  | К-              | •              | *               | *        | *     | <b>√</b> BR            | -          |     |                                                     |
|          |            |               |        |             |                 | -              | -               | -        | -     | -                      | -          |     |                                                     |
|          |            |               |        |             |                 |                |                 |          |       |                        |            |     |                                                     |
|          |            |               |        |             |                 |                |                 |          |       |                        |            |     |                                                     |
| _        |            |               |        |             |                 |                |                 |          |       |                        |            |     |                                                     |
| _        |            |               |        |             |                 |                |                 |          |       |                        |            |     |                                                     |
| -        |            |               |        |             |                 |                |                 |          |       |                        |            |     | н 🚯                                                 |
| -        |            |               |        |             |                 |                |                 |          |       |                        |            |     | Автозаполнение 27 Очистить поле матриць             |
| -        |            |               |        |             |                 |                |                 |          |       |                        |            |     | Порядок заполнения                                  |
|          |            |               |        |             |                 |                |                 |          |       |                        |            |     | "Сеободное" гаротнение                              |
|          |            |               |        |             |                 |                |                 |          |       |                        |            |     |                                                     |
|          |            |               |        |             |                 |                |                 |          |       |                        |            |     |                                                     |
|          |            |               |        |             |                 |                |                 |          |       |                        |            | Y   | Применить Отмена                                    |

5. В поле «Идентификатор» указать названия образцов согласно их порядку в планшете.

| 🍪 Re<br>Режил | alTir<br>1 | ne_PCR<br>Гест Настройки | 1 | Помощь       |                 |                |       |          |     |                        |       |      | - 0                                                         |
|---------------|------------|--------------------------|---|--------------|-----------------|----------------|-------|----------|-----|------------------------|-------|------|-------------------------------------------------------------|
| à.,           | ă×,        | Протокол                 |   | <b>0-1</b> 0 | Вапуск про      | граммы амплифи | кации |          |     |                        | Нов   | ый п | протокол 🞯 Открыть Сохранить 🔢 🗔 Просмотр архи              |
| Ho            | мер        | протокола: 0             |   |              | <b>•</b>        | Имя Оператора: |       |          |     |                        | ~     |      | Дата: 28 Июнь 2022                                          |
|               | N≏         | Идентификатор            | R | Тест         | Тип<br>пробирки | Концентрация   | Fam   | )<br>Hex | Rox | Cy5                    | Cy5.5 | ^    | импорт Мультитест Добавить                                  |
| A1            | 1          | Стандарт_1               | 6 | RealQuantH   | 0               | 0              | •     | •        | •   | <b>√</b> <sub>BK</sub> |       |      | Добавить тест 💿 до Опосле                                   |
| B1            | 2          | Стандарт_1               | 9 | RealQuantH   | 0               | 0              | *     | •        | •   | <b>√</b> <sub>BK</sub> | -     |      |                                                             |
| C1            | 3          | Стандарт_2               | 6 | RealQuantH   | 0               | 0              | *     | -        | -   | <b>√</b> <sub>BR</sub> |       |      | Формат                                                      |
| D1            | 4          | Стандарт_2               |   | RealQuantH   | 0               | 0              | *     | *        | *   | <b>√</b> ER            |       |      | <ul> <li>Удалить строку</li> <li>Общини то работ</li> </ul> |
| E1            | 5          | Стандарт_3               | 0 | RealQuantH   | 0               | 0              | *     | *        | *   | <b>√</b> BR            | -     |      | Х Очистить протокол                                         |
| F1            | 6          | Стандарт_3               | 9 | RealQuantH   | 0               | 0              | *     | *        | *   | <b>√</b> BR            | •     |      | Отменить действие                                           |
| G1            | 7          | Стандарт_4               | 6 | RealQuantH   | 0               | 0              | •     | •        | •   | <b>√</b> <sub>ER</sub> | -     |      |                                                             |
| H1            | 8          | Стандарт_4               |   | RealQuantH   | 0               | 0              | *     | *        | *   | <b>√</b> BR            |       |      |                                                             |
| A2            | 9          | Стандарт_5               | 6 | RealQuantH   | 0               | 0              | •     | *        | •   | <b>√</b> <sub>BK</sub> |       |      |                                                             |
| B2            | 10         | Стандарт_5               |   | RealQuantH   | 0               | 0              | *     | *        | •   | <b>√</b> BK            | -     |      |                                                             |
| C2            | 11         | K-                       | 0 | RealQuantH   | K-              | -              | *     | *        | •   | <b>√</b> <sub>BK</sub> | -     |      | B 2 10                                                      |
| D2            | 12         | K-                       | 0 | RealQuantH   | К-              | •              | •     | *        | -   | <b>√</b> BK            | -     |      |                                                             |
| E2            | 13         | 12-3                     | 0 | RealQuantH   |                 | -              |       | -        |     | -                      |       |      |                                                             |
| F2            | 14         | новый Образец            | 0 | RealQuantH   |                 | -              | -     | -        | -   | •                      | •     |      |                                                             |
| G2            | 15         | новый Образец            | 0 | RealQuantH   |                 | -              | -     | -        |     | -                      |       |      |                                                             |
| H2            | 16         | новый Образец            | 0 | RealQuantH   |                 | -              | •     | -        | -   | -                      | •     |      |                                                             |
| A3            | 17         | новый Образец            |   | RealQuantH   |                 | -              | -     | -        | -   | -                      | -     |      | C 🕢 🔟                                                       |
|               |            |                          |   |              |                 |                |       |          |     |                        |       |      | H (8) 16                                                    |
|               |            |                          |   |              |                 |                |       |          |     |                        |       |      |                                                             |
|               |            |                          |   |              |                 |                |       |          |     |                        |       |      | С на гозаполнение С Очистить поле матрица                   |
|               |            |                          |   |              |                 |                |       |          |     |                        |       |      | Порядок заполнения                                          |
| _             |            |                          |   |              |                 |                |       |          |     |                        |       |      | "Сеободное" заполнение                                      |
| _             |            |                          |   |              |                 |                |       |          |     |                        |       | ~    | Отмена Отмена                                               |

6. Назначить мишени для исследуемого образца. FAM, HEX, ROX – специфика; Су5-ВК. Нажать «Применить» в правом нижнем углу.

## RealQuant H3

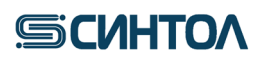

| Hor | 1ep I | протокола: 0  |   |            | <u>^</u>        | Имя Оператора: |     |            | Гост        |                        | ~          | Дата: 28 Июнь 2022                                 |
|-----|-------|---------------|---|------------|-----------------|----------------|-----|------------|-------------|------------------------|------------|----------------------------------------------------|
|     | Nº    | Идентификатор | F | Тест       | Тип<br>пробирки | Концентрация   | Спе | С<br>ШИФИК | ▼ )<br>a ox | Cy5                    | €<br>Cy5.5 | жи Импорт Мультитест<br>Добавить                   |
| 1   | 1     | Стандарт_1    | G | RealQuantH | 0               | 0              |     | BK         | 7           | <b>√</b> EK            | •          | С Побавить тест                                    |
| 1   | 2     | Стандарт_1    | ě | RealQuantH | 0               | 0              | OTC | тствуе     | T           | <b>√</b> BK            | -          |                                                    |
| 1   | 3     | Стандарт_2    | 6 | RealQuantH | 0               | 0              | -   | •          | *           | <b>√</b> <sub>BK</sub> | -          | ( Ф Добавить строку                                |
| 1   | 4     | Стандарт_2    | 9 | RealQuantH | 0               | 0              | *   | *          | *           | <b>√</b> <sub>BR</sub> | -          | <ul> <li>Удалить строку</li> <li>Формат</li> </ul> |
| 1   | 5     | Стандарт_3    | 6 | RealQuantH | 0               | 0              | -   | •          | •           | <b>√</b> <sub>BK</sub> | -          | Очистить протокол                                  |
| 1   | 6     | Стандарт_3    | 9 | RealQuantH | 0               | 0              | *   | *          | *           | <b>√</b> BK            | -          | Отменить вействие                                  |
| 1   | 7     | Стандарт_4    | 6 | RealQuantH | 0               | 0              | -   | -          | -           | <b>√</b> BK            | -          |                                                    |
| 1   | 8     | Стандарт_4    | 9 | RealQuantH | 0               | 0              | *   | *          | *           | <b>√</b> <sub>BK</sub> | -          |                                                    |
| 2   | 9     | Стандарт_5    | 6 | RealQuantH | 0               | 0              | -   | -          | *           | <b>√</b> BR            | -          | 1 2 3 4 5 6 7 8 9 10 11                            |
| 2   | 10    | Стандарт_5    | 8 | RealQuantH | 0               | 0              | *   | *          | *           | <b>√</b> BK            | -          |                                                    |
| 2   | 11    | K-            | C | RealQuantH | K-              | -              | *   | *          | *           | <b>√</b> <sub>BK</sub> | -          | B 2 10                                             |
| 2   | 12    | K-            | C | RealQuantH | К-              | -              | •   | •          | •           | К                      | •          |                                                    |
| 2   | 13    | 12-3          | C | RealQuantH |                 | 197            | •   | -          | -           | -                      | -          |                                                    |
| 2   | 14    | 12-5          | 0 | RealQuantH |                 | -              | •   | -          | -           | -                      | -          |                                                    |
| 2   | 15    | 358-1         | C | RealQuantH |                 | -              | •   | -          | -           | -                      | -          |                                                    |
| 2   | 16    | 650-2         | C | RealQuantH |                 | -              | •   | -          | -           | -                      | •          | F 6 14                                             |
| 3   | 17    | 923-5         | C | RealQuantH |                 | -              | •   | -          | -           | -                      | -          | C 🕧 🔟                                              |
|     |       |               |   |            |                 |                | •   | -          | -           | -                      | •          | H (8) 16                                           |
| _   |       |               |   |            |                 |                |     |            |             |                        |            |                                                    |
| _   |       |               |   |            |                 |                |     |            |             |                        |            | Каланолнение 23 Очистить поле мат                  |
| _   |       |               |   |            |                 |                |     |            |             |                        |            | Порядок заполнения                                 |
|     |       |               |   |            |                 |                |     |            |             |                        |            | "Сеободное" заполнение                             |
| _   |       |               |   |            |                 |                |     |            |             |                        |            |                                                    |
| _   |       |               |   |            |                 |                |     |            |             |                        | -          | Применить Отме                                     |
|     |       |               |   |            |                 |                |     |            |             |                        | ~          |                                                    |

7. В открывшемся окне нажать клавишу

8. Выбрать папку для сохранения файла, присвоить ему название, нажать «Сохранить». Прибор начнет работу.

9. Для анализа данных перейдите к пункту 5 данной инструкции.

#### 4.4. Программное обеспечение и проведение ПЦР-РВ на приборе Gentier 96 4.4.1. Создание шаблона эксперимента

Запустить программу Real-time PCR System.

2. Открыть программу **Real-time PCR System**, нажать на кнопку **«File»**. В открывшемся окне выбрать **«New Experiment»**.

3. В открывшемся окне в поле «Experiment Name» ввести название шаблона

«RealQuant H3». Указать путь до папки «Templates» в дирректории программы Real-time PCR System. Нажать кнопку «New»

| New Experimen   | t                                      |
|-----------------|----------------------------------------|
|                 |                                        |
| Experiment Name | RealQuant H3                           |
| Save Path:      | C:\Users\Artem Patutin\Documents\TLPCR |
|                 | New Cancel                             |

**ВАЖНО!** При отсутствии папки «**Templates**» ее необходимо создать. Для этого открыть папку **TLPCR** (раздел «**Документы** (**Documents**)», и создать в ней папку «**Templates**»

4. В разделе «Run Setting» нажать на кнопку «Add Stage», последовательно добавить этапы: «Preincubation», «3 Step Amplification».

| File(E) View(V) Tool([]) Option(()) Help(H)                                |                              |                 |                                                                     |
|----------------------------------------------------------------------------|------------------------------|-----------------|---------------------------------------------------------------------|
| 2 🗎 🚔 🔜 🕵 🖼 🖻 📾 🗟                                                          |                              |                 |                                                                     |
| Run Setting Sample Setting Run Monitoring                                  |                              |                 |                                                                     |
|                                                                            | Stage Type                   | Experiment      |                                                                     |
|                                                                            | Preincubation                | Reaction Vo     | lume: 22 τ μL                                                       |
| Add Stage                                                                  | Reverse Transcription        | Lid Heating:    | 105 - C 🕑 Open                                                      |
|                                                                            | 2 Step Amplification         |                 |                                                                     |
|                                                                            | 3 Step Amplification         | Step Mode       |                                                                     |
|                                                                            | Melting                      | Fluorescence    | e:                                                                  |
|                                                                            | Continuous Melting           | Temperature     | r 0 • °C                                                            |
|                                                                            | Cooling                      | Time:           | 00:00                                                               |
| Stage Stage Type Cycle 1 Step                                              | Custom Stage                 | Fluorescence    | - • • •/ <i>0</i>                                                   |
| •                                                                          | Add Close                    |                 |                                                                     |
|                                                                            |                              |                 |                                                                     |
| RealQuant H3                                                               |                              |                 | < > L)                                                              |
| 5. Выставить                                                               | ь настройки как показа       | но на скриншоте | ниже.                                                               |
| Fair Shart Fair Shart Shart                                                | Sten 2                       |                 | Experiment                                                          |
| 95 °C 5.0 °C/s 95 °C                                                       | Step5                        |                 | Reaction Volum                                                      |
|                                                                            |                              |                 |                                                                     |
| 01:40 00:12                                                                |                              |                 | Lid Heating:                                                        |
| 01:40 00:12 5,0 °C(s 57                                                    | *c 5.0.*c/s* 00:15           |                 | Lid Heating:                                                        |
| 01:40 00:12 5,0 °C(s 57 00:1                                               | 1°C 5,0.36/8 00:15           |                 | Lid Heating:                                                        |
| 01:40 00:12<br>5,0 °C/s 57<br>00:1                                         | rc 5,0.26/s 00:15<br>15 ► +  |                 | Lid Heating:                                                        |
| 01:40 00:12<br>5,0 °C/s 57<br>00:1                                         | **C 50.56/5 00:15<br>15 • +  |                 | Lid Heating:<br>Step<br>Step Mode:                                  |
| 01:40<br>5,0 °C/s<br>5,0 °C/s                                              | rrc 5,0.56/5 00:15<br>15 ● + |                 | Lid Heating:<br>Step<br>Step Mode:<br>Fluorescence:                 |
| 01:40<br>00:12<br>5,0 °C/s<br>5,0 °C/s<br>5,0 °C/s<br>5,0 °C/s<br>5,0 °C/s | rc 50.4c/s 00:15             |                 | Lid Heating:<br>Step<br>Step Mode:<br>Fluorescence:<br>Temperature: |

6. Перейти в раздел «Sample Setting». Курсором выделить поле с лунками и в графе «Sample Type» временно обозначить все занятые лунки как Unknown, выбрав в правом верхнем углу соответствующую строчку Unknown. В разделе Dye выбрать следующие красители: FAM, HEX, ROX, CY5.

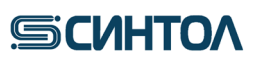

| R   | un Setting                      | Sample Setting                   | Run Monitori                     | ing                             |                                   |                                 |                                 |                                 |                                  |                                 |                                 |                                  |                                 |                                                         |           |
|-----|---------------------------------|----------------------------------|----------------------------------|---------------------------------|-----------------------------------|---------------------------------|---------------------------------|---------------------------------|----------------------------------|---------------------------------|---------------------------------|----------------------------------|---------------------------------|---------------------------------------------------------|-----------|
| All | 1                               | 2                                | 3                                | 4                               | 5                                 | 6                               | 7                               | 8                               | 9                                | 10                              | 11                              | 12 ^                             | Property                        |                                                         | ^         |
| A   | UNK<br>FAM<br>HEX<br>ROX<br>Cys | LNK<br>TAM<br>HEX<br>ROX<br>Cy5  | UNK<br>FAM<br>HEX<br>ROX<br>Cy5  | DNK<br>HEX<br>ROX<br>Cys        | INK<br>FAM<br>HEX<br>ROX<br>Cys   | UNK<br>FAM<br>HEX<br>ROX<br>Cys | ENK<br>FAM<br>HEX<br>ROX<br>Cy5 | UNK<br>FAM<br>HEX<br>ROX<br>Cys | UNK<br>FAM<br>HEX<br>ROK<br>Cys  | EAM<br>HEX<br>ROX<br>Cys        | UNK<br>FAM<br>HEX<br>ROX<br>Cy5 | UNK<br>FAM<br>HEX<br>ROX<br>Cys  | Select Test:<br>Sample Type:    | Unknown                                                 | <b>v</b>  |
| в   | UNK<br>HEX<br>ROX<br>Cys        | LNK<br>HAM<br>HEX<br>ROX<br>Cy5  | UNK<br>HAM<br>HIDX<br>ROX<br>Cy5 | UNK<br>TAM<br>TEX<br>ROX<br>CyS | LINK<br>IAM<br>HITX<br>ROX<br>Gy5 | UNX<br>TAM<br>HEX<br>ROX<br>CyS | LNK<br>TAM<br>HEX<br>ROX<br>CyS | UNK<br>TAM<br>HEX<br>ROX<br>Cy5 | LINK<br>HAM<br>HEX<br>ROK<br>Cys | UNC<br>TAM<br>TEX<br>ROX<br>Cy5 | UNK<br>HAM<br>HEX<br>ROX<br>CyS | UNIC<br>HAM<br>HEX<br>ROX<br>Cy5 | Sample:<br>Dye:<br>I FAM        | Gene:                                                   | <b>•</b>  |
| с   | UNK<br>EAM<br>HEX<br>ROX<br>Cyp | FAM<br>HEX<br>ROX<br>Cy5         | UNK<br>FAM<br>HEX<br>ROX<br>Cy5  | UNK<br>FAM<br>HEX<br>ROX<br>Cy5 | LINK<br>FAM<br>HEX<br>ROX<br>Cy5  | UNK<br>FAM<br>HEX<br>ROX<br>Cys | ENK<br>FAM<br>HEX<br>ROX<br>Cy5 | UNK<br>FAM<br>HEX<br>ROX<br>Cy5 | UNIK<br>FAM<br>HEX<br>ROK<br>Cy5 | EAM<br>HEX<br>ROX<br>Cy5        | UNX<br>FAM<br>HEX<br>ROX<br>Cy5 | UNIC<br>FAM<br>HEX<br>ROX<br>Cy5 | ROX     Cy5     Alexa Fluor 680 | •         •           •         •           •         • | <b>v</b>  |
| D   | HEX<br>ROX<br>Cy5               | HEX<br>ROX<br>Cys                | HAM<br>HEX<br>ROX<br>Cy5         | HAM<br>HEX<br>ROX<br>Cys        | HEX<br>ROX<br>Cy5                 | HAM<br>HEX<br>ROX<br>Cy5        | HAM<br>HEX<br>ROX<br>Cys        | HAM<br>HEX<br>ROX<br>Cy5        | HAM<br>HEX<br>ROX<br>Cy5         | HAM<br>HIX<br>ROX<br>Cy5        | HAM<br>HEX<br>ROX<br>Cys        | HAM<br>HEX<br>ROX<br>Cy5         | Standard Setting:               |                                                         | •         |
| E   | FAM<br>HEX<br>ROX<br>Cy5        | FAM<br>HEX<br>ROX<br>Cy5         | FAM<br>HEX<br>ROX<br>Cy5         | FAM<br>HEX<br>RCX<br>Cy5        | FAM<br>HEX<br>ROX<br>Cy5          | EAM<br>HEX<br>ROX<br>Cy5        | FAM<br>HEX<br>ROX<br>Cy5        | FAM<br>HEX<br>ROX<br>Cy5        | BAM<br>HEX<br>ROX<br>Cy5         | FAM<br>HEX<br>ROX<br>Cy5        | FAM<br>HEX<br>ROX<br>Cys        | FAM<br>HEX<br>ROX<br>Cy5         | Standard Conc.:<br>Conc. Unit:  | Auto Setting                                            | pply      |
| F   | EAM<br>HEX<br>ROX<br>Cy5        | LNK<br>HAM<br>HICX<br>ROX<br>Cy5 | HDX<br>ROX<br>Cy5                | LAM<br>HEX<br>ROX<br>Cy5        | HAM<br>HEX<br>ROX<br>Cy6          | UNK<br>HIEX<br>ROX<br>Cy5       | LAM<br>HEX<br>ROX<br>Cy5        | HAM<br>HEX<br>ROX<br>Cy5        | UNK<br>HEX<br>ROK<br>Cy5         | HAM<br>HEX<br>ROX<br>Cy5        | HAM<br>HEX<br>ROX<br>Cy5        | HIX<br>HIX<br>ROX<br>Cy5         | Replicate<br>Replicate No.:     | ▼ C                                                     | lear      |
| G   | UNK<br>FAM<br>HEX<br>ROX<br>Cy5 | ENK<br>FAM<br>HEX<br>ROX<br>Cys  | UNK<br>FAM<br>HEX<br>ROX<br>Cy5  | UNK<br>FAM<br>HEX<br>ROX<br>Cys | UNK<br>FAM<br>HEX<br>ROX<br>Cy5   | UNK<br>FAM<br>HEX<br>ROX<br>Cy5 | EAM<br>HEX<br>ROX<br>Cys        | UNK<br>FAM<br>HEX<br>ROX<br>Cy5 | UNK<br>FAM<br>HEX<br>ROX<br>Cys  | EAM<br>HEX<br>ROX<br>Cy5        | UNK<br>FAM<br>HEX<br>ROX<br>Cys | UNIK<br>FAM<br>HEX<br>RCX<br>Cy5 | Reference Dye:<br>Sample ID:    | A                                                       | ▼<br>pply |
|     |                                 |                                  | _                                |                                 |                                   |                                 | Unk                             | nown 📕 Stand                    | lard 📕 Positiv                   | e 📕 Negative                    | NTC 1                           | NRC Control                      | Unique ID:                      | A                                                       | nolv 🖌    |
| R   | alQuant H3                      |                                  |                                  |                                 |                                   |                                 |                                 |                                 |                                  |                                 |                                 |                                  |                                 |                                                         | < ▶ □     |

7. Задать сведения о калибровочных образцах. Выделить лунки, в которых находятся пробирки с КО, и в графе **Sample Type** выбрать строчку **Standard**. Обязательно задать концентрацию каждого калибровочного образца, для чего выделить A1-2 лунки, куда внесен **KO1**, в графе **Standard Conc.** вписать концентрацию **KO1** – 50, повторить тоже самое для **KO2** – 5, **KO3** – 0,5, **KO4** – 0,05, **KO5** – 0,005. Лунки **F1-2** –**OKO**. Выделить лунки, в которых находится пробирки с **OKO**, и в графе **Sample Type** выбрать строчку **Negative**. Остальные образцы оставить **Unknown**.

| F | Run Setting                                                   | Sample Setting                                               | Run Monitori                    | ng                              |                                 |                                 |                                 |                                 |                                 |                                 |                                 |                                 |                                                         |                                 |
|---|---------------------------------------------------------------|--------------------------------------------------------------|---------------------------------|---------------------------------|---------------------------------|---------------------------------|---------------------------------|---------------------------------|---------------------------------|---------------------------------|---------------------------------|---------------------------------|---------------------------------------------------------|---------------------------------|
| A | STD<br>5,000E+01<br>5,000E+01<br>5,000E+01<br>5,000E+01       | STD<br>S,000E+01<br>S,000E+01<br>S,000E+01<br>S,000E+01      | UNK<br>FAM<br>HEX<br>ROX<br>Cy5 | UNK<br>FAM<br>HEX<br>ROX<br>Cy5 | EAM<br>HEX<br>ROX<br>Cy5        | UNK<br>FAM<br>HEX<br>ROX<br>Cy5 | UNK<br>FAM<br>HEX<br>ROX<br>Cy5 | UNK<br>FAM<br>HEX<br>KOX<br>Cy5 | UNK<br>FAM<br>HEX<br>ROX<br>Cy5 | UNK<br>FAM<br>HEX<br>ROX<br>Cy5 | UNK<br>FAM<br>HEX<br>ROX<br>Cy5 | FAM<br>HEX<br>ROX<br>Cy5        | Property<br>Select Test:<br>Sample Type:                | Standard                        |
| в | STD<br>5,000E+00<br>5,000E+00<br>5,000E+00<br>5,000E+00       | STD<br>5,000E+00<br>5,000E+00<br>5,000E+00<br>5,000E+00      | UNK<br>FAM<br>HEX<br>ROX<br>CyS | UNK<br>FAM<br>HEX<br>ROX<br>Cys | UNX<br>FAM<br>HEX<br>ROX<br>Cy5 | UNK<br>FAM<br>HEX<br>ROX<br>CyS | UNK<br>FAM<br>HEX<br>ROX<br>CyS | UNK<br>FAM<br>HEX<br>ROX<br>Cys | UNK<br>FAM<br>HEX<br>ROX<br>Cy5 | UNK<br>FAM<br>HEX<br>ROX<br>CyS | UNK<br>FAM<br>HEX<br>ROX<br>Cys | UNK<br>HAM<br>HEX<br>ROX<br>Cy5 | Sample:<br>Dye:<br>FAM                                  | Unknown<br>Standard<br>Positive |
| с | \$10<br>\$,000E-01<br>\$,000E-01<br>\$,000E-01<br>\$,000E-01  | \$10<br>\$,000E-01<br>\$,000F-01<br>\$,000E-01<br>\$,000E-01 | EAM<br>HEX<br>ROX<br>Cy5        | UNK<br>FAM<br>HEX<br>ROX<br>Cy5 | FAM<br>HEX<br>ROX<br>Cy5        | EAM<br>HEX<br>ROX<br>Cy5        | EAM<br>HEX<br>ROX<br>CyS        | UNX<br>FAM<br>HEX<br>ROX<br>Cy5 | UNK<br>FAM<br>HEX<br>ROX<br>Cy5 | UNK<br>FAM<br>HEX<br>ROX<br>CyS | EAM<br>HEX<br>ROX<br>Cy5        | EAM<br>HEX<br>ROX<br>Cy5        | <ul> <li>✓ HEX</li> <li>✓ ROX</li> <li>✓ Cy5</li> </ul> | Negative NTC NRC                |
| D | 5,000E-02<br>5,000E-02<br>5,000E-02<br>5,000E-02<br>5,000E-02 | \$10<br>\$,000E-02<br>\$,000F-02<br>\$,000E-02<br>\$,000E-02 | EAM<br>HEX<br>ROX<br>Cy5        | UNK<br>FAM<br>HEX<br>ROX<br>Cy5 | FAM<br>HEX<br>ROX<br>Cy5        | EAM<br>HEX<br>ROX<br>Cy5        | EAM<br>HEX<br>ROX<br>CyS        | EAM<br>HEX<br>ROX<br>Cy5        | EAM<br>HEX<br>ROX<br>Cy5        | EAM<br>HEX<br>ROX<br>Cy5        | EAM<br>HEX<br>ROX<br>CyS        | EAM<br>HEX<br>ROX<br>Cy5        | Alexa Fluor 680                                         |                                 |
| E | \$10<br>\$000E-03<br>\$000E-03<br>\$000E-03<br>\$000F-03      | STD<br>5,000E-03<br>5,000E-03<br>5,000F-03<br>5,000F-03      | UNK<br>FAM<br>HEX<br>ROX<br>Cy5 | UNK<br>FAM<br>HEX<br>ROX<br>Cy5 | EAM<br>HEX<br>ROX<br>Cy5        | UNK<br>FAM<br>HEX<br>ROX<br>Cy5 | UNK<br>FAM<br>HEX<br>ROX<br>Cys | EAM<br>HEX<br>ROX<br>Cy5        | UNK<br>FAM<br>HEX<br>ROX<br>Cy5 | UNK<br>FAM<br>HEX<br>ROX<br>Cys | EAM<br>HEX<br>ROX<br>Cy5        | UNK<br>FAM<br>HEX<br>ROX<br>Cy5 | Dye:<br>Standard Conc.:<br>Conc. Unit:                  | All                             |
| F | NEG<br>FAM<br>HEX<br>ROX<br>Cy5                               | NEG<br>FAM<br>HEX<br>ROX<br>Cy5                              | UNK<br>FAM<br>HEX<br>ROX<br>Cy5 | UNK<br>FAM<br>HEX<br>ROX<br>Cy5 | UNK<br>FAM<br>HEX<br>ROX<br>Cy5 | UNK<br>FAM<br>HEX<br>ROX<br>Cy5 | UNK<br>FAM<br>HEX<br>ROX<br>Cy5 | UNK<br>FAM<br>HEX<br>ROX<br>Cy5 | UNK<br>FAM<br>HEX<br>ROX<br>Cy5 | UNK<br>FAM<br>HEX<br>ROX<br>Cy5 | UNK<br>FAM<br>HEX<br>ROX<br>Cy5 | UNK<br>FAM<br>HEX<br>ROX<br>Cy5 | Replicate<br>Replicate No.:                             | Auto Setting                    |
| G | FAM<br>HLX<br>ROX<br>CyS                                      | FAM<br>HEX<br>ROX<br>Cy5                                     | EAM<br>HEX<br>ROX<br>CyS        | EAM<br>HEX<br>ROX<br>CyS        | FAM<br>HLX<br>ROX<br>Gy5        | FAM<br>HEX<br>ROX<br>Cy5        | EAM<br>HEX<br>ROX<br>CyS        | FAM<br>HEX<br>ROX<br>Cy5        | EAM<br>HEX<br>ROX<br>Cy5        | EAM<br>HEX<br>ROX<br>Cy5        | FAM<br>HEX<br>ROX<br>CyS        | FAM<br>HLX<br>ROX<br>Cy5        | Reference Dye:                                          | Auto Setting                    |
|   | ÚNK<br>EAM                                                    | ÜNK.                                                         | UNK                             | UNK                             | UNK                             | UNK                             | UNK<br>UNK<br>Unki              | nown Stand                      | lard Positiv                    | e Negative                      |                                 | IRC Control                     | Unique ID:                                              | Apply                           |

8. Нажать на вкладку «File», выбрать «Save as» и сохранить шаблон в папке «Templates».

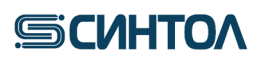

| File( | F) View(V) T           | fool(T) Option         | (O) Help(H)  |            |                                                                                                    |            |            |            |                 |             |            |            |             |                   |              |          |
|-------|------------------------|------------------------|--------------|------------|----------------------------------------------------------------------------------------------------|------------|------------|------------|-----------------|-------------|------------|------------|-------------|-------------------|--------------|----------|
|       | New Experime           | ent(N)                 | C            | trl+N      |                                                                                                    | 1          |            |            |                 |             |            |            |             |                   |              |          |
|       | New Experime           | ent From Test Te       | mplate       |            |                                                                                                    | 9          |            |            |                 |             |            |            |             |                   |              |          |
|       | New Experime           | ent From Existin       | g Experiment |            |                                                                                                    |            |            |            |                 |             |            |            |             |                   |              |          |
|       | Open Data Fil          | le                     | c            | trl+O      | 4                                                                                                    | 5          | 6          | 7          | 8               | 9           | 10         | 11         | 12 ^        | Property          |              |          |
|       | Recent Files           |                        |              | + i        | The second second second second second second second second second second second second second second second se | M          | FAM        | EAM        | FAM             | FAM         | FAM        | FAM        | FAM         | Select Test:      |              | •        |
|       | Close Experim          | nent                   |              |            | R                                                                                                    | ox         | ROX        | ROX        | ROX             | ROX         | ROX        | ROX        | ROX         | Sample Tupe:      | Standard     |          |
|       | Save                   |                        | C            | trl+S      | 9                                                                                                    | <i>y</i> > | cys        | Cyp        | Cyp             | Cyp         | Clo        | cys        | Cy5         | bumple type:      | Standard     |          |
|       | Save As                |                        | C            | trl+A      | NK                                                                                                    | UNK        | UNK        | UNK        | UNK             | UNK         | UNK        | UNK        | UNK         | Sample:           |              | •        |
|       | Export Raw D           | ata                    |              |            | Н                                                                                                    | EX         | HEX        | HEX        | HEX             | HEX         | HEX        | HEX        | HEX         | Dye:              | Gene:        |          |
|       | Export All Dat         | ta Sheets to Exce      | 1            |            | Q.                                                                                                    | yS         | KUX<br>Cy5 | KOX<br>Cy5 | Cy5             | Cy5         | Cy5        | NOX<br>Cy5 | KUX<br>Cy5  | FAM               | T            | •        |
|       | Report Manag           | ger                    |              |            |                                                                                                    |            |            |            |                 |             |            |            |             | HEX               | <b>T</b>     |          |
|       | Exit                   |                        |              |            | NK E/                                                                                                    | UNK<br>M   | UNK<br>FAM | UNK<br>FAM | UNK<br>FAM      | UNK<br>FAM  | EAM        | UNK<br>FAM | FAM         |                   |              |          |
| С     | 5,0001-01              | 5,0001-01              | ROX          | ROX        | R                                                                                                    | EX<br>DX   | ROX        | HEX<br>ROX | ROX             | ROX         | ROX        | ROX        | ROX         | V ROA             |              | -        |
|       | 5,000E-01              | 5,000E-01              | Cy5          | Cj6        | Q                                                                                                    | y5         | CyS        | Cy5        | Cy5             | Cy5         | Cy5        | Cy5        | Cys         | ✓ Cy5             | ▼            | <b>V</b> |
|       | STD                    | STD                    | UNK          | U          | NK                                                                                                    | UNK        | UNK        | UNK        | UNK             | UNK         | UNK        | UNK        | UNK         | Alexa Fluor 680   | > ▼          | V        |
|       | 5,000E-02<br>5,000E-02 | 5,000E-02<br>5,000E-02 | FAM          | FAM        | 67<br>11                                                                                                    | MM<br>FX   | EAM<br>HEX | EAM<br>HEX | FAM             | FAM<br>HEX  | FAM        | EAM<br>HEX | EAM<br>HEX  | FRET              | ▼            | V        |
| D     | 5,000E-02<br>5,000E-02 | 5,000E-02<br>5,000E-02 | ROX<br>Cy5   | Cy5        | RI<br>C                                                                                                    | DX<br>y5   | ROX<br>Cy5 | ROX<br>Cy5 | ROX<br>Cy5      | ROX<br>Cy5  | ROX<br>Cy5 | ROX<br>Cy5 | ROX<br>Cy5  | Standard Setting: |              |          |
|       |                        |                        |              |            |                                                                                                    |            |            |            |                 |             |            |            |             | Dye:              | All          | V        |
|       | STD<br>5,000E 03       | STD<br>5,000E-03       | UNK<br>FAM   | EAM        | NK E/                                                                                                    | UNK<br>M   | UNK        | UNK<br>FAM | UNK<br>FAM      | UNK<br>FAM  | UNK<br>FAM | UNK        | UNK<br>FAM  | Standard Conc.:   | 50           |          |
| Е     | 5,000E-03<br>5,000E-03 | 5,000E-03<br>5,000E-03 | HEX<br>ROX   | HEX<br>ROX | H                                                                                                    | EX<br>OX   | HEX<br>ROX | HEX<br>ROX | HEX<br>ROX      | HEX<br>ROX  | HEX<br>ROX | HEX<br>ROX | HEX<br>ROX  | Cons Unit         |              | Annhu    |
|       | 5,000E-03              | 5,000E-03              | Cy5          | Cy5        | 9                                                                                                    | yS         | CyS        | CyS        | Cy5             | Cy5         | CyS        | CyS        | CyS         | conc. onit.       | io/iii       | Арріу    |
|       | NÉG                    | NEG                    | UNK          | u          | NK                                                                                                    | UNK        | UNK        | UNK        | LINK            | UNK         | UNK        | UNK        | UNK         |                   | Auto Setting |          |
|       | FAM<br>HEX             | FAM<br>HEX             | FAM<br>HEX   | FAM<br>HEX | F/<br>H                                                                                                    | AM<br>EX   | FAM<br>HEX | FAM<br>HEX | FAM<br>HEX      | FAM<br>HEX  | FAM<br>HEX | FAM<br>HEX | FAM<br>HEX  | Replicate         |              |          |
| F     | ROX<br>Cy5             | ROX<br>Cy5             | ROX<br>Cy5   | ROX<br>Cy5 | R                                                                                                    | OX<br>yS   | ROX<br>CyS | ROX<br>Cy5 | ROX<br>Cy5      | ROX<br>Cy5  | ROX<br>Cy5 | ROX<br>Cy5 | ROX<br>Cy5  | Replicate No.:    | ▼            | Clear    |
|       |                        |                        |              |            |                                                                                                    |            |            |            |                 |             |            |            |             |                   | Auto Setting |          |
|       | UNK<br>FAM             | UNK<br>FAM             | UNK<br>FAM   | EAM        | NK EF                                                                                                    | UNK        | UNK<br>FAM | UNK<br>FAM | UNK<br>FAM      | UNK         | UNK        | UNK<br>FAM | UNK<br>FAM  |                   |              |          |
| G     | ROX                    | ROX                    | ROX          | ROX        | H                                                                                                    | EX<br>OX   | HEX<br>ROX | HEX<br>ROX | ROX             | HEX<br>ROX  | ROX        | ROX        | HEX<br>ROX  | Reference Dye:    |              | <b>_</b> |
|       | CyS                    | CyS                    | Cy5          | Cy5        | 9                                                                                                    | y5         | CyS        | CyS        | Cy5             | Cy5         | Cy5        | CyS        | CyS         | Sample ID:        |              | Apply    |
|       |                        |                        |              |            |                                                                                                    |            |            | Llokr      | Channel Channel | nad Danitin | Needing    | NTC N      | IRC Control |                   |              |          |

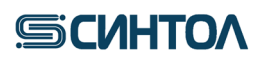

### 5. АНАЛИЗ ДАННЫХ

#### 5.1. Обработка результатов работы прибора АНК

1. Открыть файл данных в программе **ANK Shell**. Для этого в программе **«ANK Shell»** нажать **«Просмотр файлов данных»** и открыть файл с результатами исследования, выбрав его в папке соответствующего прибора.

2. При использовании шаблонов «**RQ**» или «**RQ-F**» кликнуть по надписи "Калибровка" в правом нижнем углу.

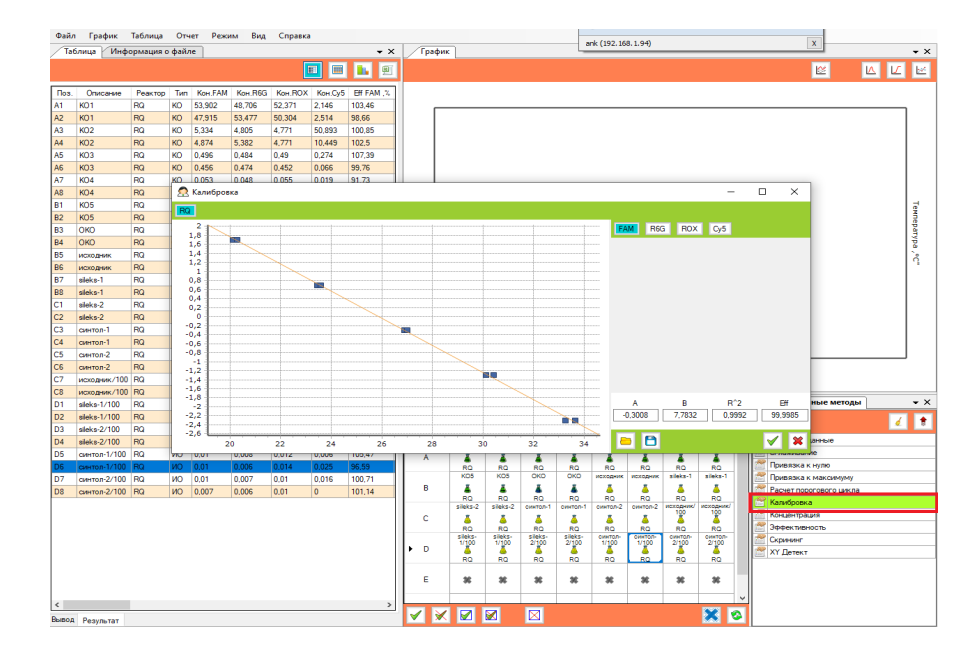

3. Убедиться, что параметры калибровочной прямой соответствуют требуемым значениям по каждому каналу ( $\mathbb{R}^2 > 0.99$ ;  $\mathbb{E} \ge 95\%$ ). Если параметры калибровочной прямой соответствуют критериям, перейти к п.4.

ВНИМАНИЕ!!! Если параметры калибровочной прямой не соответствуют критериям, необходимо вновь провести ПЦР-РВ с приготовленными КО. Если параметры калибровочной прямой снова не будут соответствовать требуемым значениям, калибраторы приготовить новые И провести ПЦР-РВ. Использовать для количественного анализа калибровочную прямую параметрами, С не соответствующим требуемым критериям, ЗАПРЕЩЕНО!

4. Перейти на вкладку "**ХҮ** Детект" в раздел "Вывод" (слева внизу). Слева в таблице появятся значения концентраций **ИО** по каналу **FAM** (концентрация ДНК в исследуемых образцах определяется по короткому фрагменту).

#### RealQuant H3

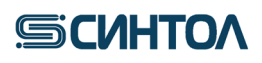

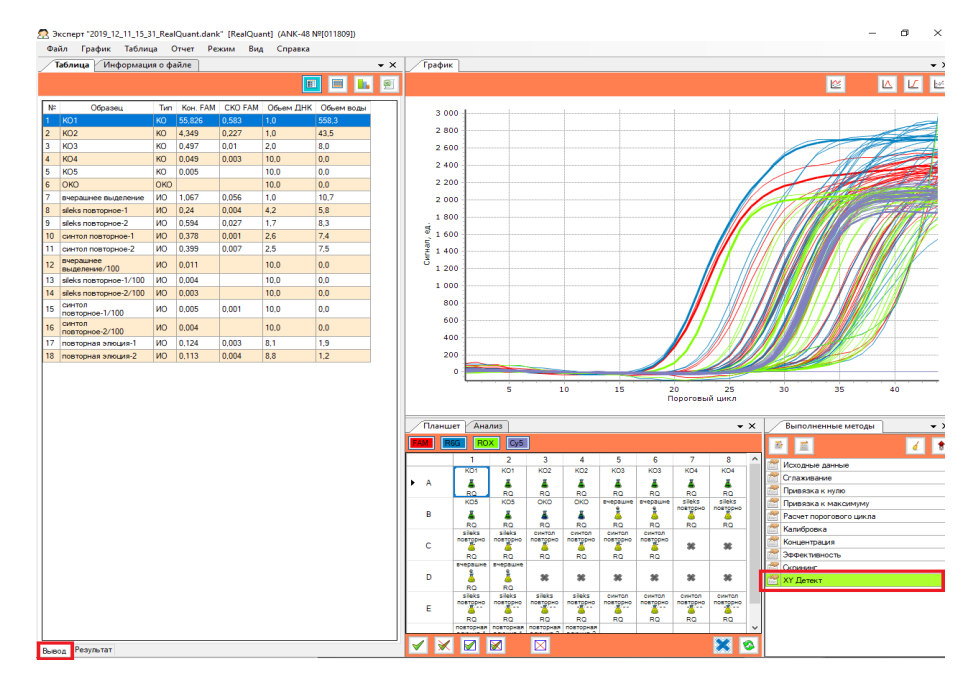

5. Перейти в раздел "Результаты" (слева внизу) для оценки степени деградации ДНК в исследуемом образце. Степень деградации определяется по соотношению концентраций ДНК, полученных по короткому (канал FAM) и длинному (канал R6G) фрагментам.

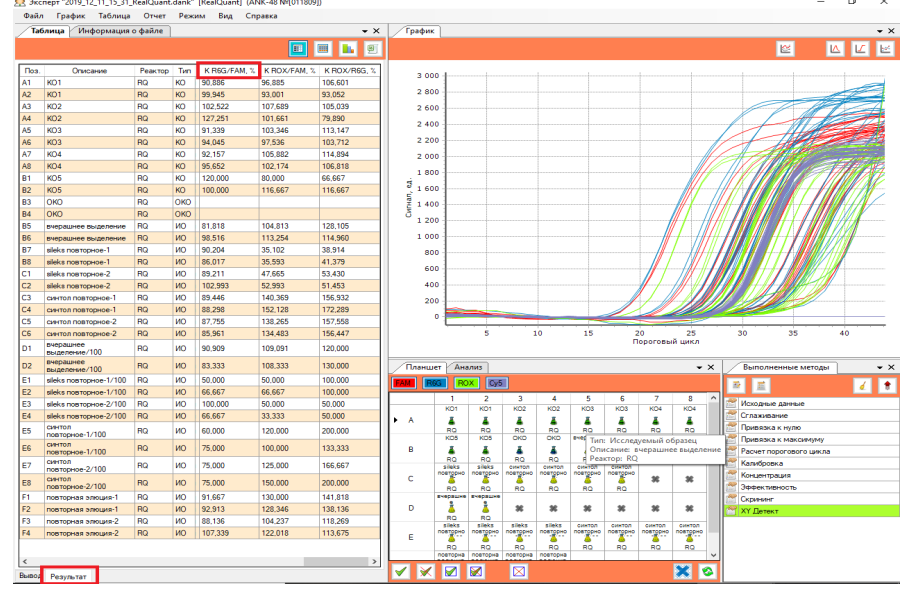

6. Сформировать отчет. Для этого сверху нажать вкладку "Отчет" и в выпавшем списке выбрать "Отчет".

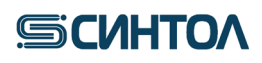

| O         U         U                                                                                                    | 89                                                                                                    | 🛛 Экс                                                                                                    | nept "2019_12_11_15_31_                                                                                                    | RealQuan                                                                                                    | t.dank"                                                                                                    | [RealQuant] (A                                                                                                    | NK-48 NP[011809                                                                                                    | D                                                                                                    |                                                                                                    |                                                                                                    |                                                                                                    |                                                                                                    |                                                                                                    |                                                                                                    |                                                                                                    |                                                                                                    |                                                                                                    |                                                                                                    |                                                                                                    |                                                                                                    | - 0                                                                                                    |                                                                                                    |                                                                                                    |                                                                                                    |                                                                                                    |                                                                                                    |                                                                                                    |                                                                                                    |                                                                                                    |                                                                                                    |                                                                                                    |                                                                                                    |                                                                                                    |                                                                                                    |                                                                                                    |                                                                                                    |                                                                                                    |                                                                                                    |                                                                                                    |                                                                                                    |                                                                                                    |                                                                                                    |                                                                                                    |                                                                                                    |                                                                                                    |                                                                                                    |                                                                                                    |                                                                                                    |                                                                                                    |                                                                                                    |                                                                                              |                                                                            |                                                          |                                        |                      |      |    |      |                  |       |     |           |       |  |  |   |  |  |  |  |  |  |  |  |  |  |  |
|----------------------------------------------------------------------------------------------------|----------------------------------------------------------------------------------------------------|----------------------------------------------------------------------------------------------------|----------------------------------------------------------------------------------------------------|----------------------------------------------------------------------------------------------------|----------------------------------------------------------------------------------------------------|----------------------------------------------------------------------------------------------------|----------------------------------------------------------------------------------------------------|----------------------------------------------------------------------------------------------------|----------------------------------------------------------------------------------------------------|----------------------------------------------------------------------------------------------------|----------------------------------------------------------------------------------------------------|----------------------------------------------------------------------------------------------------|----------------------------------------------------------------------------------------------------|----------------------------------------------------------------------------------------------------|----------------------------------------------------------------------------------------------------|----------------------------------------------------------------------------------------------------|----------------------------------------------------------------------------------------------------|----------------------------------------------------------------------------------------------------|----------------------------------------------------------------------------------------------------|----------------------------------------------------------------------------------------------------|----------------------------------------------------------------------------------------------------|----------------------------------------------------------------------------------------------------|----------------------------------------------------------------------------------------------------|----------------------------------------------------------------------------------------------------|----------------------------------------------------------------------------------------------------|----------------------------------------------------------------------------------------------------|----------------------------------------------------------------------------------------------------|----------------------------------------------------------------------------------------------------|----------------------------------------------------------------------------------------------------|----------------------------------------------------------------------------------------------------|----------------------------------------------------------------------------------------------------|----------------------------------------------------------------------------------------------------|----------------------------------------------------------------------------------------------------|----------------------------------------------------------------------------------------------------|----------------------------------------------------------------------------------------------------|----------------------------------------------------------------------------------------------------|----------------------------------------------------------------------------------------------------|----------------------------------------------------------------------------------------------------|----------------------------------------------------------------------------------------------------|----------------------------------------------------------------------------------------------------|----------------------------------------------------------------------------------------------------|----------------------------------------------------------------------------------------------------|----------------------------------------------------------------------------------------------------|----------------------------------------------------------------------------------------------------|----------------------------------------------------------------------------------------------------|----------------------------------------------------------------------------------------------------|----------------------------------------------------------------------------------------------------|----------------------------------------------------------------------------------------------------|----------------------------------------------------------------------------------------------------|----------------------------------------------------------------------------------------------------|----------------------------------------------------------------------------------------------|----------------------------------------------------------------------------|----------------------------------------------------------|----------------------------------------|----------------------|------|----|------|------------------|-------|-----|-----------|-------|--|--|---|--|--|--|--|--|--|--|--|--|--|--|
| Normal         Medipatarian         Contr         Contr<         Contr<         Contr< <th>Contr&lt;<th>Contr&lt;<th>Cont</th></th></th></th></th></th></th></th></th></th></th></th></th></th></th></th></th></th></th></th></th></th></th></th></th></th></th></th></th></th></th></th></th></th></th></th></th></th></th></th></th></th></th></th></th></th></th></th></th></th></th></th></th></th></th></th>                                                                                                    | Contr< <th>Contr&lt;<th>Contr&lt;<th>Cont</th></th></th></th></th></th></th></th></th></th></th></th></th></th></th></th></th></th></th></th></th></th></th></th></th></th></th></th></th></th></th></th></th></th></th></th></th></th></th></th></th></th></th></th></th></th></th></th></th></th></th></th></th></th></th> | Contr< <th>Contr&lt;<th>Contr&lt;<th>Cont</th></th></th></th></th></th></th></th></th></th></th></th></th></th></th></th></th></th></th></th></th></th></th></th></th></th></th></th></th></th></th></th></th></th></th></th></th></th></th></th></th></th></th></th></th></th></th></th></th></th></th></th></th></th> | Contr< <th>Contr&lt;<th>Contr&lt;<th>Cont</th></th></th></th></th></th></th></th></th></th></th></th></th></th></th></th></th></th></th></th></th></th></th></th></th></th></th></th></th></th></th></th></th></th></th></th></th></th></th></th></th></th></th></th></th></th></th></th></th></th></th></th></th> | Contr< <th>Contr&lt;<th>Contr&lt;<th>Cont</th></th></th></th></th></th></th></th></th></th></th></th></th></th></th></th></th></th></th></th></th></th></th></th></th></th></th></th></th></th></th></th></th></th></th></th></th></th></th></th></th></th></th></th></th></th></th></th></th></th></th></th> | Contr< <th>Contr&lt;<th>Contr&lt;<th>Cont</th></th></th></th></th></th></th></th></th></th></th></th></th></th></th></th></th></th></th></th></th></th></th></th></th></th></th></th></th></th></th></th></th></th></th></th></th></th></th></th></th></th></th></th></th></th></th></th></th></th></th> | Contr< <th>Contr&lt;<th>Contr&lt;<th>Cont</th></th></th></th></th></th></th></th></th></th></th></th></th></th></th></th></th></th></th></th></th></th></th></th></th></th></th></th></th></th></th></th></th></th></th></th></th></th></th></th></th></th></th></th></th></th></th></th></th></th> | Contr< <th>Contr&lt;<th>Contr&lt;<th>Cont</th></th></th></th></th></th></th></th></th></th></th></th></th></th></th></th></th></th></th></th></th></th></th></th></th></th></th></th></th></th></th></th></th></th></th></th></th></th></th></th></th></th></th></th></th></th></th></th></th> | Contr< <th>Contr&lt;<th>Contr&lt;<th>Cont</th></th></th></th></th></th></th></th></th></th></th></th></th></th></th></th></th></th></th></th></th></th></th></th></th></th></th></th></th></th></th></th></th></th></th></th></th></th></th></th></th></th></th></th></th></th></th></th> | Contr< <th>Contr&lt;<th>Contr&lt;<th>Cont</th></th></th></th></th></th></th></th></th></th></th></th></th></th></th></th></th></th></th></th></th></th></th></th></th></th></th></th></th></th></th></th></th></th></th></th></th></th></th></th></th></th></th></th></th></th></th> | Contr< <th>Contr&lt;<th>Contr&lt;<th>Cont</th></th></th></th></th></th></th></th></th></th></th></th></th></th></th></th></th></th></th></th></th></th></th></th></th></th></th></th></th></th></th></th></th></th></th></th></th></th></th></th></th></th></th></th></th></th> | Contr< <th>Contr&lt;<th>Contr&lt;<th>Cont</th></th></th></th></th></th></th></th></th></th></th></th></th></th></th></th></th></th></th></th></th></th></th></th></th></th></th></th></th></th></th></th></th></th></th></th></th></th></th></th></th></th></th></th></th> | Contr< <th>Contr&lt;<th>Contr&lt;<th>Cont</th></th></th></th></th></th></th></th></th></th></th></th></th></th></th></th></th></th></th></th></th></th></th></th></th></th></th></th></th></th></th></th></th></th></th></th></th></th></th></th></th></th></th></th> | Contr< <th>Contr&lt;<th>Contr&lt;<th>Cont</th></th></th></th></th></th></th></th></th></th></th></th></th></th></th></th></th></th></th></th></th></th></th></th></th></th></th></th></th></th></th></th></th></th></th></th></th></th></th></th></th></th></th> | Contr< <th>Contr&lt;<th>Contr&lt;<th>Cont</th></th></th></th></th></th></th></th></th></th></th></th></th></th></th></th></th></th></th></th></th></th></th></th></th></th></th></th></th></th></th></th></th></th></th></th></th></th></th></th></th></th> | Contr< <th>Contr&lt;<th>Contr&lt;<th>Cont</th></th></th></th></th></th></th></th></th></th></th></th></th></th></th></th></th></th></th></th></th></th></th></th></th></th></th></th></th></th></th></th></th></th></th></th></th></th></th></th></th> | Contr< <th>Contr&lt;<th>Contr&lt;<th>Cont</th></th></th></th></th></th></th></th></th></th></th></th></th></th></th></th></th></th></th></th></th></th></th></th></th></th></th></th></th></th></th></th></th></th></th></th></th></th></th></th> | Contr< <th>Contr&lt;<th>Contr&lt;<th>Cont</th></th></th></th></th></th></th></th></th></th></th></th></th></th></th></th></th></th></th></th></th></th></th></th></th></th></th></th></th></th></th></th></th></th></th></th></th></th></th> | Contr< <th>Contr&lt;<th>Contr&lt;<th>Cont</th></th></th></th></th></th></th></th></th></th></th></th></th></th></th></th></th></th></th></th></th></th></th></th></th></th></th></th></th></th></th></th></th></th></th></th></th></th> | Contr< <th>Contr&lt;<th>Contr&lt;<th>Cont</th></th></th></th></th></th></th></th></th></th></th></th></th></th></th></th></th></th></th></th></th></th></th></th></th></th></th></th></th></th></th></th></th></th></th></th></th> | Contr< <th>Contr&lt;<th>Contr&lt;<th>Cont</th></th></th></th></th></th></th></th></th></th></th></th></th></th></th></th></th></th></th></th></th></th></th></th></th></th></th></th></th></th></th></th></th></th></th></th>                                                                                                    | Contr< <th>Contr&lt;<th>Contr&lt;<th>Cont</th></th></th></th></th></th></th></th></th></th></th></th></th></th></th></th></th></th></th></th></th></th></th></th></th></th></th></th></th></th></th></th></th></th></th> | Contr< <th>Contr&lt;<th>Contr&lt;<th>Cont</th></th></th></th></th></th></th></th></th></th></th></th></th></th></th></th></th></th></th></th></th></th></th></th></th></th></th></th></th></th></th></th></th></th> | Contr< <th>Contr&lt;<th>Contr&lt;<th>Cont</th></th></th></th></th></th></th></th></th></th></th></th></th></th></th></th></th></th></th></th></th></th></th></th></th></th></th></th></th></th></th></th></th> | Contr< <th>Contr&lt;<th>Contr&lt;<th>Cont</th></th></th></th></th></th></th></th></th></th></th></th></th></th></th></th></th></th></th></th></th></th></th></th></th></th></th></th></th></th></th></th> | Contr< <th>Contr&lt;<th>Contr&lt;<th>Cont</th></th></th></th></th></th></th></th></th></th></th></th></th></th></th></th></th></th></th></th></th></th></th></th></th></th></th></th></th></th></th> | Contr< <th>Contr&lt;<th>Contr&lt;<th>Cont</th></th></th></th></th></th></th></th></th></th></th></th></th></th></th></th></th></th></th></th></th></th></th></th></th></th></th></th></th></th> | Contr< <th>Contr&lt;<th>Contr&lt;<th>Cont</th></th></th></th></th></th></th></th></th></th></th></th></th></th></th></th></th></th></th></th></th></th></th></th></th></th></th></th></th> | Contr< <th>Contr&lt;<th>Contr&lt;<th>Cont</th></th></th></th></th></th></th></th></th></th></th></th></th></th></th></th></th></th></th></th></th></th></th></th></th></th></th></th> | Contr< <th>Contr&lt;<th>Contr&lt;<th>Cont</th></th></th></th></th></th></th></th></th></th></th></th></th></th></th></th></th></th></th></th></th></th></th></th></th></th></th> | Contr< <th>Contr&lt;<th>Contr&lt;<th>Cont</th></th></th></th></th></th></th></th></th></th></th></th></th></th></th></th></th></th></th></th></th></th></th></th></th></th> | Contr< <th>Contr&lt;<th>Contr&lt;<th>Cont</th></th></th></th></th></th></th></th></th></th></th></th></th></th></th></th></th></th></th></th></th></th></th></th></th> | Contr< <th>Contr&lt;<th>Contr&lt;<th>Contr&lt;<th>Contr&lt;<th>Contr&lt;<th>Contr&lt;<th>Contr&lt;<th>Contr&lt;<th>Contr&lt;<th>Contr&lt;<th>Contr&lt;<th>Contr&lt;<th>Contr&lt;<th>Contr&lt;<th>Contr&lt;<th>Contr&lt;<th>Contr&lt;<th>Contr&lt;<th>Contr&lt;<th>Contr&lt;<th>Contr&lt;<th>Contr&lt;<th>Contr&lt;<th>Cont</th></th></th></th></th></th></th></th></th></th></th></th></th></th></th></th></th></th></th></th></th></th></th></th> | Contr< <th>Contr&lt;<th>Contr&lt;<th>Contr&lt;<th>Contr&lt;<th>Contr&lt;<th>Contr&lt;<th>Contr&lt;<th>Contr&lt;<th>Contr&lt;<th>Contr&lt;<th>Contr&lt;<th>Contr&lt;<th>Contr&lt;<th>Contr&lt;<th>Contr&lt;<th>Contr&lt;<th>Contr&lt;<th>Contr&lt;<th>Contr&lt;<th>Contr&lt;<th>Contr&lt;<th>Contr&lt;<th>Cont</th></th></th></th></th></th></th></th></th></th></th></th></th></th></th></th></th></th></th></th></th></th></th> | Contr< <th>Contr&lt;<th>Contr&lt;<th>Contr&lt;<th>Contr&lt;<th>Contr&lt;<th>Contr&lt;<th>Contr&lt;<th>Contr&lt;<th>Contr&lt;<th>Contr&lt;<th>Contr&lt;<th>Contr&lt;<th>Contr&lt;<th>Contr&lt;<th>Contr&lt;<th>Contr&lt;<th>Contr&lt;<th>Contr&lt;<th>Contr&lt;<th>Contr&lt;<th>Contr&lt;<th>Cont</th></th></th></th></th></th></th></th></th></th></th></th></th></th></th></th></th></th></th></th></th></th> | Contr< <th>Contr&lt;<th>Contr&lt;<th>Contr&lt;<th>Contr&lt;<th>Contr&lt;<th>Contr&lt;<th>Contr&lt;<th>Contr&lt;<th>Contr&lt;<th>Contr&lt;<th>Contr&lt;<th>Contr&lt;<th>Contr&lt;<th>Contr&lt;<th>Contr&lt;<th>Contr&lt;<th>Contr&lt;<th>Contr&lt;<th>Contr&lt;<th>Contr&lt;<th>Cont</th></th></th></th></th></th></th></th></th></th></th></th></th></th></th></th></th></th></th></th></th> | Contr< <th>Contr&lt;<th>Contr&lt;<th>Contr&lt;<th>Contr&lt;<th>Contr&lt;<th>Contr&lt;<th>Contr&lt;<th>Contr&lt;<th>Contr&lt;<th>Contr&lt;<th>Contr&lt;<th>Contr&lt;<th>Contr&lt;<th>Contr&lt;<th>Contr&lt;<th>Contr&lt;<th>Contr&lt;<th>Contr&lt;<th>Contr&lt;<th>Cont</th></th></th></th></th></th></th></th></th></th></th></th></th></th></th></th></th></th></th></th> | Contr< <th>Contr&lt;<th>Contr&lt;<th>Contr&lt;<th>Contr&lt;<th>Contr&lt;<th>Contr&lt;<th>Contr&lt;<th>Contr&lt;<th>Contr&lt;<th>Contr&lt;<th>Contr&lt;<th>Contr&lt;<th>Contr&lt;<th>Contr&lt;<th>Contr&lt;<th>Contr&lt;<th>Contr&lt;<th>Contr&lt;<th>Cont</th></th></th></th></th></th></th></th></th></th></th></th></th></th></th></th></th></th></th> | Contr< <th>Contr&lt;<th>Contr&lt;<th>Contr&lt;<th>Contr&lt;<th>Contr&lt;<th>Contr&lt;<th>Contr&lt;<th>Contr&lt;<th>Contr&lt;<th>Contr&lt;<th>Contr&lt;<th>Contr&lt;<th>Contr&lt;<th>Contr&lt;<th>Contr&lt;<th>Contr&lt;<th>Contr&lt;<th>Cont</th></th></th></th></th></th></th></th></th></th></th></th></th></th></th></th></th></th> | Contr< <th>Contr&lt;<th>Contr&lt;<th>Contr&lt;<th>Contr&lt;<th>Contr&lt;<th>Contr&lt;<th>Contr&lt;<th>Contr&lt;<th>Contr&lt;<th>Contr&lt;<th>Contr&lt;<th>Contr&lt;<th>Contr&lt;<th>Contr&lt;<th>Contr&lt;<th>Contr&lt;<th>Cont</th></th></th></th></th></th></th></th></th></th></th></th></th></th></th></th></th> | Contr< <th>Contr&lt;<th>Contr&lt;<th>Contr&lt;<th>Contr&lt;<th>Contr&lt;<th>Contr&lt;<th>Contr&lt;<th>Contr&lt;<th>Contr&lt;<th>Contr&lt;<th>Contr&lt;<th>Contr&lt;<th>Contr&lt;<th>Contr&lt;<th>Contr&lt;<th>Cont</th></th></th></th></th></th></th></th></th></th></th></th></th></th></th></th> | Contr< <th>Contr&lt;<th>Contr&lt;<th>Contr&lt;<th>Contr&lt;<th>Contr&lt;<th>Contr&lt;<th>Contr&lt;<th>Contr&lt;<th>Contr&lt;<th>Contr&lt;<th>Contr&lt;<th>Contr&lt;<th>Contr&lt;<th>Contr&lt;<th>Cont</th></th></th></th></th></th></th></th></th></th></th></th></th></th></th> | Contr< <th>Contr&lt;<th>Contr&lt;<th>Contr&lt;<th>Contr&lt;<th>Contr&lt;<th>Contr&lt;<th>Contr&lt;<th>Contr&lt;<th>Contr&lt;<th>Contr&lt;<th>Contr&lt;<th>Contr&lt;<th>Contr&lt;<th>Cont</th></th></th></th></th></th></th></th></th></th></th></th></th></th> | Contr< <th>Contr&lt;<th>Contr&lt;<th>Contr&lt;<th>Contr&lt;<th>Contr&lt;<th>Contr&lt;<th>Contr&lt;<th>Contr&lt;<th>Contr&lt;<th>Contr&lt;<th>Contr&lt;<th>Contr&lt;<th>Cont</th></th></th></th></th></th></th></th></th></th></th></th></th> | Contr< <th>Contr&lt;<th>Contr&lt;<th>Contr&lt;<th>Contr&lt;<th>Contr&lt;<th>Contr&lt;<th>Contr&lt;<th>Contr&lt;<th>Contr&lt;<th>Contr&lt;<th>Contr&lt;<th>Cont</th></th></th></th></th></th></th></th></th></th></th></th> | Contr< <th>Contr&lt;<th>Contr&lt;<th>Contr&lt;<th>Contr&lt;<th>Contr&lt;<th>Contr&lt;<th>Contr&lt;<th>Contr&lt;<th>Contr&lt;<th>Contr&lt;<th>Cont</th></th></th></th></th></th></th></th></th></th></th> | Contr< <th>Contr&lt;<th>Contr&lt;<th>Contr&lt;<th>Contr&lt;<th>Contr&lt;<th>Contr&lt;<th>Contr&lt;<th>Contr&lt;<th>Contr&lt;<th>Cont</th></th></th></th></th></th></th></th></th></th> | Contr< <th>Contr&lt;<th>Contr&lt;<th>Contr&lt;<th>Contr&lt;<th>Contr&lt;<th>Contr&lt;<th>Contr&lt;<th>Contr&lt;<th>Cont</th></th></th></th></th></th></th></th></th> | Contr< <th>Contr&lt;<th>Contr&lt;<th>Contr&lt;<th>Contr&lt;<th>Contr&lt;<th>Contr&lt;<th>Contr&lt;<th>Cont</th></th></th></th></th></th></th></th> | Contr< <th>Contr&lt;<th>Contr&lt;<th>Contr&lt;<th>Contr&lt;<th>Contr&lt;<th>Contr&lt;<th>Cont</th></th></th></th></th></th></th> | Contr< <th>Contr&lt;<th>Contr&lt;<th>Contr&lt;<th>Contr&lt;<th>Contr&lt;<th>Cont</th></th></th></th></th></th> | Contr< <th>Contr&lt;<th>Contr&lt;<th>Contr&lt;<th>Contr&lt;<th>Cont</th></th></th></th></th> | Contr< <th>Contr&lt;<th>Contr&lt;<th>Contr&lt;<th>Cont</th></th></th></th> | Contr< <th>Contr&lt;<th>Contr&lt;<th>Cont</th></th></th> | Contr< <th>Contr&lt;<th>Cont</th></th> | Contr< <th>Cont</th> | Cont | Φ, | Файл | і График Таблица | Отчет | Pex | им Вид Сг | равка |  |  | _ |  |  |  |  |  |  |  |  |  |  |  |
| Unit       Direct       Col       Col       <                                                                                                    | 4                                                                                                    | Tat                                                                                                    | блица Информация                                                                                                    |                                                                                                    | оздан с                                                                                                    | THET                                                                                                    |                                                                                                    | + ×                                                                                                    | График                                                                                                    |                                                                                                    |                                                                                                    |                                                                                                    |                                                                                                    |                                                                                                    |                                                                                                    |                                                                                                    |                                                                                                    |                                                                                                    | _                                                                                                    |                                                                                                    |                                                                                                    |                                                                                                    |                                                                                                    |                                                                                                    |                                                                                                    |                                                                                                    |                                                                                                    |                                                                                                    |                                                                                                    |                                                                                                    |                                                                                                    |                                                                                                    |                                                                                                    |                                                                                                    |                                                                                                    |                                                                                                    |                                                                                                    |                                                                                                    |                                                                                                    |                                                                                                    |                                                                                                    |                                                                                                    |                                                                                                    |                                                                                                    |                                                                                                    |                                                                                                    |                                                                                                    |                                                                                                    |                                                                                                    |                                                                                                    |                                                                                              |                                                                            |                                                          |                                        |                      |      |    |      |                  |       |     |           |       |  |  |   |  |  |  |  |  |  |  |  |  |  |  |
| In       Oncease       Parto       Name       The State       Name       Name <td></td> <td></td> <td></td> <td><u>a</u> 0</td> <td>тчет</td> <td></td> <td></td> <td>🎟 💵 🗉</td> <td></td> <td></td> <td></td> <td></td> <td></td> <td></td> <td></td> <td></td> <td></td> <td></td> <td></td> <td>≌ .</td> <td>⊾ ⊻</td>                                                                                                    |                                                                                                    |                                                                                                    |                                                                                                    | <u>a</u> 0                                                                                                    | тчет                                                                                                    |                                                                                                    |                                                                                                    | 🎟 💵 🗉                                                                                                    |                                                                                                    |                                                                                                    |                                                                                                    |                                                                                                    |                                                                                                    |                                                                                                    |                                                                                                    |                                                                                                    |                                                                                                    |                                                                                                    |                                                                                                    | ≌ .                                                                                                    | ⊾ ⊻                                                                                                    |                                                                                                    |                                                                                                    |                                                                                                    |                                                                                                    |                                                                                                    |                                                                                                    |                                                                                                    |                                                                                                    |                                                                                                    |                                                                                                    |                                                                                                    |                                                                                                    |                                                                                                    |                                                                                                    |                                                                                                    |                                                                                                    |                                                                                                    |                                                                                                    |                                                                                                    |                                                                                                    |                                                                                                    |                                                                                                    |                                                                                                    |                                                                                                    |                                                                                                    |                                                                                                    |                                                                                                    |                                                                                                    |                                                                                                    |                                                                                              |                                                                            |                                                          |                                        |                      |      |    |      |                  |       |     |           |       |  |  |   |  |  |  |  |  |  |  |  |  |  |  |
| N       A       NO1       PQ       D0       D0.06       9.06       9.06       9.06       9.06       9.06       9.06       9.06       9.06       9.06       9.06       9.06       9.06       9.06       9.06       9.06       9.06       9.06       9.06       9.06       9.06       9.06       9.06       9.06       9.06       9.06       9.06       9.06       9.06       9.06       9.06       9.06       9.06       9.06       9.06       9.06       9.06       9.06       9.06       9.06       9.06       9.06       9.06       9.06       9.06       9.06       9.06       9.06       9.06       9.06       9.06       9.06       9.06       9.00       9.06       9.00       9.00       9.00       9.00       9.00       9.00       9.00       9.00       9.00       9.00       9.00       9.00       9.00       9.00       9.00       9.00       9.00       9.00       9.00       9.00       9.00       9.00       9.00       9.00       9.00       9.00       9.00       9.00       9.00       9.00       9.00       9.00       9.00       9.00       9.00       9.00       9.00       9.00       9.00       9.00       9.00       9.00<                                                                                                    | En.                                                                                                    | Поз.                                                                                                    | Описание                                                                                                    | Реактор                                                                                                    | Тип                                                                                                    | K R6G/FAM, %                                                                                                    | K ROX/FAM, %                                                                                                    | K ROX/R6G, %                                                                                                    |                                                                                                    |                                                                                                    |                                                                                                    |                                                                                                    |                                                                                                    |                                                                                                    |                                                                                                    |                                                                                                    |                                                                                                    |                                                                                                    |                                                                                                    |                                                                                                    |                                                                                                    |                                                                                                    |                                                                                                    |                                                                                                    |                                                                                                    |                                                                                                    |                                                                                                    |                                                                                                    |                                                                                                    |                                                                                                    |                                                                                                    |                                                                                                    |                                                                                                    |                                                                                                    |                                                                                                    |                                                                                                    |                                                                                                    |                                                                                                    |                                                                                                    |                                                                                                    |                                                                                                    |                                                                                                    |                                                                                                    |                                                                                                    |                                                                                                    |                                                                                                    |                                                                                                    |                                                                                                    |                                                                                                    |                                                                                                    |                                                                                              |                                                                            |                                                          |                                        |                      |      |    |      |                  |       |     |           |       |  |  |   |  |  |  |  |  |  |  |  |  |  |  |
| No.       No.       N                                                                                                    | A1                                                                                                    | A1                                                                                                    | KO1                                                                                                    | RQ                                                                                                    | ко                                                                                                    | 90,886                                                                                                    | 96,885                                                                                                    | 106,601                                                                                                    | 3 00                                                                                                    |                                                                                                    |                                                                                                    |                                                                                                    |                                                                                                    |                                                                                                    |                                                                                                    |                                                                                                    |                                                                                                    |                                                                                                    |                                                                                                    |                                                                                                    | _                                                                                                    |                                                                                                    |                                                                                                    |                                                                                                    |                                                                                                    |                                                                                                    |                                                                                                    |                                                                                                    |                                                                                                    |                                                                                                    |                                                                                                    |                                                                                                    |                                                                                                    |                                                                                                    |                                                                                                    |                                                                                                    |                                                                                                    |                                                                                                    |                                                                                                    |                                                                                                    |                                                                                                    |                                                                                                    |                                                                                                    |                                                                                                    |                                                                                                    |                                                                                                    |                                                                                                    |                                                                                                    |                                                                                                    |                                                                                                    |                                                                                              |                                                                            |                                                          |                                        |                      |      |    |      |                  |       |     |           |       |  |  |   |  |  |  |  |  |  |  |  |  |  |  |
| No.       No.       N                                                                                                    | A2                                                                                                    | A2                                                                                                    | KO1                                                                                                    | RQ                                                                                                    | КО                                                                                                    | 99,945                                                                                                    | 93,001                                                                                                    | 93,052                                                                                                    | 2 80                                                                                                    | 0                                                                                                    |                                                                                                    |                                                                                                    |                                                                                                    |                                                                                                    |                                                                                                    |                                                                                                    |                                                                                                    |                                                                                                    |                                                                                                    |                                                                                                    | P                                                                                                    |                                                                                                    |                                                                                                    |                                                                                                    |                                                                                                    |                                                                                                    |                                                                                                    |                                                                                                    |                                                                                                    |                                                                                                    |                                                                                                    |                                                                                                    |                                                                                                    |                                                                                                    |                                                                                                    |                                                                                                    |                                                                                                    |                                                                                                    |                                                                                                    |                                                                                                    |                                                                                                    |                                                                                                    |                                                                                                    |                                                                                                    |                                                                                                    |                                                                                                    |                                                                                                    |                                                                                                    |                                                                                                    |                                                                                                    |                                                                                              |                                                                            |                                                          |                                        |                      |      |    |      |                  |       |     |           |       |  |  |   |  |  |  |  |  |  |  |  |  |  |  |
| M       M       O2       R0       N0       T/2731       N1966       7939         M       M       O23       R0       N0       17231       N1966       7939         M       M       O23       R0       N0       17235       N1966       7939         M       M       O23       R1       N1966       N1939       N1966       N1966       N1966         M       A       O3       R2       N0       N1966       N1966       N196                                                                                                    | A3                                                                                                    | A3                                                                                                    | KO2                                                                                                    | RQ                                                                                                    | ко                                                                                                    | 102,522                                                                                                    | 107,689                                                                                                    | 105,039                                                                                                    | 2 60                                                                                                    | 0                                                                                                    |                                                                                                    |                                                                                                    |                                                                                                    |                                                                                                    |                                                                                                    |                                                                                                    |                                                                                                    |                                                                                                    | 1                                                                                                    | 7                                                                                                    |                                                                                                    |                                                                                                    |                                                                                                    |                                                                                                    |                                                                                                    |                                                                                                    |                                                                                                    |                                                                                                    |                                                                                                    |                                                                                                    |                                                                                                    |                                                                                                    |                                                                                                    |                                                                                                    |                                                                                                    |                                                                                                    |                                                                                                    |                                                                                                    |                                                                                                    |                                                                                                    |                                                                                                    |                                                                                                    |                                                                                                    |                                                                                                    |                                                                                                    |                                                                                                    |                                                                                                    |                                                                                                    |                                                                                                    |                                                                                                    |                                                                                              |                                                                            |                                                          |                                        |                      |      |    |      |                  |       |     |           |       |  |  |   |  |  |  |  |  |  |  |  |  |  |  |
| Kit         Ko         Ko                                                                                                    | A4                                                                                                    | A4                                                                                                    | KO2                                                                                                    | RQ                                                                                                    | КО                                                                                                    | 127,251                                                                                                    | 101,661                                                                                                    | 79,890                                                                                                    |                                                                                                    |                                                                                                    |                                                                                                    |                                                                                                    |                                                                                                    |                                                                                                    |                                                                                                    |                                                                                                    |                                                                                                    |                                                                                                    | ~ /                                                                                                    | All                                                                                                    | 100                                                                                                    |                                                                                                    |                                                                                                    |                                                                                                    |                                                                                                    |                                                                                                    |                                                                                                    |                                                                                                    |                                                                                                    |                                                                                                    |                                                                                                    |                                                                                                    |                                                                                                    |                                                                                                    |                                                                                                    |                                                                                                    |                                                                                                    |                                                                                                    |                                                                                                    |                                                                                                    |                                                                                                    |                                                                                                    |                                                                                                    |                                                                                                    |                                                                                                    |                                                                                                    |                                                                                                    |                                                                                                    |                                                                                                    |                                                                                                    |                                                                                              |                                                                            |                                                          |                                        |                      |      |    |      |                  |       |     |           |       |  |  |   |  |  |  |  |  |  |  |  |  |  |  |
| AK       K       KS       KS                                                                                                    | AS                                                                                                    | A5                                                                                                    | KO3                                                                                                    | RQ                                                                                                    | ко                                                                                                    | 91,339                                                                                                    | 103,346                                                                                                    | 113,147                                                                                                    | 2 40                                                                                                    |                                                                                                    |                                                                                                    |                                                                                                    |                                                                                                    |                                                                                                    |                                                                                                    |                                                                                                    |                                                                                                    | 1                                                                                                    | 1                                                                                                    | ALA                                                                                                    |                                                                                                    |                                                                                                    |                                                                                                    |                                                                                                    |                                                                                                    |                                                                                                    |                                                                                                    |                                                                                                    |                                                                                                    |                                                                                                    |                                                                                                    |                                                                                                    |                                                                                                    |                                                                                                    |                                                                                                    |                                                                                                    |                                                                                                    |                                                                                                    |                                                                                                    |                                                                                                    |                                                                                                    |                                                                                                    |                                                                                                    |                                                                                                    |                                                                                                    |                                                                                                    |                                                                                                    |                                                                                                    |                                                                                                    |                                                                                                    |                                                                                              |                                                                            |                                                          |                                        |                      |      |    |      |                  |       |     |           |       |  |  |   |  |  |  |  |  |  |  |  |  |  |  |
| Λ         Λ                                                                                                    | AG                                                                                                    | A6                                                                                                    | KO3                                                                                                    | RQ                                                                                                    | KO                                                                                                    | 94,045                                                                                                    | 97,536                                                                                                    | 103,712                                                                                                    | 2 20                                                                                                    | 0                                                                                                    |                                                                                                    |                                                                                                    |                                                                                                    |                                                                                                    |                                                                                                    |                                                                                                    |                                                                                                    | 1                                                                                                    | 1                                                                                                    | 1962                                                                                                    |                                                                                                    |                                                                                                    |                                                                                                    |                                                                                                    |                                                                                                    |                                                                                                    |                                                                                                    |                                                                                                    |                                                                                                    |                                                                                                    |                                                                                                    |                                                                                                    |                                                                                                    |                                                                                                    |                                                                                                    |                                                                                                    |                                                                                                    |                                                                                                    |                                                                                                    |                                                                                                    |                                                                                                    |                                                                                                    |                                                                                                    |                                                                                                    |                                                                                                    |                                                                                                    |                                                                                                    |                                                                                                    |                                                                                                    |                                                                                                    |                                                                                              |                                                                            |                                                          |                                        |                      |      |    |      |                  |       |     |           |       |  |  |   |  |  |  |  |  |  |  |  |  |  |  |
| All       M       OA4       NO       NO       <                                                                                                    | A7                                                                                                    | A7                                                                                                    | KO4                                                                                                    | RQ                                                                                                    | KO                                                                                                    | 92,157                                                                                                    | 105,882                                                                                                    | 114,894                                                                                                    | 2 00                                                                                                    | 0                                                                                                    |                                                                                                    |                                                                                                    |                                                                                                    |                                                                                                    |                                                                                                    |                                                                                                    |                                                                                                    |                                                                                                    | 11                                                                                                    | 1940                                                                                                    | 1000                                                                                                    |                                                                                                    |                                                                                                    |                                                                                                    |                                                                                                    |                                                                                                    |                                                                                                    |                                                                                                    |                                                                                                    |                                                                                                    |                                                                                                    |                                                                                                    |                                                                                                    |                                                                                                    |                                                                                                    |                                                                                                    |                                                                                                    |                                                                                                    |                                                                                                    |                                                                                                    |                                                                                                    |                                                                                                    |                                                                                                    |                                                                                                    |                                                                                                    |                                                                                                    |                                                                                                    |                                                                                                    |                                                                                                    |                                                                                                    |                                                                                              |                                                                            |                                                          |                                        |                      |      |    |      |                  |       |     |           |       |  |  |   |  |  |  |  |  |  |  |  |  |  |  |
| 0       0       000       000       000       000       000       000       000       000       000       000       000       000       000       000       000       000       000       000       000       000       000       000       000       000       000       000       000       000       000       000       000       000       000       000       000       000       000       000       000       000       000       000       000       000       000       000       000       000       000       000       000       000       000       000       000       000       000       000       000       000       000       000       000       000       000       000       000       000       000       000       000       000       000       000       000       000       000       000       000       000       000       000       000       000       000       000       000       000       000       000       000       000       000       000       000       000       000       000       000       000       000       000       000       000       000<                                                                                                    | A8                                                                                                    | A8                                                                                                    | KO4                                                                                                    | RQ                                                                                                    | KO                                                                                                    | 95,652                                                                                                    | 102,174                                                                                                    | 106,818                                                                                                    | 1.00                                                                                                    |                                                                                                    |                                                                                                    |                                                                                                    |                                                                                                    |                                                                                                    |                                                                                                    |                                                                                                    |                                                                                                    | 11                                                                                                    | ////                                                                                                    | 1110                                                                                                    | MAGA                                                                                                    |                                                                                                    |                                                                                                    |                                                                                                    |                                                                                                    |                                                                                                    |                                                                                                    |                                                                                                    |                                                                                                    |                                                                                                    |                                                                                                    |                                                                                                    |                                                                                                    |                                                                                                    |                                                                                                    |                                                                                                    |                                                                                                    |                                                                                                    |                                                                                                    |                                                                                                    |                                                                                                    |                                                                                                    |                                                                                                    |                                                                                                    |                                                                                                    |                                                                                                    |                                                                                                    |                                                                                                    |                                                                                                    |                                                                                                    |                                                                                              |                                                                            |                                                          |                                        |                      |      |    |      |                  |       |     |           |       |  |  |   |  |  |  |  |  |  |  |  |  |  |  |
| Bit R         No.5         NO         NO         NO         166.07         116.67         116.67           Bit R         OxO         NO         NO         Information         Information         Information           Bit R         OxO         NO         Information         Information         Information         Information         Information           Bit R         OxO         NO         Information         Information         Informatio                                                                                                    | 81                                                                                                    | 81                                                                                                    | KO5                                                                                                    | RQ                                                                                                    | KO                                                                                                    | 120,000                                                                                                    | 80,000                                                                                                    | 66,667                                                                                                    | 4 100                                                                                                    |                                                                                                    |                                                                                                    |                                                                                                    |                                                                                                    |                                                                                                    |                                                                                                    |                                                                                                    |                                                                                                    | 11/1                                                                                                    |                                                                                                    | 11/18                                                                                                    |                                                                                                    |                                                                                                    |                                                                                                    |                                                                                                    |                                                                                                    |                                                                                                    |                                                                                                    |                                                                                                    |                                                                                                    |                                                                                                    |                                                                                                    |                                                                                                    |                                                                                                    |                                                                                                    |                                                                                                    |                                                                                                    |                                                                                                    |                                                                                                    |                                                                                                    |                                                                                                    |                                                                                                    |                                                                                                    |                                                                                                    |                                                                                                    |                                                                                                    |                                                                                                    |                                                                                                    |                                                                                                    |                                                                                                    |                                                                                                    |                                                                                              |                                                                            |                                                          |                                        |                      |      |    |      |                  |       |     |           |       |  |  |   |  |  |  |  |  |  |  |  |  |  |  |
| <ul> <li>B) B) 000 R0 000 R0 000 R1 1000 R111 10000 R111 10000 R1111 10000 R111 10000 R1111 10000 R1111 10000 R1111 10000 R1111 10000 R1111 10000 R111 10000 R111 10000 R111 10000 R111 10000 R111 10000 R111 10000 R1111 10000 R11111 10000 R11111 10000 R11111 10000 R11111 10000 R1111 10000 R11111 100</li></ul>                                                                                                    | 82                                                                                                    | 82                                                                                                    | KO5                                                                                                    | RQ                                                                                                    | KO                                                                                                    | 100,000                                                                                                    | 116,667                                                                                                    | 116,667                                                                                                    | g 1 60                                                                                                    | 0                                                                                                    |                                                                                                    |                                                                                                    |                                                                                                    |                                                                                                    |                                                                                                    |                                                                                                    |                                                                                                    | 411                                                                                                    | 11/10/                                                                                                    |                                                                                                    | 11111/19                                                                                                    |                                                                                                    |                                                                                                    |                                                                                                    |                                                                                                    |                                                                                                    |                                                                                                    |                                                                                                    |                                                                                                    |                                                                                                    |                                                                                                    |                                                                                                    |                                                                                                    |                                                                                                    |                                                                                                    |                                                                                                    |                                                                                                    |                                                                                                    |                                                                                                    |                                                                                                    |                                                                                                    |                                                                                                    |                                                                                                    |                                                                                                    |                                                                                                    |                                                                                                    |                                                                                                    |                                                                                                    |                                                                                                    |                                                                                                    |                                                                                              |                                                                            |                                                          |                                        |                      |      |    |      |                  |       |     |           |       |  |  |   |  |  |  |  |  |  |  |  |  |  |  |
| Bit         Bit         OO         OO <tho< td=""><td>83</td><td>B3</td><td>OKO</td><td>RQ</td><td>OKO</td><td></td><td></td><td></td><td>2 1 40</td><td>0</td><td></td><td></td><td></td><td></td><td></td><td></td><td>11 1</td><td></td><td>4/////</td><td></td><td></td></tho<>                                                                                                    | 83                                                                                                    | B3                                                                                                    | OKO                                                                                                    | RQ                                                                                                    | OKO                                                                                                    |                                                                                                    |                                                                                                    |                                                                                                    | 2 1 40                                                                                                    | 0                                                                                                    |                                                                                                    |                                                                                                    |                                                                                                    |                                                                                                    |                                                                                                    |                                                                                                    | 11 1                                                                                                    |                                                                                                    | 4/////                                                                                                    |                                                                                                    |                                                                                                    |                                                                                                    |                                                                                                    |                                                                                                    |                                                                                                    |                                                                                                    |                                                                                                    |                                                                                                    |                                                                                                    |                                                                                                    |                                                                                                    |                                                                                                    |                                                                                                    |                                                                                                    |                                                                                                    |                                                                                                    |                                                                                                    |                                                                                                    |                                                                                                    |                                                                                                    |                                                                                                    |                                                                                                    |                                                                                                    |                                                                                                    |                                                                                                    |                                                                                                    |                                                                                                    |                                                                                                    |                                                                                                    |                                                                                                    |                                                                                              |                                                                            |                                                          |                                        |                      |      |    |      |                  |       |     |           |       |  |  |   |  |  |  |  |  |  |  |  |  |  |  |
| B5       B6       B6 <t< td=""><td><b>B4</b></td><td>B4</td><td>ОКО</td><td>RQ</td><td>OKO</td><td></td><td></td><td></td><td>ð 1 20</td><td></td><td></td><td></td><td></td><td></td><td></td><td></td><td></td><td>// //</td><td>11111</td><td></td><td>an me</td></t<>                                                                                                    | <b>B4</b>                                                                                                    | B4                                                                                                    | ОКО                                                                                                    | RQ                                                                                                    | OKO                                                                                                    |                                                                                                    |                                                                                                    |                                                                                                    | ð 1 20                                                                                                    |                                                                                                    |                                                                                                    |                                                                                                    |                                                                                                    |                                                                                                    |                                                                                                    |                                                                                                    |                                                                                                    | // //                                                                                                    | 11111                                                                                                    |                                                                                                    | an me                                                                                                    |                                                                                                    |                                                                                                    |                                                                                                    |                                                                                                    |                                                                                                    |                                                                                                    |                                                                                                    |                                                                                                    |                                                                                                    |                                                                                                    |                                                                                                    |                                                                                                    |                                                                                                    |                                                                                                    |                                                                                                    |                                                                                                    |                                                                                                    |                                                                                                    |                                                                                                    |                                                                                                    |                                                                                                    |                                                                                                    |                                                                                                    |                                                                                                    |                                                                                                    |                                                                                                    |                                                                                                    |                                                                                                    |                                                                                                    |                                                                                              |                                                                            |                                                          |                                        |                      |      |    |      |                  |       |     |           |       |  |  |   |  |  |  |  |  |  |  |  |  |  |  |
| 86         86         96         96         96         96         96         96         96         96         96         96         96         96         96         96         96         96         96         96         96         96         96         96         96         96         96         96         96         96         96         96         96         96         96         96         96         96         96         96         96         96         96         96         96         96         96         96         96         96         96         96         96         96         96         96         96         96         96         96         96         96         96         96         96         96         96         96         96         96         96         96         96         96         96         96         96         96         96         96         96         96         96         96         96         96         96         96         96         96         96         96         96         96         96         96         96         96         96         96         96         96                                                                                                    | 85                                                                                                    | 85                                                                                                    | вчерашнее выделение                                                                                                    | RQ                                                                                                    | NO                                                                                                    | 81,818                                                                                                    | 104.813                                                                                                    | 128.105                                                                                                    | 1 20                                                                                                    |                                                                                                    |                                                                                                    |                                                                                                    |                                                                                                    |                                                                                                    |                                                                                                    |                                                                                                    |                                                                                                    |                                                                                                    |                                                                                                    |                                                                                                    | 11/1/1                                                                                                    |                                                                                                    |                                                                                                    |                                                                                                    |                                                                                                    |                                                                                                    |                                                                                                    |                                                                                                    |                                                                                                    |                                                                                                    |                                                                                                    |                                                                                                    |                                                                                                    |                                                                                                    |                                                                                                    |                                                                                                    |                                                                                                    |                                                                                                    |                                                                                                    |                                                                                                    |                                                                                                    |                                                                                                    |                                                                                                    |                                                                                                    |                                                                                                    |                                                                                                    |                                                                                                    |                                                                                                    |                                                                                                    |                                                                                                    |                                                                                              |                                                                            |                                                          |                                        |                      |      |    |      |                  |       |     |           |       |  |  |   |  |  |  |  |  |  |  |  |  |  |  |
| 07       07       07       07       07       07       07       07       07       07       07       07       07       07       07       07       07       07       07       07       07       07       07       07       07       07       07       07       07       07       07       07       07       07       07       07       07       07       07       07       07       07       07       07       07       07       07       07       07       07       07       07       07       07       07       07       07       07       07       07       07       07       07       07       07       07       07       07       07       07       07       07       07       07       07       07       07       07       07       07       07       07       07       07       07       07       07       07       07       07       07       07       07       07       07       07       07       07       07       07       07       07       07       07       07       07       07       07       07       07       07       07 <t< td=""><td>86</td><td>B6</td><td>вчерашнее выделение</td><td>RQ</td><td>NO</td><td>98.516</td><td>113,254</td><td>114.960</td><td>1 00</td><td>0</td><td></td><td></td><td></td><td></td><td></td><td></td><td>1 111</td><td>111</td><td>11/ 1</td><td></td><td></td></t<>                                                                                                    | 86                                                                                                    | B6                                                                                                    | вчерашнее выделение                                                                                                    | RQ                                                                                                    | NO                                                                                                    | 98.516                                                                                                    | 113,254                                                                                                    | 114.960                                                                                                    | 1 00                                                                                                    | 0                                                                                                    |                                                                                                    |                                                                                                    |                                                                                                    |                                                                                                    |                                                                                                    |                                                                                                    | 1 111                                                                                                    | 111                                                                                                    | 11/ 1                                                                                                    |                                                                                                    |                                                                                                    |                                                                                                    |                                                                                                    |                                                                                                    |                                                                                                    |                                                                                                    |                                                                                                    |                                                                                                    |                                                                                                    |                                                                                                    |                                                                                                    |                                                                                                    |                                                                                                    |                                                                                                    |                                                                                                    |                                                                                                    |                                                                                                    |                                                                                                    |                                                                                                    |                                                                                                    |                                                                                                    |                                                                                                    |                                                                                                    |                                                                                                    |                                                                                                    |                                                                                                    |                                                                                                    |                                                                                                    |                                                                                                    |                                                                                                    |                                                                                              |                                                                            |                                                          |                                        |                      |      |    |      |                  |       |     |           |       |  |  |   |  |  |  |  |  |  |  |  |  |  |  |
| 88       86       Mail restrigues-1       NO       100       1077       3.5.93       41.279         C1       C1       C4       Mail restrigues-2       NO       100       107.175       11.259         C2       C4       Mail restrigues-2       NO       100       102.129       52.298       31.433         C4       C4       C5       C4       C5       100       122.29       122.29       122.29         C5       C4       C4       C5       C5       C5       C4       C5       C4       C5       C5                                                                                                    | 87                                                                                                    | 87                                                                                                    | sleks повторное-1                                                                                                    | RQ                                                                                                    | NO                                                                                                    | 90.204                                                                                                    | 35,102                                                                                                    | 38,914                                                                                                    | 80                                                                                                    | 0                                                                                                    |                                                                                                    |                                                                                                    |                                                                                                    |                                                                                                    |                                                                                                    |                                                                                                    |                                                                                                    | HIM                                                                                                    |                                                                                                    | /////                                                                                                    |                                                                                                    |                                                                                                    |                                                                                                    |                                                                                                    |                                                                                                    |                                                                                                    |                                                                                                    |                                                                                                    |                                                                                                    |                                                                                                    |                                                                                                    |                                                                                                    |                                                                                                    |                                                                                                    |                                                                                                    |                                                                                                    |                                                                                                    |                                                                                                    |                                                                                                    |                                                                                                    |                                                                                                    |                                                                                                    |                                                                                                    |                                                                                                    |                                                                                                    |                                                                                                    |                                                                                                    |                                                                                                    |                                                                                                    |                                                                                                    |                                                                                              |                                                                            |                                                          |                                        |                      |      |    |      |                  |       |     |           |       |  |  |   |  |  |  |  |  |  |  |  |  |  |  |
| C1       C1       C1 <td< td=""><td>88</td><td>B8</td><td>sleks повторное-1</td><td>RQ</td><td>NO</td><td>86.017</td><td>35,593</td><td>41,379</td><td>60</td><td></td><td></td><td></td><td></td><td></td><td></td><td></td><td></td><td></td><td></td><td></td><td>111</td></td<>                                                                                                    | 88                                                                                                    | B8                                                                                                    | sleks повторное-1                                                                                                    | RQ                                                                                                    | NO                                                                                                    | 86.017                                                                                                    | 35,593                                                                                                    | 41,379                                                                                                    | 60                                                                                                    |                                                                                                    |                                                                                                    |                                                                                                    |                                                                                                    |                                                                                                    |                                                                                                    |                                                                                                    |                                                                                                    |                                                                                                    |                                                                                                    |                                                                                                    | 111                                                                                                    |                                                                                                    |                                                                                                    |                                                                                                    |                                                                                                    |                                                                                                    |                                                                                                    |                                                                                                    |                                                                                                    |                                                                                                    |                                                                                                    |                                                                                                    |                                                                                                    |                                                                                                    |                                                                                                    |                                                                                                    |                                                                                                    |                                                                                                    |                                                                                                    |                                                                                                    |                                                                                                    |                                                                                                    |                                                                                                    |                                                                                                    |                                                                                                    |                                                                                                    |                                                                                                    |                                                                                                    |                                                                                                    |                                                                                                    |                                                                                              |                                                                            |                                                          |                                        |                      |      |    |      |                  |       |     |           |       |  |  |   |  |  |  |  |  |  |  |  |  |  |  |
| Circ         Circ         Circ <t< td=""><td>C1</td><td>C1</td><td>sleks повторное-2</td><td>RQ</td><td>NO</td><td>89,211</td><td>47,665</td><td>53,430</td><td></td><td></td><td></td><td></td><td></td><td></td><td></td><td>11</td><td></td><td><i>¶11</i></td><td>1///</td><td></td><td>11</td></t<>                                                                                                    | C1                                                                                                    | C1                                                                                                    | sleks повторное-2                                                                                                    | RQ                                                                                                    | NO                                                                                                    | 89,211                                                                                                    | 47,665                                                                                                    | 53,430                                                                                                    |                                                                                                    |                                                                                                    |                                                                                                    |                                                                                                    |                                                                                                    |                                                                                                    |                                                                                                    | 11                                                                                                    |                                                                                                    | <i>¶11</i>                                                                                                    | 1///                                                                                                    |                                                                                                    | 11                                                                                                    |                                                                                                    |                                                                                                    |                                                                                                    |                                                                                                    |                                                                                                    |                                                                                                    |                                                                                                    |                                                                                                    |                                                                                                    |                                                                                                    |                                                                                                    |                                                                                                    |                                                                                                    |                                                                                                    |                                                                                                    |                                                                                                    |                                                                                                    |                                                                                                    |                                                                                                    |                                                                                                    |                                                                                                    |                                                                                                    |                                                                                                    |                                                                                                    |                                                                                                    |                                                                                                    |                                                                                                    |                                                                                                    |                                                                                                    |                                                                                              |                                                                            |                                                          |                                        |                      |      |    |      |                  |       |     |           |       |  |  |   |  |  |  |  |  |  |  |  |  |  |  |
| C1       C1       C1 <t< td=""><td>C2</td><td>C2</td><td>sileks повторное-2</td><td>RQ</td><td>NO</td><td>102,993</td><td>52,993</td><td>51,453</td><td>40</td><td>0</td><td></td><td></td><td></td><td></td><td></td><td>11</td><td></td><td></td><td></td><td>all the second second s</td><td></td></t<> | C2                                                                                                    | C2                                                                                                    | sileks повторное-2                                                                                                    | RQ                                                                                                    | NO                                                                                                    | 102,993                                                                                                    | 52,993                                                                                                    | 51,453                                                                                                    | 40                                                                                                    | 0                                                                                                    |                                                                                                    |                                                                                                    |                                                                                                    |                                                                                                    |                                                                                                    | 11                                                                                                    |                                                                                                    |                                                                                                    |                                                                                                    | all the second second s |                                                                                                    |                                                                                                    |                                                                                                    |                                                                                                    |                                                                                                    |                                                                                                    |                                                                                                    |                                                                                                    |                                                                                                    |                                                                                                    |                                                                                                    |                                                                                                    |                                                                                                    |                                                                                                    |                                                                                                    |                                                                                                    |                                                                                                    |                                                                                                    |                                                                                                    |                                                                                                    |                                                                                                    |                                                                                                    |                                                                                                    |                                                                                                    |                                                                                                    |                                                                                                    |                                                                                                    |                                                                                                    |                                                                                                    |                                                                                                    |                                                                                              |                                                                            |                                                          |                                        |                      |      |    |      |                  |       |     |           |       |  |  |   |  |  |  |  |  |  |  |  |  |  |  |
| C4     C4     04     04     04     04     04     04     04     04     04     04     04     04     04     04     04     04     04     04     04     04     04     04     04     04     04     04     04     04     04     04     04     04     04     04     04     04     04     04     04     04     04     04     04     04     04     04     04     04     04     04     04     04     04     04     04     04     04     04     04     04     04     04     04     04     04     04     04     04     04     04     04     04     04     04     04     04     04     04     04     04     04     04     04     04     04     04     04     04     04     04     04     04     04     04     04     04     04     04     04     04     04     04     04     04     04     04     04     04     04     04     04     04     04     04     04     04     04     04     04     04     04     04     04     04     04                                                                                                    | C3                                                                                                    | C3                                                                                                    | синтол повторное-1                                                                                                    | RQ                                                                                                    | NO                                                                                                    | 89,446                                                                                                    | 140,369                                                                                                    | 156,932                                                                                                    | 20                                                                                                    | 0                                                                                                    |                                                                                                    |                                                                                                    |                                                                                                    |                                                                                                    | /                                                                                                    | 1 1                                                                                                    | - 41 <b>1</b> 1                                                                                                    | 1/ 18                                                                                                    | 12                                                                                                    | 4_1                                                                                                    | Z                                                                                                    |                                                                                                    |                                                                                                    |                                                                                                    |                                                                                                    |                                                                                                    |                                                                                                    |                                                                                                    |                                                                                                    |                                                                                                    |                                                                                                    |                                                                                                    |                                                                                                    |                                                                                                    |                                                                                                    |                                                                                                    |                                                                                                    |                                                                                                    |                                                                                                    |                                                                                                    |                                                                                                    |                                                                                                    |                                                                                                    |                                                                                                    |                                                                                                    |                                                                                                    |                                                                                                    |                                                                                                    |                                                                                                    |                                                                                                    |                                                                                              |                                                                            |                                                          |                                        |                      |      |    |      |                  |       |     |           |       |  |  |   |  |  |  |  |  |  |  |  |  |  |  |
| CS       CS       CS <t< td=""><td>C4</td><td>C4</td><td>синтол повторное-1</td><td>RQ</td><td>NO</td><td>88,298</td><td>152,128</td><td>172,289</td><td></td><td>. 📂</td><td></td><td>_</td><td></td><td></td><td></td><td></td><td><u>u</u></td><td></td><td></td><td></td><td></td></t<>                                                                                                    | C4                                                                                                    | C4                                                                                                    | синтол повторное-1                                                                                                    | RQ                                                                                                    | NO                                                                                                    | 88,298                                                                                                    | 152,128                                                                                                    | 172,289                                                                                                    |                                                                                                    | . 📂                                                                                                    |                                                                                                    | _                                                                                                    |                                                                                                    |                                                                                                    |                                                                                                    |                                                                                                    | <u>u</u>                                                                                                    |                                                                                                    |                                                                                                    |                                                                                                    |                                                                                                    |                                                                                                    |                                                                                                    |                                                                                                    |                                                                                                    |                                                                                                    |                                                                                                    |                                                                                                    |                                                                                                    |                                                                                                    |                                                                                                    |                                                                                                    |                                                                                                    |                                                                                                    |                                                                                                    |                                                                                                    |                                                                                                    |                                                                                                    |                                                                                                    |                                                                                                    |                                                                                                    |                                                                                                    |                                                                                                    |                                                                                                    |                                                                                                    |                                                                                                    |                                                                                                    |                                                                                                    |                                                                                                    |                                                                                                    |                                                                                              |                                                                            |                                                          |                                        |                      |      |    |      |                  |       |     |           |       |  |  |   |  |  |  |  |  |  |  |  |  |  |  |
| CK         CL         S         10         15         20         25         20         25         30         35         40           D1         Perspace         0         00         95         00         95         00         95         00         95         00         35         00         35         40           D1         Perspace         00         00         95         00         95         00         95         00         95         00         35         40           D1         Perspace         00         00         95         95         00         10         95         00         95         00         95         00         95         00         95         00         95         00         95         95         10         10         23         4         5         7         86         7         86         10         10         10         10         10         10         10         10         10         10         10         10         10         10         10         10         10         10         10         10         10         10         10         10         10                                                                                                    | C5                                                                                                    | C5                                                                                                    | синтол повторное-2                                                                                                    | RQ                                                                                                    | NO                                                                                                    | 87,755                                                                                                    | 138,265                                                                                                    | 157,558                                                                                                    |                                                                                                    | ° 드                                                                                                    |                                                                                                    |                                                                                                    |                                                                                                    |                                                                                                    |                                                                                                    |                                                                                                    | _                                                                                                    | -                                                                                                    |                                                                                                    |                                                                                                    |                                                                                                    |                                                                                                    |                                                                                                    |                                                                                                    |                                                                                                    |                                                                                                    |                                                                                                    |                                                                                                    |                                                                                                    |                                                                                                    |                                                                                                    |                                                                                                    |                                                                                                    |                                                                                                    |                                                                                                    |                                                                                                    |                                                                                                    |                                                                                                    |                                                                                                    |                                                                                                    |                                                                                                    |                                                                                                    |                                                                                                    |                                                                                                    |                                                                                                    |                                                                                                    |                                                                                                    |                                                                                                    |                                                                                                    |                                                                                                    |                                                                                              |                                                                            |                                                          |                                        |                      |      |    |      |                  |       |     |           |       |  |  |   |  |  |  |  |  |  |  |  |  |  |  |
| 0     0     0     0     0     0     0     0     0     0     0     0     0     0     0     0     0     0     0     0     0     0     0     0     0     0     0     0     0     0     0     0     0     0     0     0     0     0     0     0     0     0     0     0     0     0     0     0     0     0     0     0     0     0     0     0     0     0     0     0     0     0     0     0     0     0     0     0     0     0     0     0     0     0     0     0     0     0     0     0     0     0     0     0     0     0     0     0     0     0     0     0     0     0     0     0     0     0     0     0     0     0     0     0     0     0     0     0     0     0     0     0     0     0     0     0     0     0     0     0     0     0     0     0     0     0     0     0     0     0     0     0     0     0     0     0 </td <td>C6</td> <td>C6</td> <td>синтол повторное-2</td> <td>RQ</td> <td>NO</td> <td>85,961</td> <td>134,483</td> <td>156,447</td> <td></td> <td></td> <td>5</td> <td>1</td> <td>10</td> <td>15</td> <td>2</td> <td>0</td> <td>25</td> <td>30</td> <td>2</td> <td>35</td> <td>40</td>                                                                                                    | C6                                                                                                    | C6                                                                                                    | синтол повторное-2                                                                                                    | RQ                                                                                                    | NO                                                                                                    | 85,961                                                                                                    | 134,483                                                                                                    | 156,447                                                                                                    |                                                                                                    |                                                                                                    | 5                                                                                                    | 1                                                                                                    | 10                                                                                                    | 15                                                                                                    | 2                                                                                                    | 0                                                                                                    | 25                                                                                                    | 30                                                                                                    | 2                                                                                                    | 35                                                                                                    | 40                                                                                                    |                                                                                                    |                                                                                                    |                                                                                                    |                                                                                                    |                                                                                                    |                                                                                                    |                                                                                                    |                                                                                                    |                                                                                                    |                                                                                                    |                                                                                                    |                                                                                                    |                                                                                                    |                                                                                                    |                                                                                                    |                                                                                                    |                                                                                                    |                                                                                                    |                                                                                                    |                                                                                                    |                                                                                                    |                                                                                                    |                                                                                                    |                                                                                                    |                                                                                                    |                                                                                                    |                                                                                                    |                                                                                                    |                                                                                                    |                                                                                              |                                                                            |                                                          |                                        |                      |      |    |      |                  |       |     |           |       |  |  |   |  |  |  |  |  |  |  |  |  |  |  |
| D0         D0         D0 <thd0< th="">         D0         D0         D0&lt;</thd0<>                                                                                                    | D1                                                                                                    | D1                                                                                                    | вчерашнее<br>выделение/100                                                                                                    | RQ                                                                                                    | ио                                                                                                    | 90,909                                                                                                    | 109,091                                                                                                    | 120,000                                                                                                    |                                                                                                    |                                                                                                    |                                                                                                    |                                                                                                    |                                                                                                    |                                                                                                    |                                                                                                    | ороговь                                                                                                    | и цикл                                                                                                    |                                                                                                    |                                                                                                    |                                                                                                    |                                                                                                    |                                                                                                    |                                                                                                    |                                                                                                    |                                                                                                    |                                                                                                    |                                                                                                    |                                                                                                    |                                                                                                    |                                                                                                    |                                                                                                    |                                                                                                    |                                                                                                    |                                                                                                    |                                                                                                    |                                                                                                    |                                                                                                    |                                                                                                    |                                                                                                    |                                                                                                    |                                                                                                    |                                                                                                    |                                                                                                    |                                                                                                    |                                                                                                    |                                                                                                    |                                                                                                    |                                                                                                    |                                                                                                    |                                                                                                    |                                                                                              |                                                                            |                                                          |                                        |                      |      |    |      |                  |       |     |           |       |  |  |   |  |  |  |  |  |  |  |  |  |  |  |
| E1       E1       B1       B1 <td< td=""><td>D2</td><td>D2</td><td>вчерашнее<br/>выделение/100</td><td>RQ</td><td>NO</td><td>83,333</td><td>108.333</td><td>130.000</td><td>Планш</td><td>ет Ан</td><td>ализ</td><td></td><td></td><td></td><td></td><td></td><td>• ×</td><td></td><td>Выполне</td><td>нные мето</td><td>рды</td></td<>                                                                                                    | D2                                                                                                    | D2                                                                                                    | вчерашнее<br>выделение/100                                                                                                    | RQ                                                                                                    | NO                                                                                                    | 83,333                                                                                                    | 108.333                                                                                                    | 130.000                                                                                                    | Планш                                                                                                    | ет Ан                                                                                                    | ализ                                                                                                    |                                                                                                    |                                                                                                    |                                                                                                    |                                                                                                    |                                                                                                    | • ×                                                                                                    |                                                                                                    | Выполне                                                                                                    | нные мето                                                                                                    | рды                                                                                                    |                                                                                                    |                                                                                                    |                                                                                                    |                                                                                                    |                                                                                                    |                                                                                                    |                                                                                                    |                                                                                                    |                                                                                                    |                                                                                                    |                                                                                                    |                                                                                                    |                                                                                                    |                                                                                                    |                                                                                                    |                                                                                                    |                                                                                                    |                                                                                                    |                                                                                                    |                                                                                                    |                                                                                                    |                                                                                                    |                                                                                                    |                                                                                                    |                                                                                                    |                                                                                                    |                                                                                                    |                                                                                                    |                                                                                                    |                                                                                              |                                                                            |                                                          |                                        |                      |      |    |      |                  |       |     |           |       |  |  |   |  |  |  |  |  |  |  |  |  |  |  |
| E2       E3       e44       montpose-1/10       R0       100       66/67       66/67       100,000         E3       e44       e44       e5       e7       e8       e6       e7       e7                                                                                                    | E1                                                                                                    | E1                                                                                                    | sileks повторное-1/100                                                                                                    | RQ                                                                                                    | NO                                                                                                    | 50,000                                                                                                    | 50,000                                                                                                    | 100,000                                                                                                    | FAM R                                                                                                    | RG RC                                                                                                    | X Cys                                                                                                    |                                                                                                    |                                                                                                    |                                                                                                    |                                                                                                    |                                                                                                    |                                                                                                    |                                                                                                    | 12                                                                                                    |                                                                                                    |                                                                                                    |                                                                                                    |                                                                                                    |                                                                                                    |                                                                                                    |                                                                                                    |                                                                                                    |                                                                                                    |                                                                                                    |                                                                                                    |                                                                                                    |                                                                                                    |                                                                                                    |                                                                                                    |                                                                                                    |                                                                                                    |                                                                                                    |                                                                                                    |                                                                                                    |                                                                                                    |                                                                                                    |                                                                                                    |                                                                                                    |                                                                                                    |                                                                                                    |                                                                                                    |                                                                                                    |                                                                                                    |                                                                                                    |                                                                                                    |                                                                                              |                                                                            |                                                          |                                        |                      |      |    |      |                  |       |     |           |       |  |  |   |  |  |  |  |  |  |  |  |  |  |  |
| E1       E1       elsk normspres-2100       R0       100       50.000       50.000       50.000       50.000       100.000       50.000       100.000       50.000       100.000       50.000       100.000       100.000       100.000       100.000       100.000       100.000       100.000       100.000       100.000       100.000       100.000       100.000       100.000       100.000       100.000       100.000       100.000       100.000       100.000       100.000       100.000       100.000       100.000       100.000       100.000       100.000       100.000       100.000       100.000       100.000       100.000       100.000       100.000       100.000       100.000       100.000       100.000       100.000       100.000       100.000       100.000       100.000       100.000       100.000       100.000       100.000       100.000       100.000       100.000       100.000       100.000       100.000       100.000       100.000       100.000       100.000       100.000       100.000       100.000       100.000       100.000       100.000       100.000       100.000       100.000       100.000       100.000       100.000       100.000       100.000       100.000       100.000       100.000       100.                                                                                                    | E2                                                                                                    | E2                                                                                                    | sileks повторное-1/100                                                                                                    | RQ                                                                                                    | NO                                                                                                    | 66.667                                                                                                    | 66,667                                                                                                    | 100.000                                                                                                    |                                                                                                    | 1                                                                                                    | 2                                                                                                    | 2                                                                                                    |                                                                                                    | 5                                                                                                    | 6                                                                                                    | 7                                                                                                    |                                                                                                    | L.                                                                                                    | -                                                                                                    |                                                                                                    | <i>e</i>                                                                                                    |                                                                                                    |                                                                                                    |                                                                                                    |                                                                                                    |                                                                                                    |                                                                                                    |                                                                                                    |                                                                                                    |                                                                                                    |                                                                                                    |                                                                                                    |                                                                                                    |                                                                                                    |                                                                                                    |                                                                                                    |                                                                                                    |                                                                                                    |                                                                                                    |                                                                                                    |                                                                                                    |                                                                                                    |                                                                                                    |                                                                                                    |                                                                                                    |                                                                                                    |                                                                                                    |                                                                                                    |                                                                                                    |                                                                                                    |                                                                                              |                                                                            |                                                          |                                        |                      |      |    |      |                  |       |     |           |       |  |  |   |  |  |  |  |  |  |  |  |  |  |  |
| E4         E4         E4<                                                                                                    | E3                                                                                                    | E3                                                                                                    | sileks повторное-2/100                                                                                                    | RQ                                                                                                    | NO                                                                                                    | 100.000                                                                                                    | 50.000                                                                                                    | 50.000                                                                                                    |                                                                                                    | KO1                                                                                                    | K01                                                                                                    | K02                                                                                                    | KO2                                                                                                    | КОЗ                                                                                                    | KO3                                                                                                    | K04                                                                                                    | KO4                                                                                                    | 12 1                                                                                                    | 1скодные                                                                                                    | данные                                                                                                    |                                                                                                    |                                                                                                    |                                                                                                    |                                                                                                    |                                                                                                    |                                                                                                    |                                                                                                    |                                                                                                    |                                                                                                    |                                                                                                    |                                                                                                    |                                                                                                    |                                                                                                    |                                                                                                    |                                                                                                    |                                                                                                    |                                                                                                    |                                                                                                    |                                                                                                    |                                                                                                    |                                                                                                    |                                                                                                    |                                                                                                    |                                                                                                    |                                                                                                    |                                                                                                    |                                                                                                    |                                                                                                    |                                                                                                    |                                                                                                    |                                                                                              |                                                                            |                                                          |                                        |                      |      |    |      |                  |       |     |           |       |  |  |   |  |  |  |  |  |  |  |  |  |  |  |
| Es         Es         Total         Non-         Total         Total<                                                                                                    | E4                                                                                                    | E4                                                                                                    | sileks повторное-2/100                                                                                                    | RQ                                                                                                    | NO                                                                                                    | 66.667                                                                                                    | 33,333                                                                                                    | 50.000                                                                                                    | I ► A                                                                                                    | x                                                                                                    | <b>x</b>                                                                                                    | x                                                                                                    |                                                                                                    | z.                                                                                                    | 1                                                                                                    |                                                                                                    | <b>1</b>                                                                                                    | C 2                                                                                                    | глаживан                                                                                                    | \$10                                                                                                    |                                                                                                    |                                                                                                    |                                                                                                    |                                                                                                    |                                                                                                    |                                                                                                    |                                                                                                    |                                                                                                    |                                                                                                    |                                                                                                    |                                                                                                    |                                                                                                    |                                                                                                    |                                                                                                    |                                                                                                    |                                                                                                    |                                                                                                    |                                                                                                    |                                                                                                    |                                                                                                    |                                                                                                    |                                                                                                    |                                                                                                    |                                                                                                    |                                                                                                    |                                                                                                    |                                                                                                    |                                                                                                    |                                                                                                    |                                                                                                    |                                                                                              |                                                                            |                                                          |                                        |                      |      |    |      |                  |       |     |           |       |  |  |   |  |  |  |  |  |  |  |  |  |  |  |
| 66         65         00         70         70         100         100         100         100         100         100         100         100         100         100         100         100         100         100         100         100         100         100         100         100         100         100         100         100         100         100         100         100         100         100         100         100         100         100         100         100         100         100         100         100         100         100         100         100         100         100         100         100         100         100         100         100         100         100         100         100         100         100         100         100         100         100         100         100         100         100         100         100         100         100         100         100         100         100         100         100         100         100         100         100         100         100         100         100         100         100         100         100         100         100         100         100                                                                                                    | E5                                                                                                    | E5                                                                                                    | синтол<br>повторное-1/100                                                                                                    | RQ                                                                                                    | ио                                                                                                    | 60.000                                                                                                    | 120.000                                                                                                    | 200.000                                                                                                    |                                                                                                    | RQ<br>KOS                                                                                                    | RQ<br>KO5                                                                                                    | RQ                                                                                                    | RQ                                                                                                    | RQ<br>внерашне                                                                                                    | RQ                                                                                                    | RQ<br>sileks                                                                                                    | RQ<br>sileks                                                                                                    | 127                                                                                                    | ривязка<br>ривязка                                                                                                    | к нулю<br>к максими                                                                                                    | MV                                                                                                    |                                                                                                    |                                                                                                    |                                                                                                    |                                                                                                    |                                                                                                    |                                                                                                    |                                                                                                    |                                                                                                    |                                                                                                    |                                                                                                    |                                                                                                    |                                                                                                    |                                                                                                    |                                                                                                    |                                                                                                    |                                                                                                    |                                                                                                    |                                                                                                    |                                                                                                    |                                                                                                    |                                                                                                    |                                                                                                    |                                                                                                    |                                                                                                    |                                                                                                    |                                                                                                    |                                                                                                    |                                                                                                    |                                                                                                    |                                                                                              |                                                                            |                                                          |                                        |                      |      |    |      |                  |       |     |           |       |  |  |   |  |  |  |  |  |  |  |  |  |  |  |
| E7       E7       E7 <td< td=""><td>E6</td><td>E6</td><td>повторное-1/100</td><td>RQ</td><td>ИО</td><td>75,000</td><td>100,000</td><td>133,333</td><td>в</td><td></td><td></td><td></td><td></td><td></td><td></td><td></td><td></td><td>P</td><td>асчет пор</td><td>xonosono uv</td><td>екла</td></td<>                                                                                                    | E6                                                                                                    | E6                                                                                                    | повторное-1/100                                                                                                    | RQ                                                                                                    | ИО                                                                                                    | 75,000                                                                                                    | 100,000                                                                                                    | 133,333                                                                                                    | в                                                                                                    |                                                                                                    |                                                                                                    |                                                                                                    |                                                                                                    |                                                                                                    |                                                                                                    |                                                                                                    |                                                                                                    | P                                                                                                    | асчет пор                                                                                                    | xonosono uv                                                                                                    | екла                                                                                                    |                                                                                                    |                                                                                                    |                                                                                                    |                                                                                                    |                                                                                                    |                                                                                                    |                                                                                                    |                                                                                                    |                                                                                                    |                                                                                                    |                                                                                                    |                                                                                                    |                                                                                                    |                                                                                                    |                                                                                                    |                                                                                                    |                                                                                                    |                                                                                                    |                                                                                                    |                                                                                                    |                                                                                                    |                                                                                                    |                                                                                                    |                                                                                                    |                                                                                                    |                                                                                                    |                                                                                                    |                                                                                                    |                                                                                                    |                                                                                              |                                                                            |                                                          |                                        |                      |      |    |      |                  |       |     |           |       |  |  |   |  |  |  |  |  |  |  |  |  |  |  |
| EI EL monther association 2 roto restrictions 2 roto restrictions                                                                                                    | E7                                                                                                    | E7                                                                                                    | повторное-2/100                                                                                                    | RQ                                                                                                    | NO                                                                                                    | 75,000                                                                                                    | 125,000                                                                                                    | 166,667                                                                                                    |                                                                                                    | sileks<br>noetgp+o                                                                                                    | sileks<br>noetgowo                                                                                                    | синтол поеторно                                                                                                    | синтол                                                                                                    | синтол поеторно                                                                                                    | синтол                                                                                                    |                                                                                                    |                                                                                                    | 5                                                                                                    | алибровк<br>Сонцентог                                                                                                    | .a                                                                                                    |                                                                                                    |                                                                                                    |                                                                                                    |                                                                                                    |                                                                                                    |                                                                                                    |                                                                                                    |                                                                                                    |                                                                                                    |                                                                                                    |                                                                                                    |                                                                                                    |                                                                                                    |                                                                                                    |                                                                                                    |                                                                                                    |                                                                                                    |                                                                                                    |                                                                                                    |                                                                                                    |                                                                                                    |                                                                                                    |                                                                                                    |                                                                                                    |                                                                                                    |                                                                                                    |                                                                                                    |                                                                                                    |                                                                                                    |                                                                                                    |                                                                                              |                                                                            |                                                          |                                        |                      |      |    |      |                  |       |     |           |       |  |  |   |  |  |  |  |  |  |  |  |  |  |  |
| FI     FA     Programssandaust 1     PA     100     191547     120,000     141,818       FI     Programssandaust 1     PA     100     191547     120,316     131,816       FI     Programssandaust 1     PA     100     191,517     112,000       FI     Programssandaust 2     PA     100     191,316     102,237     112,000       FI     Programssandaust 2     PA     100     101,330     122,018     113,457       C     C     C     C     C     C     C     C       C     C     C     C     C     C     C     C     C       C     C     C     C     C     C     C     C     C                                                                                                    | E8                                                                                                    | E8                                                                                                    | повторное-2/100                                                                                                    | RQ                                                                                                    | NO                                                                                                    | 75.000                                                                                                    | 150.000                                                                                                    | 200.000                                                                                                    | ۲ <u>۲</u>                                                                                                    | RQ                                                                                                    | RO                                                                                                    | RQ                                                                                                    | RQ                                                                                                    | RQ                                                                                                    | RO                                                                                                    |                                                                                                    | *                                                                                                    | 20                                                                                                    | ффектие                                                                                                    | ность                                                                                                    |                                                                                                    |                                                                                                    |                                                                                                    |                                                                                                    |                                                                                                    |                                                                                                    |                                                                                                    |                                                                                                    |                                                                                                    |                                                                                                    |                                                                                                    |                                                                                                    |                                                                                                    |                                                                                                    |                                                                                                    |                                                                                                    |                                                                                                    |                                                                                                    |                                                                                                    |                                                                                                    |                                                                                                    |                                                                                                    |                                                                                                    |                                                                                                    |                                                                                                    |                                                                                                    |                                                                                                    |                                                                                                    |                                                                                                    |                                                                                                    |                                                                                              |                                                                            |                                                          |                                        |                      |      |    |      |                  |       |     |           |       |  |  |   |  |  |  |  |  |  |  |  |  |  |  |
| R2         R2         moregregation streament         R0         M0         92.913         T20.346         150.156         Image: Streament and Streament and                                                                                                    | F1                                                                                                    | F1                                                                                                    | повторная элюция-1                                                                                                    | RQ                                                                                                    | NO                                                                                                    | 91,667                                                                                                    | 130,000                                                                                                    | 141,818                                                                                                    |                                                                                                    | вчерацие                                                                                                    | вчерашне                                                                                                    |                                                                                                    |                                                                                                    |                                                                                                    |                                                                                                    |                                                                                                    |                                                                                                    | 🔚 C                                                                                                    | крининг                                                                                                    |                                                                                                    |                                                                                                    |                                                                                                    |                                                                                                    |                                                                                                    |                                                                                                    |                                                                                                    |                                                                                                    |                                                                                                    |                                                                                                    |                                                                                                    |                                                                                                    |                                                                                                    |                                                                                                    |                                                                                                    |                                                                                                    |                                                                                                    |                                                                                                    |                                                                                                    |                                                                                                    |                                                                                                    |                                                                                                    |                                                                                                    |                                                                                                    |                                                                                                    |                                                                                                    |                                                                                                    |                                                                                                    |                                                                                                    |                                                                                                    |                                                                                                    |                                                                                              |                                                                            |                                                          |                                        |                      |      |    |      |                  |       |     |           |       |  |  |   |  |  |  |  |  |  |  |  |  |  |  |
| 12         ΓΛ         ΓΛ         Γ                                                                                                    | F2                                                                                                    | F2                                                                                                    | повторная элюция-1                                                                                                    | RQ                                                                                                    | NO                                                                                                    | 92,913                                                                                                    | 128,346                                                                                                    | 138,136                                                                                                    | D                                                                                                    | -                                                                                                    | -                                                                                                    | *                                                                                                    | *                                                                                                    | *                                                                                                    | 36                                                                                                    | 36                                                                                                    | ×                                                                                                    | 1 🖀 🗡                                                                                                    | Ү Детект                                                                                                    |                                                                                                    |                                                                                                    |                                                                                                    |                                                                                                    |                                                                                                    |                                                                                                    |                                                                                                    |                                                                                                    |                                                                                                    |                                                                                                    |                                                                                                    |                                                                                                    |                                                                                                    |                                                                                                    |                                                                                                    |                                                                                                    |                                                                                                    |                                                                                                    |                                                                                                    |                                                                                                    |                                                                                                    |                                                                                                    |                                                                                                    |                                                                                                    |                                                                                                    |                                                                                                    |                                                                                                    |                                                                                                    |                                                                                                    |                                                                                                    |                                                                                                    |                                                                                              |                                                                            |                                                          |                                        |                      |      |    |      |                  |       |     |           |       |  |  |   |  |  |  |  |  |  |  |  |  |  |  |
| If a final metroperation associated 2         NO         NO         100.2018         113.675         E         maggin maggin ma                                                                                                    | F3                                                                                                    | F3                                                                                                    | повторная элюция-2                                                                                                    | RQ                                                                                                    | NO                                                                                                    | 88,136                                                                                                    | 104.237                                                                                                    | 118.269                                                                                                    |                                                                                                    | sieks                                                                                                    | sileks                                                                                                    | sieks                                                                                                    | sileks                                                                                                    | OWNTOIN                                                                                                    | CUNTON                                                                                                    | синтол                                                                                                    | CHARTON                                                                                                    |                                                                                                    |                                                                                                    |                                                                                                    |                                                                                                    |                                                                                                    |                                                                                                    |                                                                                                    |                                                                                                    |                                                                                                    |                                                                                                    |                                                                                                    |                                                                                                    |                                                                                                    |                                                                                                    |                                                                                                    |                                                                                                    |                                                                                                    |                                                                                                    |                                                                                                    |                                                                                                    |                                                                                                    |                                                                                                    |                                                                                                    |                                                                                                    |                                                                                                    |                                                                                                    |                                                                                                    |                                                                                                    |                                                                                                    |                                                                                                    |                                                                                                    |                                                                                                    |                                                                                                    |                                                                                              |                                                                            |                                                          |                                        |                      |      |    |      |                  |       |     |           |       |  |  |   |  |  |  |  |  |  |  |  |  |  |  |
| < < >>>>                                                                                                    | F4                                                                                                    | F4                                                                                                    | повторная элюция-2                                                                                                    | RQ                                                                                                    | NO                                                                                                    | 107.339                                                                                                    | 122.018                                                                                                    | 113.675                                                                                                    | E                                                                                                    | nostopeo                                                                                                    | повторно                                                                                                    | nostopeo                                                                                                    | повторно                                                                                                    | 108100+0                                                                                                    | повторно                                                                                                    | 108300+0                                                                                                    | повторно                                                                                                    |                                                                                                    |                                                                                                    |                                                                                                    |                                                                                                    |                                                                                                    |                                                                                                    |                                                                                                    |                                                                                                    |                                                                                                    |                                                                                                    |                                                                                                    |                                                                                                    |                                                                                                    |                                                                                                    |                                                                                                    |                                                                                                    |                                                                                                    |                                                                                                    |                                                                                                    |                                                                                                    |                                                                                                    |                                                                                                    |                                                                                                    |                                                                                                    |                                                                                                    |                                                                                                    |                                                                                                    |                                                                                                    |                                                                                                    |                                                                                                    |                                                                                                    |                                                                                                    |                                                                                                    |                                                                                              |                                                                            |                                                          |                                        |                      |      |    |      |                  |       |     |           |       |  |  |   |  |  |  |  |  |  |  |  |  |  |  |
| ke Bedoa Pegyanar                                                                                                    |                                                                                                    |                                                                                                    |                                                                                                    |                                                                                                    |                                                                                                    |                                                                                                    |                                                                                                    |                                                                                                    |                                                                                                    | RQ                                                                                                    | RQ                                                                                                    | RQ                                                                                                    | RQ                                                                                                    | RQ                                                                                                    | RQ                                                                                                    | RQ                                                                                                    | RQ                                                                                                    |                                                                                                    |                                                                                                    |                                                                                                    |                                                                                                    |                                                                                                    |                                                                                                    |                                                                                                    |                                                                                                    |                                                                                                    |                                                                                                    |                                                                                                    |                                                                                                    |                                                                                                    |                                                                                                    |                                                                                                    |                                                                                                    |                                                                                                    |                                                                                                    |                                                                                                    |                                                                                                    |                                                                                                    |                                                                                                    |                                                                                                    |                                                                                                    |                                                                                                    |                                                                                                    |                                                                                                    |                                                                                                    |                                                                                                    |                                                                                                    |                                                                                                    |                                                                                                    |                                                                                                    |                                                                                              |                                                                            |                                                          |                                        |                      |      |    |      |                  |       |     |           |       |  |  |   |  |  |  |  |  |  |  |  |  |  |  |
| Bur Burog Pesymetat                                                                                                    | <                                                                                                    | <                                                                                                    |                                                                                                    |                                                                                                    |                                                                                                    |                                                                                                    |                                                                                                    | >                                                                                                    |                                                                                                    | - controp ing                                                                                                    | - Controped                                                                                                    | 100-0040                                                                                                    | - Controping                                                                                                    |                                                                                                    |                                                                                                    |                                                                                                    | v                                                                                                    | 1                                                                                                    |                                                                                                    |                                                                                                    |                                                                                                    |                                                                                                    |                                                                                                    |                                                                                                    |                                                                                                    |                                                                                                    |                                                                                                    |                                                                                                    |                                                                                                    |                                                                                                    |                                                                                                    |                                                                                                    |                                                                                                    |                                                                                                    |                                                                                                    |                                                                                                    |                                                                                                    |                                                                                                    |                                                                                                    |                                                                                                    |                                                                                                    |                                                                                                    |                                                                                                    |                                                                                                    |                                                                                                    |                                                                                                    |                                                                                                    |                                                                                                    |                                                                                                    |                                                                                                    |                                                                                              |                                                                            |                                                          |                                        |                      |      |    |      |                  |       |     |           |       |  |  |   |  |  |  |  |  |  |  |  |  |  |  |
|                                                                                                    | Выя                                                                                                    | Вывод                                                                                                    | Результат                                                                                                    |                                                                                                    |                                                                                                    |                                                                                                    |                                                                                                    |                                                                                                    | <ul> <li>✓</li> <li>✓</li> </ul>                                                                                                    |                                                                                                    |                                                                                                    | $\bowtie$                                                                                                    |                                                                                                    |                                                                                                    |                                                                                                    |                                                                                                    | × 8                                                                                                    |                                                                                                    |                                                                                                    |                                                                                                    |                                                                                                    |                                                                                                    |                                                                                                    |                                                                                                    |                                                                                                    |                                                                                                    |                                                                                                    |                                                                                                    |                                                                                                    |                                                                                                    |                                                                                                    |                                                                                                    |                                                                                                    |                                                                                                    |                                                                                                    |                                                                                                    |                                                                                                    |                                                                                                    |                                                                                                    |                                                                                                    |                                                                                                    |                                                                                                    |                                                                                                    |                                                                                                    |                                                                                                    |                                                                                                    |                                                                                                    |                                                                                                    |                                                                                                    |                                                                                                    |                                                                                              |                                                                            |                                                          |                                        |                      |      |    |      |                  |       |     |           |       |  |  |   |  |  |  |  |  |  |  |  |  |  |  |

#### 5.2. Обработка результатов работы прибораСFX96

5. Открыть файл в программе «Bio-Rad CFX Manager». Для этого в меню File выбрать Open→Data File, найти обрабатываемый файл и открыть его.

6. Установить расчет результатов анализа методом **Regression**. Для этого в меню **Settings** выбрать **Cq Determination Mode** $\rightarrow$ **Regression**.

7. Оценить стандарты (St) КО1- КО5 и калибровочную прямую по каналам FAM, HEX, ROX. Убедиться, что параметры калибровочной прямой соответствуют допустимым значениям по каждому каналу ( $\mathbb{R}^2 > 0.99$ ;  $\mathbb{E} \ge 95\%$ ).

8. Включить BCE образцы и контроли, перейти в окно Quantification Data и открыть таблицу Results. Для корректного отображения количественного результата в Reports нажать 1 раз Content, 3 раза Well. Образцы должны стоять по порядку, начиная со стандартов, дубли образцов должны стоять друг за другом, флуорофоры должны стоять в порядке FAM, HEX, ROX, Cy5 для каждого образца.

9. В таблице результатов **Results** оценить значения в столбце **Starting Quantity (SQ)**по каждому каналу (**FAM**, **HEX**, **ROX**) для каждого исследуемого образца в соответствии с п.6 Интерпретация результатов.

# 5.3. Обработка результатов работы прибора Dt-prime/Dt-lait 5.3.1. Анализ данных

1. Открыть файл данных с помощью программы **RealTime PCR** 

2. Убедиться, что в строке «Метод» отмеченно «Пороговый Сt» и кликнуть по иконке настроек.

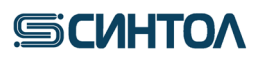

### RealQuant H3

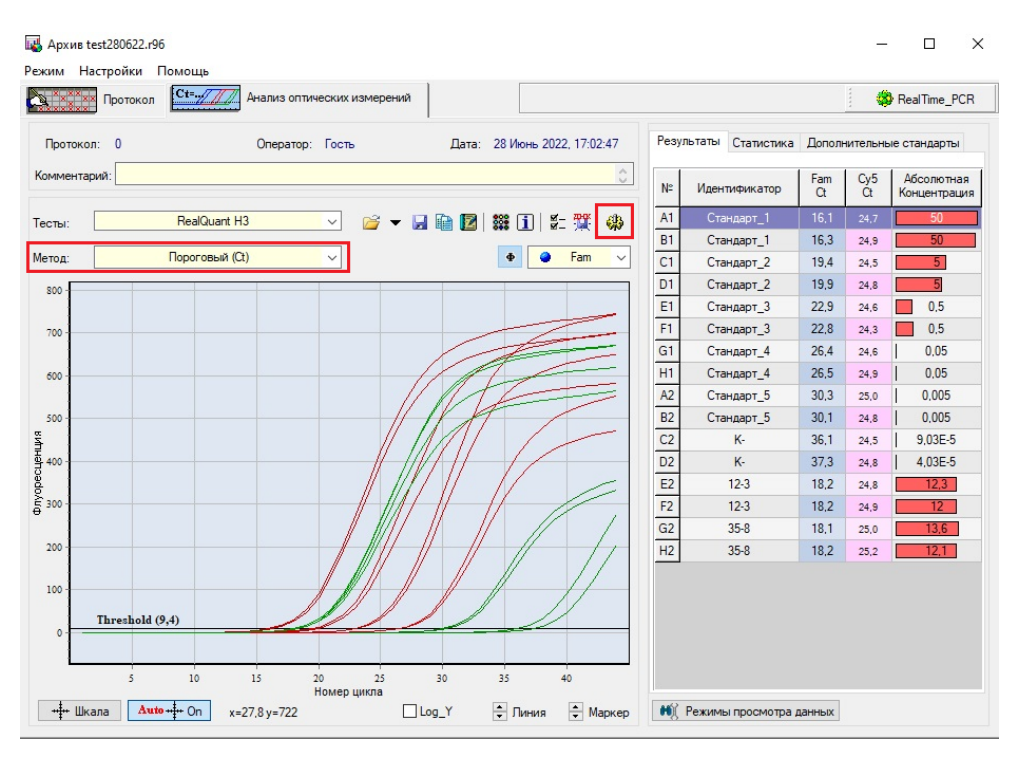

3. В появившемся списке выбрать последний пункт и указать метод «Мультиплекс».

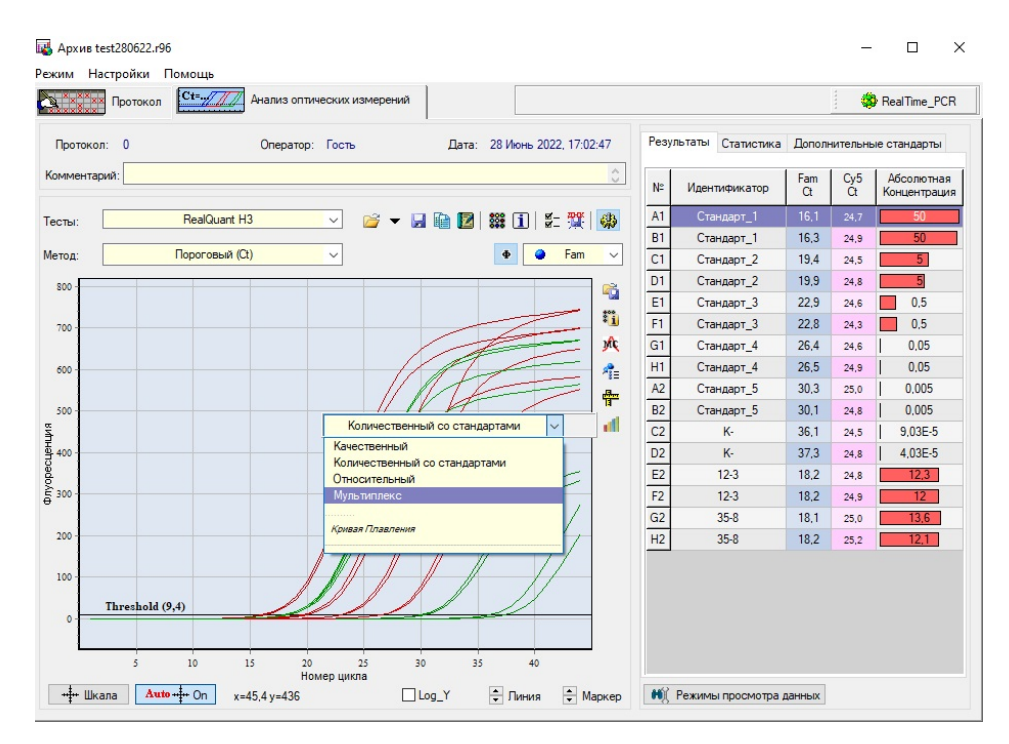

4. В правом верхнем углу выбрать «Количественный»

## RealQuant H3

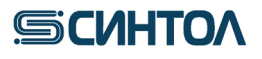

| х х х х Протокол | нализ оптически: | кизмерений |                        |            |      |               |         |              | -    | RealTime | _PCF |
|------------------|------------------|------------|------------------------|------------|------|---------------|---------|--------------|------|----------|------|
| ротокол: О       | Оператор: Гос    | ть Дат     | а: 28 Июнь 2022, 17:02 | 2:47       | Резу | льтаты        |         |              |      |          |      |
| ментарий:        |                  |            |                        | 0          |      |               | Мульти  | плекс        |      |          |      |
|                  |                  |            |                        |            |      |               | Мульт   | иплекс       |      |          |      |
| пы: Ве           | ealQuant H3 🗸 🗸  | 📂 🔻 🔒 🗎 💆  | 🇱 🚺 🖉 🎬                | <b>(</b> ) |      |               | Kauecz  | <br>BOUULIIÄ |      |          |      |
|                  |                  |            |                        |            |      |               | Количес | твенны       | й    |          |      |
| од: Пор          | оговый (Ct)      |            | Fam                    | ~          |      |               | Относи  | тельный      | ň    |          |      |
| 00 -             |                  |            |                        |            | C1   | Стандарт_2    | 19,4    | 18,7         | 21,3 | 24,5     |      |
|                  |                  |            |                        | +00        | D1   | Стандарт_2    | 19,9    | 18,9         | 21,6 | 24,8     |      |
| 0                |                  |            |                        | * <u>i</u> | E1   | Стандарт_3    | 22,9    | 22,1         | 24,9 | 24,6     |      |
|                  |                  |            |                        | MC         | F1   | Стандарт_3    | 22,8    | 21,8         | 24,9 | 24,3     |      |
| p -              |                  |            |                        | 1≘         | G1   | Стандарт_4    | 26,4    | 25,3         | 28,3 | 24,6     |      |
|                  |                  | IIII       |                        | -          | H1   | Стандарт_4    | 26,5    | 25,6         | 28,6 | 24,9     |      |
| 0-               |                  | 11 IXA     |                        |            | A2   | Стандарт_5    | 30,3    | 29,3         | 32,4 | 25,0     |      |
|                  |                  |            |                        |            | B2   | Стандарт_5    | 30,1    | 29,4         | 32,0 | 24,8     |      |
| 0                |                  | 1 11/11    | 1/                     |            | C2   | K-            | 36,1    | 35,1         |      | 24,5     |      |
|                  |                  |            |                        |            | D2   | K-            | 37,3    |              |      | 24,8     |      |
| 0                |                  |            |                        |            | E2   | 12-3          | 18,2    | 16,9         | 19,8 | 24,8     |      |
|                  |                  |            |                        |            | F2   | 12-3          | 18,2    | 17,1         | 20,0 | 24,9     |      |
| 0-               |                  |            |                        |            | G2   | 35-8          | 18,1    | 16,8         | 19,5 | 25,0     |      |
|                  |                  |            |                        |            | H2   | 35-8          | 18,2    | 17,1         | 19,9 | 25,2     |      |
| ~                |                  |            |                        |            |      |               |         |              |      |          |      |
| Threshold (9,4)  |                  |            |                        |            |      |               |         |              |      |          |      |
|                  |                  |            |                        |            |      |               |         |              |      |          |      |
| 5 1              | 0 15 20          | 25 30      | 35 40                  |            |      |               |         |              |      |          |      |
|                  | Номер ці         | икла       |                        |            |      |               |         |              |      |          |      |
| Auto             | On x=45.3 y=298  | Log Y      | 📥 Пиния 🚔 М            | аркер      | H    | Режимы просмо | тра дан | ных          |      |          |      |

#### 5. Кликнуть по иконке и выбрать «показать график Стандартная кривая»

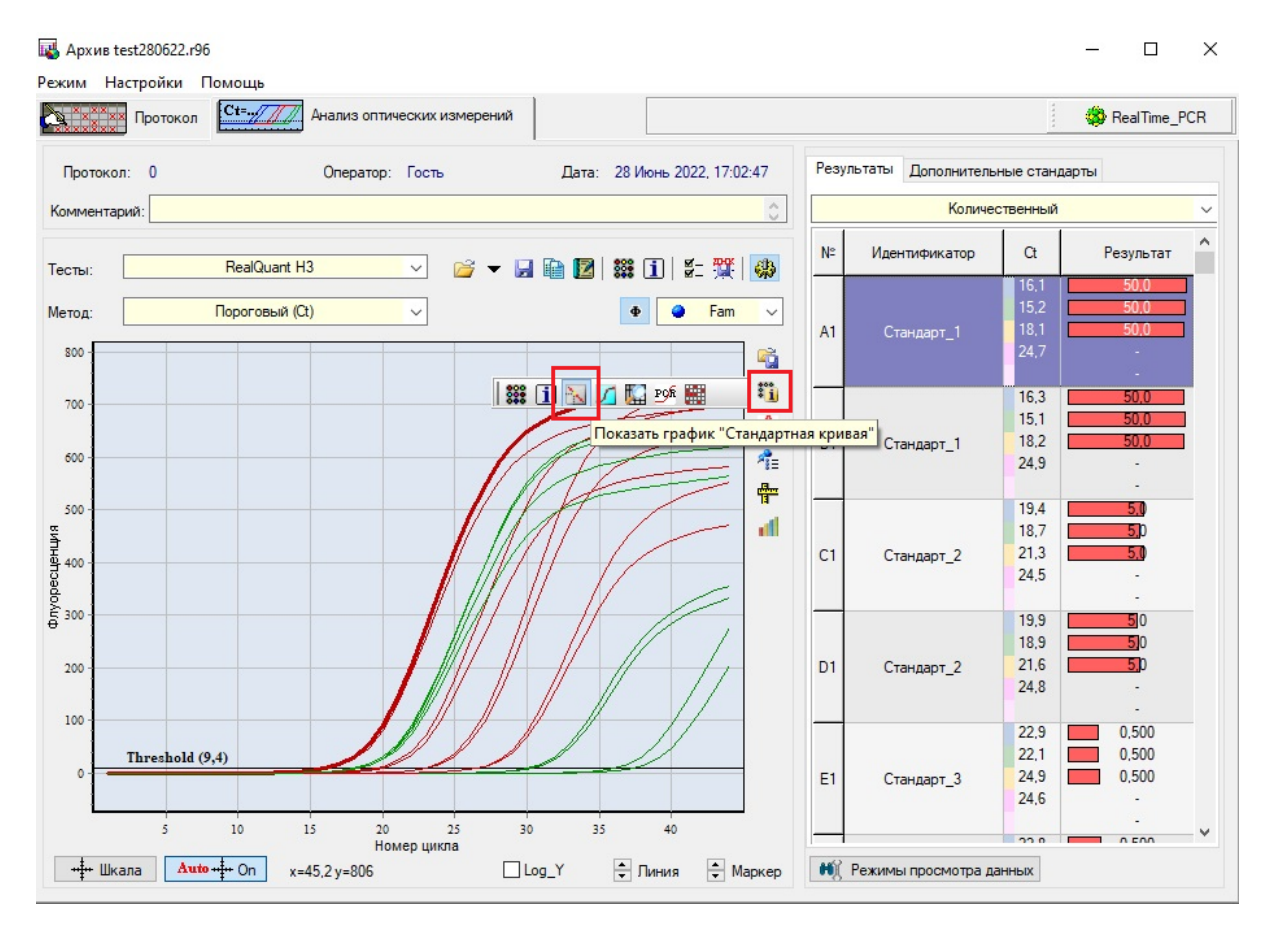

# **СИНТО**

6. Убедиться, что параметры калибровочной прямой соответствуют требуемым значениям ( $R^2 > 0.99$ ;  $E \ge 90\%$ ) по каналам FAM, HEX, ROX.

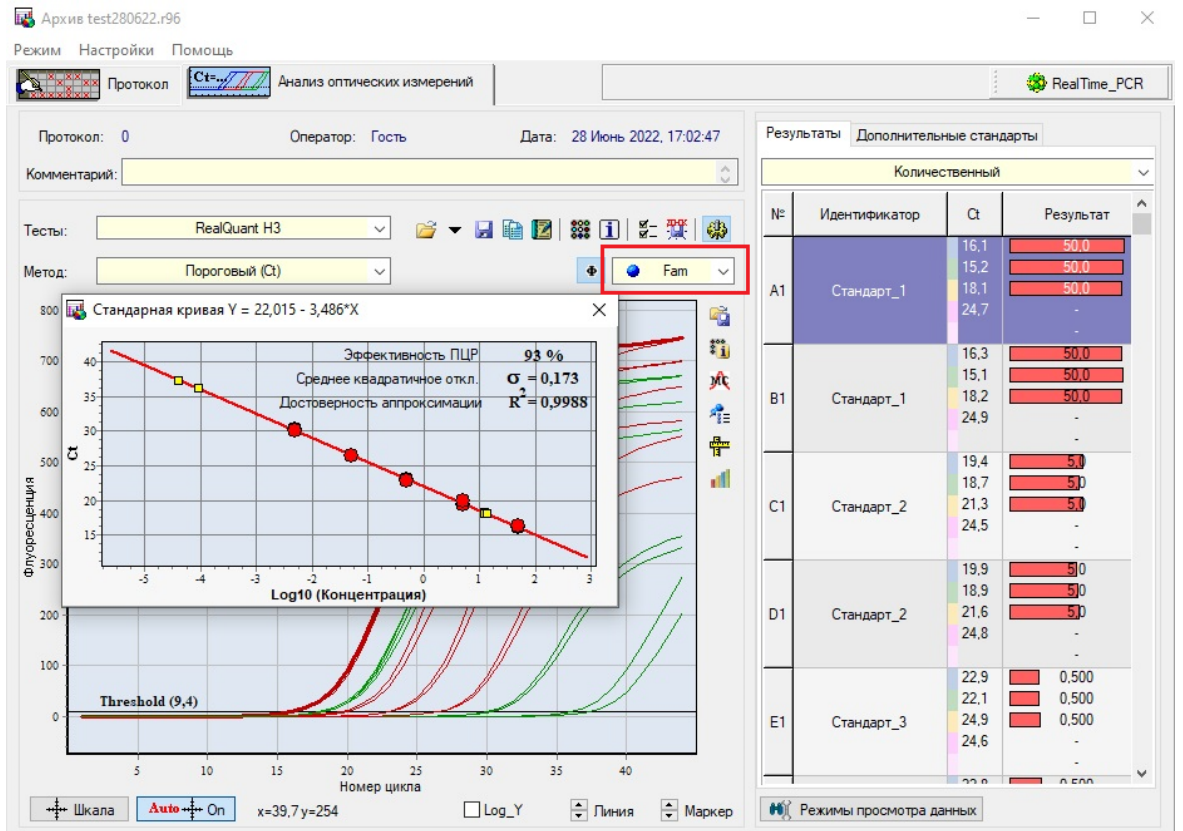

ВНИМАНИЕ!!! Если параметры калибровочной прямой не соответствуют критериям, необходимо вновь провести ПЦР-РВ с приготовленными КО. Если параметры калибровочной прямой снова не будут соответствовать требуемым значениям, провести приготовить новые калибраторы И ПЦР-РВ. Использовать для количественного анализа калибровочную прямую параметрами, С не соответствующим требуемым критериям, ЗАПРЕЩЕНО!

#### 7. Нажать на иконку «Отчет»

| 🛃 Архив test280622.r96                       | 5                                 |                       |                        |      |        |             |                      | - 0                  | ×   |
|----------------------------------------------|-----------------------------------|-----------------------|------------------------|------|--------|-------------|----------------------|----------------------|-----|
| Режим Настройки Г                            | Томощь                            |                       |                        |      |        |             |                      |                      |     |
| ала и на на на на на на на на на на на на на | Ст=.,///// Анализ оптических изме | ерений                |                        |      |        |             |                      | 🔯 RealTime_          | PCR |
| Протокол: 0                                  | Оператор: Гость                   | Дата:                 | 28 Июнь 2022, 17:02:47 | Pesy | льтаты | Дополнитель | ные станда           | арты                 |     |
| Комментарий:                                 |                                   |                       | Ċ                      |      |        | Количес     | ственный             |                      | ~   |
| Тесты:                                       | RealQuant H3 🗸 🎽                  | ; - , <mark></mark> 2 | 🇱 👔 🕴 🗱 🚳              | N≌   | Иден   | тификатор   | Ct                   | Результат            | ^   |
| Метод:                                       | Пороговый (Ct)                    | Отчет                 | ● Pam ✓                | Δ1   | CT.    | 1           | 16,1<br>15,2<br>18 1 | 50,0<br>50,0<br>50,0 |     |

8. Проанализировать полученные результаты

#### 5.3.2. Автоматическая оценка результатов полученных на амплификаторе Dtprime/Dt-lait

1. Убедиться, что в строке «Тип анализа» отмечено «Мультиплекс» и выбрано Количественное отображение результатов анализа (см. п. 5.3. пп. 3-4).

#### RealQuant H3

# **БСИНТО**

2. Кликнуть правой кнопкой мыши по любому участку таблицы и выбрать пункт «Копируем содержимое таблицы в ClipBoard».

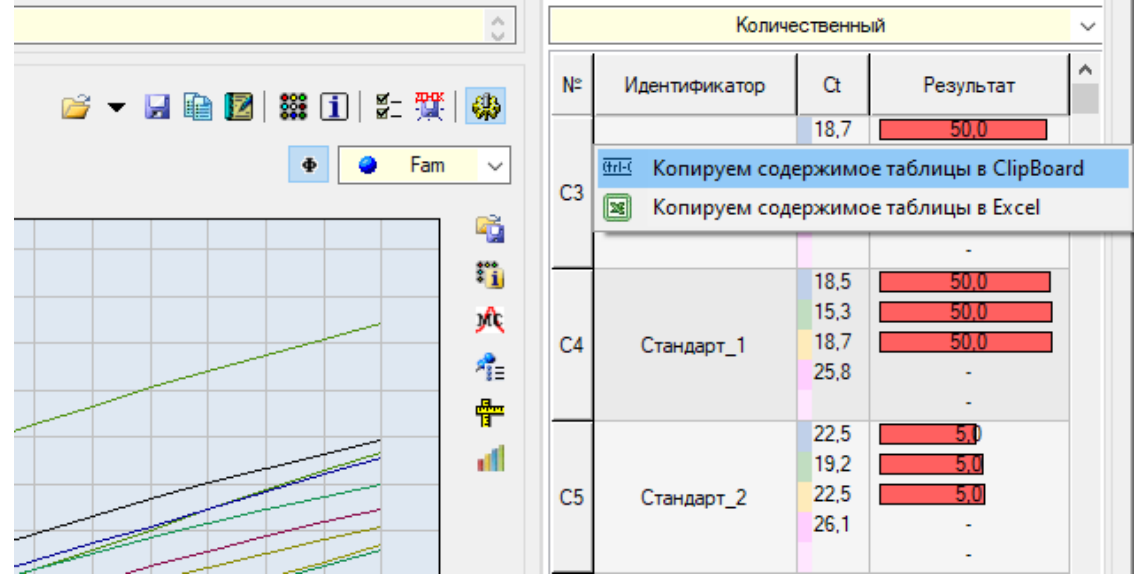

- 3. Открыть файл «Шаблон rQ для расчета разведения и деградации» для DT-prime.
- 4. Скопировать данные из файла экспорта на лист шаблона «Данные rQ».

|    | A                | В        | С           | D          | E        | G               | н               | 1     | J | ĸ |
|----|------------------|----------|-------------|------------|----------|-----------------|-----------------|-------|---|---|
| 1  | Название образца | Ct (FAM) | Ct (HEX)    | Ct (ROX)   | Ct (CY5) | Small Autosomal | Large Autosomal | Y     |   |   |
| 2  | Стандарт_1       | 18,70    | 15,40       | 18,90      | 26,20    | 50,00           | 50,00           | 50,00 | - | - |
| з  | Стандарт_1       | 18,50    | 15,30       | 18,70      | 25,80    | 50,00           | 50,00           | 50,00 | - | - |
| 4  | Стандарт_2       | 22,50    | 19,20       | 22,50      | 26,10    | 5,00            | 5,00            | 5,00  | - | - |
| 5  | Стандарт_2       | 21,90    | 19,30       | 22,60      | 26,10    | 5,00            | 5,00            | 5,00  | - | - |
| 6  | Стандарт_3       | 25,60    | 22,60       | 26,10      | 25,80    | 0,50            | 0,50            | 0,50  | - | - |
| 7  | Стандарт_3       | 25,00    | 22,50       | 25,80      | 25,90    | 0,50            | 0,50            | 0,50  | - | - |
| 8  | Стандарт_4       | 28,50    | 25,80       | 29,30      | 25,30    | 0,05            | 0,05            | 0,05  | - | - |
| 9  | Стандарт_4       | 29,10    | 26,30       | 29,60      | 25,90    | 0,05            | 0,05            | 0,05  | - | - |
| 10 | Стандарт_5       | 32,90    | 30,20       | 33,20      | 26,00    | 0,01            | 0,01            | 0,01  | - | - |
| 11 | Стандарт_5       | 32,50    | 29,50       | 32,40      | 25,80    | 0,01            | 0,01            | 0,01  | - | - |
| 12 | К-               | 39,20    |             |            | 25,70    | 0,00            |                 | -     | - | - |
| 13 | К-               | 38,30    | 36,30       |            | 25,70    | 0,00            | 0,00            | -     | - | - |
| 14 | 1                | 18,40    | 15,20       | 18,60      | 25,90    | 58,20           | 57,60           | 60,60 | - | - |
| 15 | 2                | 18,50    | 15,30       | 18,80      | 26,10    | 52,40           | 57,10           | 55,40 | - | - |
| 16 | 3                | 21,90    | 19,00       | 22,40      | 25,80    | 5,70            | 5,20            | 5,00  | - | - |
| 17 | 4                | 21,70    | 19,10       | 22,30      | 26,00    | 6,30            | 4,80            | 5,20  | - | - |
| 18 | 5                | 25,70    | 22,30       | 25,80      | 25,70    | 0,46            | 0,60            | 0,52  | - | - |
| 19 | 6                | 25,10    | 22,60       | 25,80      | 25,70    | 0,66            | 0,52            | 0,55  | - | - |
| 20 | 7                | 28,70    | 26,10       | 29,30      | 25,50    | 0,06            | 0,05            | 0,05  | - | - |
| 21 | 8                | 28,50    | 26,10       | 29,10      | 25,40    | 0,07            | 0,05            | 0,06  | - | - |
| 22 | 9                | 32,20    | 29,30       | 32,80      | 25,70    | 0,01            | 0,01            | 0,01  | - | - |
| 23 | 10               | 32,10    | 29,40       | 32,20      | 25,60    | 0,01            | 0,01            | 0,01  | - | - |
| 24 | 11               | 18,10    | 15,30       | 18,70      | 25,30    | 69,10           | 56,80           | 58,70 | - | - |
| 25 | 12               | 18,40    | 15,30       | 18,70      | 26,10    | 54,70           | 56,80           | 58,10 | - | - |
| 26 | 13               | 21,80    | 19,10       | 22,10      | 25,60    | 5,80            | 4,80            | 5,90  | - | - |
| 27 | 14               | 22,00    | 19,20       | 22,40      | 25,80    | 5,10            | 4,50            | 5,10  | - | - |
| 28 | 15               | 25,30    | 22,60       | 26,00      | 25,60    | 0,59            | 0,51            | 0,45  | - | - |
| 29 | 16               | 25,20    | 22,60       | 25,80      | 25,80    | 0,64            | 0,49            | 0,52  | - | - |
| 30 | 17               | 28,60    | 25,90       | 29,30      | 25,60    | 0,07            | 0,06            | 0,05  | - | - |
| 31 | 18               | 28,60    | 25,80       | 29,20      | 25,40    | 0,07            | 0,07            | 0,06  | - | - |
| 32 | 19               | 32,00    | 29,50       | 32,70      | 25,40    | 0,01            | 0,01            | 0,01  | - | - |
| 33 | 20               | 32,10    | 29,30       | 32,40      | 25,80    | 0,01            | 0,01            | 0,01  | - | - |
| 34 |                  |          |             |            |          |                 |                 |       |   |   |
| 35 |                  |          |             |            |          |                 |                 |       |   |   |
| 36 |                  |          |             |            |          |                 |                 |       |   |   |
| 37 |                  |          |             |            |          |                 |                 |       |   |   |
| 38 |                  |          |             |            |          |                 |                 |       |   |   |
|    | 🗸 → Данны        | e rQ Pa  | азведение и | Деградация | a   (+   | )               |                 |       | 1 |   |

5. Данные загрузятся в шаблон, который автоматически произведет расчет степени деградации и необходимого разведения образцов. Результаты расчета содержатся на листе **«Разведение и деградация»**. Для просмотра расчетных данных разведения и деградации кликнуть на лист **«Разведение и Деградация»**.

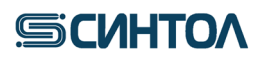

|    | А                                                       | В                     | С                        | D                   | G                | l                    | J          |  |  |
|----|---------------------------------------------------------|-----------------------|--------------------------|---------------------|------------------|----------------------|------------|--|--|
| 1  | Разведение препаратов ДНК до рабочей концентрации.      |                       |                          |                     |                  |                      |            |  |  |
| 2  | Система «AmpF/STR® GlobalFiler™ PCR Amplification Kit». |                       |                          |                     |                  |                      |            |  |  |
| 4  | Sample                                                  | С ДНК исх<br>нг/мкл 🔻 | С ДНК<br>раб<br>нг/мк/ т | Разведение<br>общее | V исх ДНК<br>мкл | Разведение<br>I      | Деградация |  |  |
| 5  | A                                                       | В                     | С                        | D = B/C             | G                | 1                    |            |  |  |
| 18 | 1                                                       | 58,2                  | 0,0670                   | 869                 | 5,00             | 1 (DNA) + 868 (H2O)  | 1,01041667 |  |  |
| 19 | 2                                                       | 52,4                  | 0,0670                   | 782                 | 5,00             | 1 (DNA) + 781 (H2O)  | 0,91768827 |  |  |
| 20 | 3                                                       | 5,7                   | 0,0670                   | 85                  | 5,00             | 5 (DNA) + 420 (H2O)  | 1,09615385 |  |  |
| 21 | 4                                                       | 6,3                   | 0,0670                   | 94                  | 5,00             | 5 (DNA) + 465 (H2O)  | 1,3125     |  |  |
| 22 | 5                                                       | 0,459                 | 0,0670                   | 7                   | 5,00             | 5 (DNA) + 29 (H2O)   | 0,76245847 |  |  |
| 23 | 6                                                       | 0,661                 | 0,0670                   | 10                  | 5,00             | 5 (DNA) + 44 (H2O)   | 1,27852998 |  |  |
| 24 | 7                                                       | 0,061                 | 0,0670                   | н/р                 | 5,00             | н/р                  | 1,12962963 |  |  |
| 25 | 8                                                       | 0,069                 | 0,0670                   | н/р                 | 5,00             | н/р                  | 1,32692308 |  |  |
| 26 | 9                                                       | 0,006                 | 0,0670                   | н/р                 | 5,00             | н/р                  | 0,85714286 |  |  |
| 27 | 10                                                      | 0,006                 | 0,0670                   | н/р                 | 5,00             | н/р                  | 1          |  |  |
| 28 | 11                                                      | 69,1                  | 0,0670                   | 1031                | 5,00             | 1 (DNA) + 1030 (H2O) | 1,2165493  |  |  |
| 29 | 12                                                      | 54,7                  | 0,0670                   | 816                 | 5,00             | 1 (DNA) + 815 (H2O)  | 0,96302817 |  |  |
| 30 | 13                                                      | 5,8                   | 0,0670                   | 87                  | 5,00             | 5 (DNA) + 428 (H2O)  | 1,20833333 |  |  |
| 31 | 14                                                      | 5,1                   | 0,0670                   | 76                  | 5,00             | 5 (DNA) + 376 (H2O)  | 1,13333333 |  |  |
| 32 | 15                                                      | 0,586                 | 0,0670                   | 9                   | 5,00             | 5 (DNA) + 39 (H2O)   | 1,15581854 |  |  |
| 33 | 16                                                      | 0,637                 | 0,0670                   | 10                  | 5,00             | 5 (DNA) + 43 (H2O)   | 1,28947368 |  |  |
| 34 | 17                                                      | 0,065                 | 0,0670                   | н/р                 | 5,00             | н/р                  | 1,10169492 |  |  |
| 35 | 18                                                      | 0,067                 | 0,0670                   | н/р                 | 5,00             | н/р                  | 1,01515152 |  |  |
| 36 | 19                                                      | 0,007                 | 0,0670                   | н/р                 | 5,00             | н/р                  | 1,16666667 |  |  |
| 37 | 20                                                      | 0,006                 | 0,0670                   | н/р                 | 5,00             | н/р                  | 0,85714286 |  |  |
| 38 | 0                                                       | 0                     | 0,0670                   | н/р                 | 5,00             | н/р                  |            |  |  |
| 39 | 0                                                       | 0                     | 0,0670                   | н/р                 | 5,00             | н/р                  |            |  |  |
|    | ✓ Данные гQ Разведение и Деградация ⊕                   |                       |                          |                     |                  |                      |            |  |  |

**ПРИМЕЧАНИЕ!** При отсутствии программы **Microsoft Excel** на компьютере, подключенном к DT-prime, данные можно скопировать в программу **Блокнот** и сохранить файл в формате **txt** для дальнейших расчетов с помощью **Шаблона rQ**.

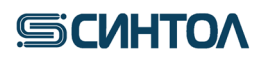

#### 6. ИНТЕРПРЕТАЦИЯ РЕЗУЛЬТАТОВ

Интерпретацию результатов анализа проводят согласно таблице.

|                                                                  | Результат ПЦР-РВ по мишени                                 |                                                             |                                                                                            |                                                                                                    | Интерпретация результата                                                                                                    |  |  |  |
|------------------------------------------------------------------|------------------------------------------------------------|-------------------------------------------------------------|--------------------------------------------------------------------------------------------|----------------------------------------------------------------------------------------------------|----------------------------------------------------------------------------------------------------|--|--|--|
| Образец                                                          | <u>FAM</u>                                                 | HEX                                                         |                                                                                            | Cy5                                                                                                |                                                                                                    |  |  |  |
| I                                                                |                                                            | aL                                                          | I                                                                                          |                                                                                                    |                                                                                                    |  |  |  |
| ļ,                                                               | Результаты все                                             | его анализа не п                                            | одлежат учету в                                                                            | в любом из сле,                                                                                    | дующих случаев                                                                                                    |  |  |  |
| St                                                               | St Нет кривой амплификации по любой из мишеней             |                                                             |                                                                                            |                                                                                                    | ПЦР-РВ прошла не корректно,<br>проблемы с реагентами или<br>амплификатором                                                         |  |  |  |
| NC                                                               | Нет                                                        | кривой амплифика                                            | ции                                                                                        | Нет кривой<br>амплификации                                                                         | ПЦР-РВ прошла не корректно,<br>проблемы с реагентами или<br>амплификатором                                                         |  |  |  |
| NC                                                               | Есть кривая ампл                                           | пификации ранее 35                                          | цикла (Ст <b>≤35,0)</b>                                                                    | Есть/нет<br>кривой<br>амплификации                                                                 | Контаминация в ходе постановки ПЦР-РВ                                                                                              |  |  |  |
|                                                                  | Результ                                                    | аты анализа не                                              | подлежат учёту                                                                             | для конкретн                                                                                       | ой пробы                                                                                                    |  |  |  |
|                                                                  | Нет                                                        | скривой амплифика                                           | ции                                                                                        | Нет кривой<br>амплификации                                                                         |                                                                                                    |  |  |  |
| Unknown                                                          | Нет<br>Есть кривая ампл                                    | кривой амплифика<br>иификации после 35                      | ции/<br>цикла (Ст > <b>35,0)</b>                                                           | Кривая<br>амплификации<br>отстает от<br>кривой<br>амплификации<br>NC на 2 и более<br>циклов        | Ингибирование ПЦР-РВ                                                                                                    |  |  |  |
|                                                                  | Есть кривая ампли<br>цикла (С                              | фикации после 35<br>Ст > <b>35,0)</b>                       | Есть кривая<br>амплификации<br>ранее 35 цикла<br>(Ст≤ <b>35,0)</b>                         | Есть/нет<br>кривой<br>амплификации                                                                 | Ложноположительный<br>результат                                                                                                    |  |  |  |
| Результаты анализа подлежат учёту при получении следующих данных |                                                            |                                                             |                                                                                            |                                                                                                    |                                                                                                    |  |  |  |
| St                                                               | Ect                                                        | гь кривая амплифика                                         | ации                                                                                       | Кривая<br>амплификации<br>равна или<br>опережает<br>кривую<br>амплификации<br>NC (Ст ≤<br>Стмс+2)  | Набор реагентов специфичен в<br>отношении ДНК человека.<br>Подтверждение<br>работоспособности смеси,<br>результаты подлежат учету. |  |  |  |
| NC                                                               | Нет кривой ампл                                            | ификации/Есть кри<br>осле 35 цикла (Ст >3                   | зая амплификации<br>35,0)                                                                  | Есть кривая<br>амплификации<br>в диапазоне 25-<br>29 цикла<br>Ст=25-29                             | Контаминация отсутствует                                                                                                    |  |  |  |
|                                                                  | Есть кривая амп                                            | лификации ранее 3:                                          | 5 цикла (Ст <b>≤35,0)</b>                                                                  | Кривая<br>амплификации<br>равна или<br>опережает<br>кривую<br>амплификации<br>NC (Ст ≤<br>Ст NC+2) | В пробе содержится ДНК<br>человека, ингибирование<br>отсутствует.                                                                  |  |  |  |
| Unknown                                                          | Есть кривая амп<br>35 цикла                                | лификации ранее<br>(Ст≤ <b>35,0)</b>                        | Нет кривой<br>амплификации/Ес<br>ть кривая<br>амплификации<br>после 35 цикла<br>(Ст >35,0) | Кривая<br>амплификации<br>равна или<br>опережает<br>кривую<br>амплификации<br>NC (Ст ≤<br>Ст NC+2) | В пробе содержится ДНК<br>человека женского пола                                                                                   |  |  |  |
|                                                                  | Деградированные образцы                                    |                                                             |                                                                                            |                                                                                                    |                                                                                                    |  |  |  |
|                                                                  | Есть кривая<br>амплификации<br>ранее 35 цикла<br>(Ст≤35,0) | Нет кривой<br>амплификации/Е<br>сть кривая<br>амплификации, | Есть кривая<br>амплификации<br>ранее 35 цикла<br>(Ст≤ <b>35,0)</b>                         | Кривая<br>амплификации                                                                             | В пробе содержится<br>деградированная ДНК человека<br>мужского пола                                                                |  |  |  |

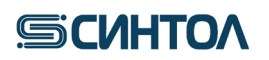

| Есть кривая<br>амплификации<br>ранее 35 цикла<br>(Ст≤ <b>35,0)</b> | которая отстает<br>от кривой<br>амплификации<br>мишени Small<br>Autosomal более<br>чем на 1 цикл | Нет кривой<br>амплификации/Е<br>сть кривая<br>амплификации<br>после 35 цикла<br>(Ст >35,0) | равна или<br>опережает<br>кривую<br>амплификации<br>NC (Ст ≤<br>Ст мс+2)                           | В пробе содержится<br>деградированная ДНК человека<br>женского пола  |             |
|--------------------------------------------------------------------|--------------------------------------------------------------------------------------------------|--------------------------------------------------------------------------------------------|----------------------------------------------------------------------------------------------------|----------------------------------------------------------------------|-------------|
|                                                                    | иторами ПЦР                                                                                      | )                                                                                          |                                                                                                    |                                                                      |             |
| Есть кривая амп                                                    | ллификации ранее 3.                                                                              | 5 цикла (Ст <b>≤35,0)</b>                                                                  | Кривая<br>амплификации<br>отстает от<br>кривой<br>амплификации<br>NC на 2 и<br>более циклов        | В пробе содержится Д<br>человека, мужского п<br>ингибирование ПЦР-РВ | ДНК<br>юла, |
| Есть кривая амплификации ранее<br>35 цикла (Ст≤ <b>35,0)</b>       |                                                                                                  | Нет кривой<br>амплификации/Е<br>сть кривая<br>амплификации<br>после 35 цикла<br>(Ст >35,0) | Кривая<br>амплификации<br>отстает от<br>кривой<br>амплификации<br>NC на 2 и<br>более циклов        | В пробе содержится Д<br>человека женского п<br>ингибирование ПЦР-РВ  | ДНК<br>юла, |
|                                                                    |                                                                                                  |                                                                                            |                                                                                                    |                                                                      |             |
| Нет кривой ампл<br>пс                                              | ификации/Есть кри<br>осле 35 цикла (Ст >3                                                        | вая амплификации<br>35,0)                                                                  | Кривая<br>амплификации<br>равна или<br>опережает<br>кривую<br>амплификации<br>NC (Ст ≤<br>Ст мс+2) | В пробе отсутствует Д<br>человека.                                   | днк         |

#### 6.1. Оценка результатов анализа

Концентрация геномной ДНК определяется по короткому фрагменту аутосомной ДНК – значение aS.

Расчет степени деградации ДНК в образце осуществляется по формуле:

Концентрация мишени aS (нг/мкл) Концентрация мишени aL (нг/мкл)

Половая принадлежность определяется наличием или отсутствием амплификации фрагмента Y-хромосомы. Проанализировать значения Ct мишени Y. Наличие значений Ct≤35,0 говорит о присутствии мужской ДНК в образце, отсутствие сигнала или Ct>35,0 о женской ДНК.

Расчет соотношения мужской и женской ДНК в смесевых образцах осуществляется по формуле:

Мужская ДНК:женская ДНК = 
$$\frac{Y(H\Gamma/MKЛ)}{Y(H\Gamma/MKЛ)}$$
:  $\frac{(aS(H\Gamma/MKЛ)-Y(H\Gamma/MKЛ))}{Y(H\Gamma/MKЛ)}$ 

где Y (нг/мкл) – концентрация мишени Y, aS (нг/мкл) – концентрация мишени Small autosomal

Оценка ингибирования установить значения Ct внутреннего положительного контроля – IPC. Значения Ct для IPC исследуемых образцов не должны превышать значения Ct для IPC отрицательного контроля (NC) более чем на 2 цикла: Ct  $\leq$  Ct<sub>NC</sub>+2. Получение значений, превышающих значение Ct для IPC отрицательного контроля (NC)

более чем на 2 цикла (Ct>Ct<sub>око</sub>+2) будет свидетельствовать о наличии ингибиторов в образце ДНК.

Если по основным мишеням (aS, aL и Y) сигнал не детектируется, а по IPC сигнал есть, но его значение Ct>Ct<sub>0к0</sub>+2, или если сигнал не детектируется ни по основным мишеням (aS, aL и Y), ни по IPC, необходимо развести образец ДНК в 5, 10 и 15 раз, а затем снова провести ПЦР-РВ для оценки степени ингибирования и концентрации ДНК.

Рекламации на набор реактивов направлять по адресу: 127434 г. Москва, ул. Тимирязевская, 42, тел. (495) 977-74-55, <u>syntol@syntol.ru</u>